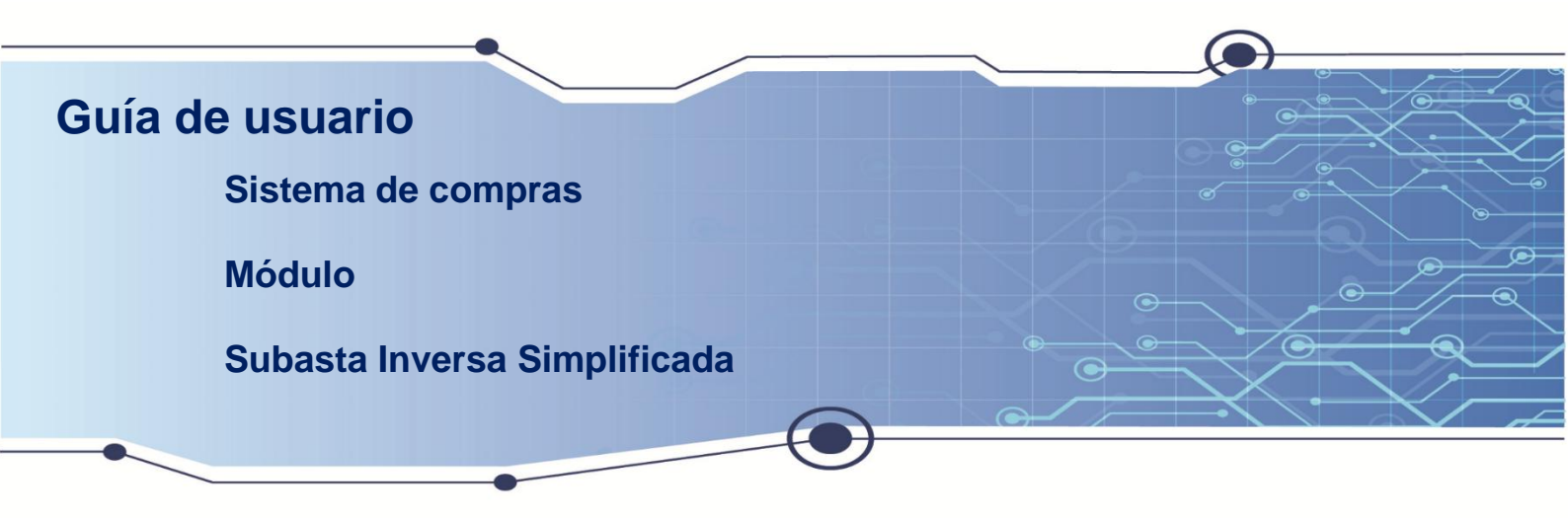

Sistema con módulo "para la adquisición de bienes, ejecución de obras y prestación de servicios, cuando las contrataciones sean mayores que setenta (70) SBU, se realizarán subastas inversas simplificadas que serán reguladas con base en pliegos".

Aquí encontrará instrucciones claras y fáciles de seguir para un proceso de subasta inversa.

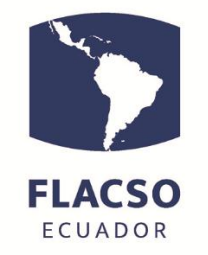

## Tecnologías de Información - Tl

## ÍNDICE

| Guía para realizar el proceso de Subasta Inversa                  | 1  |
|-------------------------------------------------------------------|----|
| Ingreso al sistema de compras solicitud y seguimiento de FLACSO   | 1  |
| Ingreso al sistema de compras como proveedor                      | 1  |
| Solicitud de Subasta Inversa                                      | 1  |
| Certificación presupuestaria – Presupuesto                        | 4  |
| Revisión de Solicitud/ Solicitante de FLACSO                      | 5  |
| Autorización de solicitud – Coordinador Administrativo Financiero | 6  |
| Creación del Pliego – Jefe/a de Adquisiciones                     | 7  |
| Revisión Pliego Borrador – Procuraduría/ Comité                   | 8  |
| Solicitud de comité – Jefe/a de Adquisiciones                     | 9  |
| Revisión de comité – Coordinación SAF                             | 9  |
| Notificación de Comité a Procuraduría – Coordinación SAF          | 10 |
| Solicitud de reunión comité – Procuraduría/Comité                 | 11 |
| Enviar pliego aprobado por comité para la firma – Procuraduría    | 11 |
| Firma de pliego  – Procurador                                     | 12 |
| Revisión de pliego – Analista Dirección                           | 13 |
| Firma de pliego – Dirección                                       | 14 |
| Publicación del pliego – Jefe/a de Adquisiciones                  | 14 |
| Invitaciones – Analista Adquisiciones                             | 15 |
| Preguntas y Respuesta – Proveedores                               | 17 |
| Preguntas y Respuesta – Analista adquisiciones                    | 18 |
| Envío de ofertas – Proveedores                                    | 18 |
| Calificación de ofertas – Procuraduría                            | 20 |
| Negociación – Jefe/a de Adquisiciones                             | 21 |
| NEGOCIACIÓN – UN PROVEEDOR                                        | 21 |

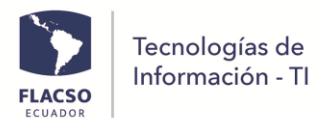

| PUJA – DOS O MAS PROVEEDORES                                      |    |
|-------------------------------------------------------------------|----|
| Revisión puja/negociación – Jefe/a de Adquisiciones               | 23 |
| Completar formularios – Proveedor Ganador                         | 23 |
| Revisión de Formularios – Procuraduría/Comité                     | 25 |
| Solicitud de CPM – Analista Adquisiciones                         |    |
| Creación de CPM – Presupuesto                                     |    |
| Solicitud de contrato – Analista Adquisiciones                    | 27 |
| Firma del contrato – Procurador                                   |    |
| Revisión del contrato – Analista Dirección                        |    |
| Firma del contrato – Dirección                                    |    |
| Asignación de administrador del Contrato – Analista Adquisiciones |    |
| Seguimiento del proceso                                           | 31 |
|                                                                   |    |

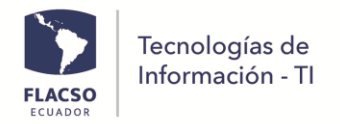

### Guía para realizar el proceso de Subasta Inversa

#### Ingreso al sistema de compras solicitud y seguimiento de FLACSO

- Ingresar al sistema INFOFLAX con el siguiente enlace: https://flacso.edu.ec/infoflax/
- Ingrese usuario y contraseña

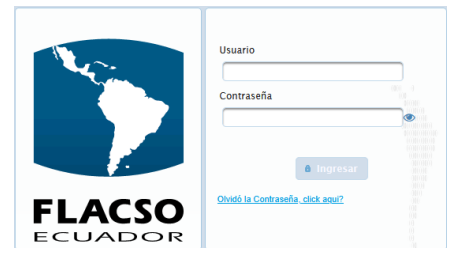

- Seleccione opción [COMPRAS] en la parte inferior derecha

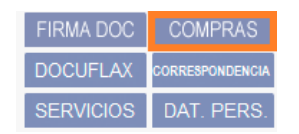

#### Ingreso al sistema de compras como proveedor

- Ingrese al sistema de compras con el siguiente enlace: <u>https://www.flacso.edu.ec/compras/</u>
- Ingrese usuario y contraseña

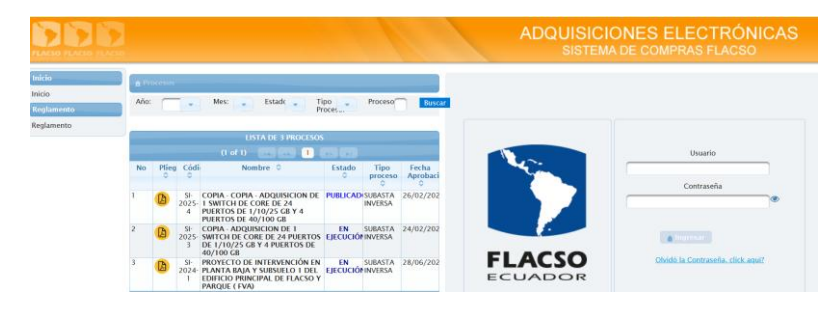

#### Solicitud de Subasta Inversa

Ingrese como solicitante al sistema de compras en el menú [Solicitud Compra]
 Solicitud Compra

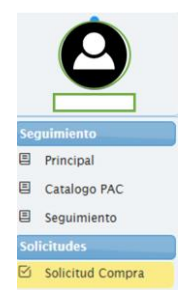

Ingrese y seleccione los detalles de la solicitud

| FLACSO  | Tecnologías de   |
|---------|------------------|
| ECUADOR | Información - TI |

| Jeda Detalles                                                              |                                                                                                    |
|----------------------------------------------------------------------------|----------------------------------------------------------------------------------------------------|
| Detalle Solicitud:                                                         |                                                                                                    |
|                                                                            |                                                                                                    |
| 🕤 🖸 Cuardar 😈 🔮 😑                                                          | ·                                                                                                    |
| Etapa:                                                                     | Solicitud Borrador                                                                                                    |
| Unidad / Proyecto: *                                                       | COORDINACION GENERAL DE TIC                                                                                                    |
| Tipo Proceso: *                                                            |                                                                                                    |
| Nombre de la Contratación: *                                               | COPIA - COPIA - ADQUISICION DE 1 SWITCH DE CORE DE 24 PUERTOS D                                                                                                    |
| Antecedentes y 🚯<br>Justificación: *                                       | EL SWITCH DE CORE DE LA CASA DE DOCTORADOS ACTUALMENTE<br>SE ENCUENTRA FUERA DE TODO TIPO DE SOPORTE, ES DECIR QUE<br>SU TIEMPO DE SOPORTE (EDS) Y TIEMPO DE VIDA UTIL (EDL) A                          |
|                                                                            | 2020 caracteres restantes.                                                                                                    |
| Informacion Adicional: 🚯                                                   | Sin limite de caracteres                                                                                                    |
| Alcance: *                                                                 | ADQUIRIR UN SWITCH DE CORE PARA LA CASA DE DOCTORADOS<br>QUE POR SU TIEMPO DE SOPORTE (EDS) Y SU TIEMPO DE VIDA UTIL<br>(EDU YA CONCULYO Y EL FARRICANTE NO PESTA NINCUM.<br>2723 caracteres restantes. |
| Objetivo: *                                                                | REEMPLAZAR EL SWITCH DE CORE DE LA CASA DE DOCTORADOS DE<br>MARCA CISCO MODELO WS-C4507R-E QUE SE ENCUENTRA FUERA DE<br>TIEMPO DE VIDA UTIL (EOL) Y FUERA DE SOPORTE (EOS).                             |
|                                                                            | 3835 caracteres restantes.                                                                                                    |
| Fecha Solicitud: *                                                         | <b>24/02/2025</b>                                                                                                    |
| Validez Oferta: *                                                          | 60 DIAS                                                                                                    |
| Fecha entrega del producto: * 🚯                                            | A 90 DIAS DE LA FECHA DE FIRMA DEL CONTRATO                                                                                                    |
| Lugar de Entrega: *                                                        | BODEGA DE FLACSO                                                                                                    |
| Elaborado por: *                                                           | REYES NIETO ANDRÉS ESTEBAN                                                                                                    |
| Solicitado por: *                                                          | Reyes Nieto Andrés Esteban                                                                                                    |
| 0                                                                          |                                                                                                    |
| Tiene Garantias?                                                           | Tiene Alcance y Objetivo?                                                                                                    |
| Requiere Certificación?                                                    |                                                                                                    |
| Notas:                                                                     |                                                                                                    |
| EL PRESUPUESTO REFERENCIAL ES D<br>(**CUARENTA Y SIETE MIL OCHOCIE<br>IVA. | E US\$47.894.65 DÓLARES DE ESTADOS UNIDOS DE AMÉRICA,<br>NTOS NOVENTA Y CUATRO 65/100 U.S. DOLARES**), SIN INCLUIR EL                                                                                   |
| 3553 caracteres restantes.                                                 |                                                                                                    |
|                                                                            | Lista de Partidas Presupuestarias                                                                                                    |
| P                                                                          | artida Saldo                                                                                                    |
| EQUIPOS INFORMATICOS - 8401070                                             | 1000000 \$189.508.6                                                                                                    |

Detalle Compra

- En la parte superior derecha visualizará [Detalle Compra]
- Ingrese los productos/servicios que se desea solicitar.

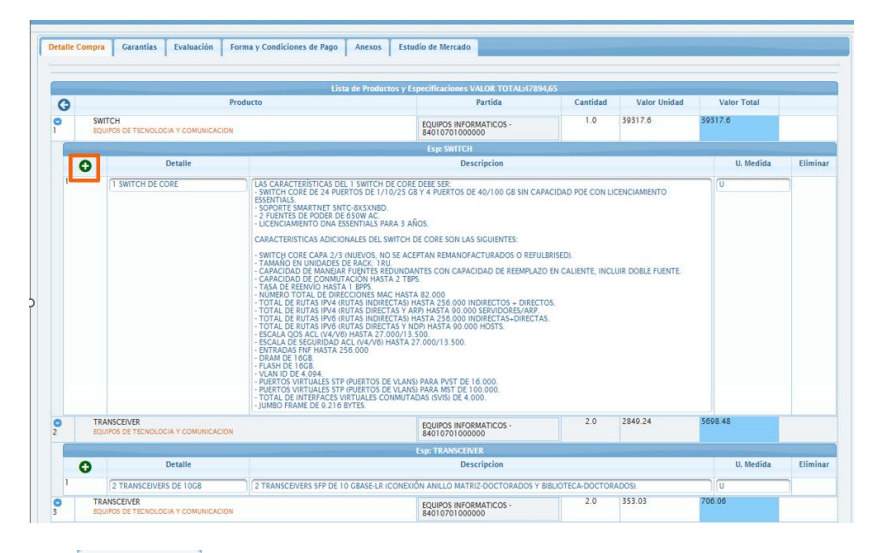

- En [Garantías] Garantias ingrese y seleccione de acuerdo a su solicitud.

| Detalle Com | pra Garantias  | Evaluación Forma y Condicio | es de Pago Anexos Estudio de                                                                                | Mercado                                                                                                 |         |        |          |
|-------------|----------------|-----------------------------|----------------------------------------------------------------------------------------------------|----------------------------------------------------------------------------------------------------|---------|--------|----------|
|             |                |                             |                                                                                                    |                                                                                                    |         |        |          |
|             |                |                             | Lista de Garantías                                                                                          |                                                                                                    |         |        |          |
| 0           | Тіро           | Nombre                      | De                                                                                                    | scripcion                                                                                               | Tiem po | Unidad | Eliminar |
| Ľ           | TECNICA        | TECNICA                     | 3 AÑOS DE GARANTÍA TÉCNICA EN LA I<br>EN LA LICENCIA.                                                       | MODALIDAD SMARTNET 8X5XNBD Y 3 AÑOS                                                                     | 3       | Años 🔻 |          |
| 2           | BUEN USO DI    | BUEN USO DEL ANTICIPO       | EL OFERENTE ADJUDICADO DEBERÁ EN<br>PÓLIZA DE SEGURO, POR EL VALOR DEL<br>DEVUELTA A LA FIRMA DEL ACTA ENTR | REGAR UNA GARANTÍA BANCARIA O<br>100% DEL ANTICIPO, LA CUAL SERÁ<br>GA RECEPCIÓN DEFINITIVA, EN BASE AL | 90      | Dias 🔻 |          |
| 3           | FIEL CUMPLIN V | FIEL CUMPLIMIENTO           | EL CONTRATADO EN CASO DE QUE APL<br>SEGUROS O GARANTÍA BANCARIA POR<br>LA CUAL SERÁ DEVUELTA A LA FIRMA D   | QUE, DEBERÁ OTORGAR UNA PÓLIZA DE<br>EL 5% DEL VALOR TOTAL DEL CONTRATO,<br>EL ACTA ENTREGA RECEPCIÓN   | 90      | Dias 🔻 |          |

- En [Evaluación] Evaluación

ingrese y seleccione de acuerdo a su solicitud.

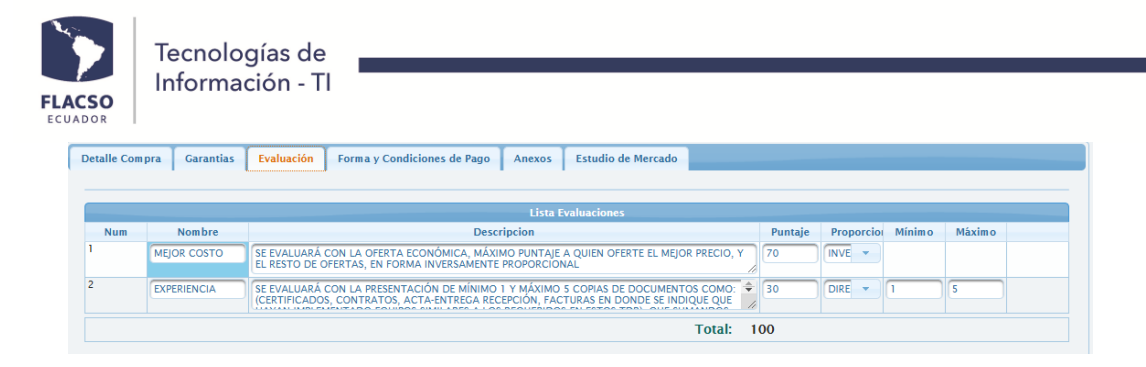

- En [Forma y Condiciones de Pago] Forma y Condiciones de Pago ingrese y seleccione de acuerdo a su solicitud.

| •                         |                                                                                                    |    |               |
|---------------------------|----------------------------------------------------------------------------------------------------|----|---------------|
|                           |                                                                                                    |    |               |
|                           |                                                                                                    |    |               |
|                           | Lista Plan de Pagos                                                                                                    |    |               |
| Тіро                      | Entrega Producto / Servicio Entregas / Fecha                                                                                                    | %  | Тіро          |
|                           |                                                                                                    |    |               |
| ANTICIPO                  | ANTICIPO DEL 50% CON LA ENTREGA DE LAS POLIZAS                                                                                                   | 50 | Anticipo      |
| ANTICIPO<br>ÚNICA ENTREGA | ANTICIPO DEL 50% CON LA ENTREGA DE LAS POLIZAS EL PAGO SE REALIZARÀ POSTERIOR A LA RECEPCIÓN DEL BIEN A ENTERA SATISFACCIÓN 28 DE FEBRERO DE 202 | 50 | Única Entrega |

- En [Anexos] Anexos ingrese los anexos correspondientes.

| D | etalle Compra 📕 Garantias 📕 Evalı   | iación 🗍 Forma y      | Condiciones de Pago Anexos E               | studio de Mercado |        |          |
|---|-------------------------------------|-----------------------|--------------------------------------------|-------------------|--------|----------|
|   | () Información: Ingrese los archivo | s de soporte de la so | licitud como Fichas técnicas, fotos, detal | les técnicos, etc |        |          |
| 1 |                                     |                       | Lista Docu                                 | mentos            |        |          |
|   |                                     | Opción                | Descripción                                | Archivo           | Editar | Eliminar |
|   | 1                                   |                       | Informe Técnico                            | <b>D</b>          |        |          |

- En [Estudio de Mercado] Estudio de Mercado genere un estudio de mercado con conclusiones y el archivo. Firmar el documento con la opción (b).
- De clic en [Guardar] Buardar para aplicar los cambios realizados
- De clic en la opción 🧐

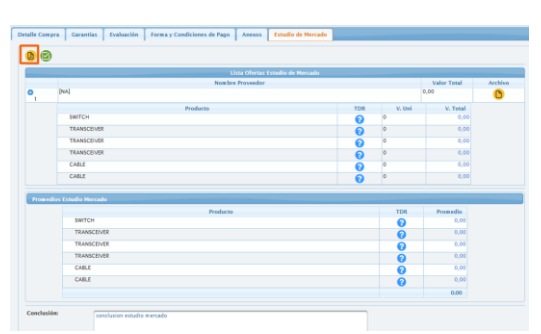

- Ingrese mensaje y de clic en [Procesar] en la cual debe incluir un mensaje el cual recibirá la persona encargada del siguiente paso del proceso.

| Opciones de Solicitud         |                                                            |
|-------------------------------|------------------------------------------------------------|
| Opción:                       | <ul> <li>Solicitar Certificacion Presupuestaria</li> </ul> |
| Etapa Actual:                 | Solicitud Borrador                                         |
| Etapa Siguiente:              | Certificación Presupuestaria                               |
| <b>Responsable Siguiente:</b> | ESTRELLA ZAMBRANO SHENARY ELIZABETH                        |
| Mensaje: *                    | Máximo 2000 caracteres                                     |
|                               |                                                            |
|                               |                                                            |
| Procesar Cerrar               |                                                            |

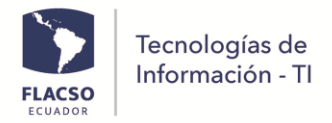

 Para observar el seguimiento de la solicitud de clic en la opcion (=) [Mostrar Seguimiento]

#### Certificación presupuestaria – Presupuesto

- Ingrese al menú [Revisión de Presupuesto]

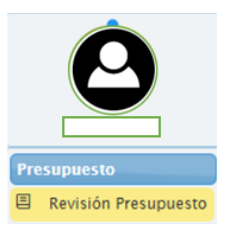

- Seleccione en la parte superior derecha [Presupuesto] Presupuesto
- De clic en [Generar Certificación Presupuestaria] B Generar Certificación Presupuestario

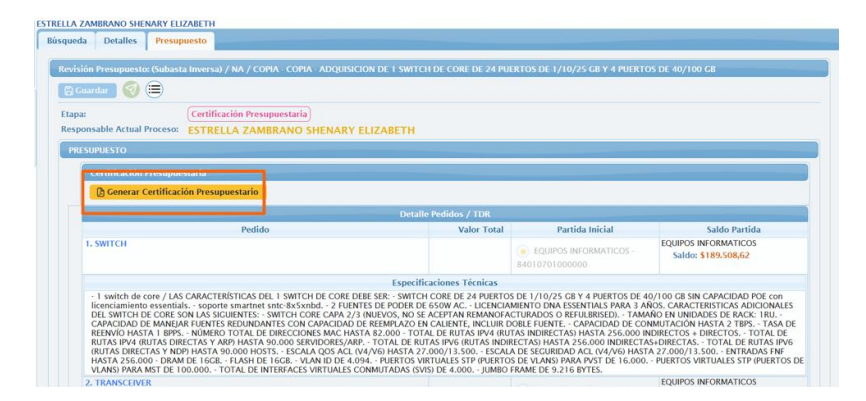

- Para firmar electrónicamente el documento de certificación presupuestaria seleccione el archivo [*Certificado Firma*] e ingrese su clave.
- De clic en [*Firmar Documento*] Firmar Documento

| FIRMA DOCUMENTO                |                                                                                                    |                                                                                                    |                                                                                                    |                                                                                                   |                               |
|--------------------------------|----------------------------------------------------------------------------------------------------|----------------------------------------------------------------------------------------------------|----------------------------------------------------------------------------------------------------|---------------------------------------------------------------------------------------------------|-------------------------------|
| Etapa Siguiente:               | Solicitud Borrador                                                                                                    |                                                                                                    | Responsable Siguiente:                                                                                                    | REYES NIETO ANDRÉS ESTEBAN                                                                        |                               |
| Certificado Firma:<br>Clave: * | + Certificado Firma                                                                                                    | Recordar Archivo                                                                                                    |                                                                                                    |                                                                                                   |                               |
| Firmar Documento               |                                                                                                    |                                                                                                    |                                                                                                    |                                                                                                   | Descargar Archivo previo      |
| Documento_Presupuestar         | rio3711.pdf                                                                                                    | 1 / 1   - 110                                                                                                    | % +∣፤⊘                                                                                                    |                                                                                                   | ± 🖶 :                         |
|                                |                                                                                                    | FLACED                                                                                                    |                                                                                                    |                                                                                                   | -                             |
|                                | CER                                                                                                    | TIFICACIÓN PF                                                                                                    | RESUPUESTAF                                                                                                    | RIA                                                                                               |                               |
|                                | En Atención a la solicitur<br>la Certificación Presupu<br>SWITCH DE CORE DE<br>permito certificar que, e<br>2025, si existe la dispor | d de compra con fecha de<br>lestaria para el proceso<br>2 4 PUERTOS DE 1/10<br>n el presupuesto de la lr<br>nibilidad presupuestaria d | e 25 de febrero del 2025,<br>de COPIA - COPIA - A<br>)/25 GB Y 4 PUERTOS<br>istítución para el ejercicio<br>le acuerdo con el siguien | solicita la emisión de<br>DQUISICION DE 1<br>DE 40/100 GB, me<br>económico del año<br>te detalle: |                               |
| - Se mostrará                  | una notificación                                                                                                    | [Archivo firn                                                                                                    | nado correct                                                                                                    | amente] 🕕                                                                                         | Archivo firmado correctamente |

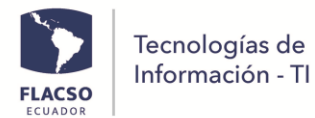

- De clic en la opción

para guardar el documento firmado

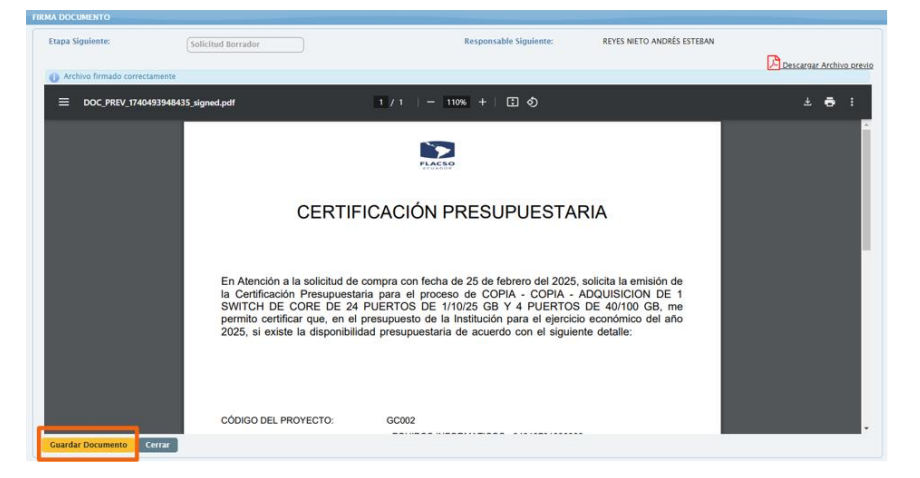

**Guardar Documento** 

- De clic en [Aceptar] en la notificación emergente
- De clic en [OK] en la notificación de confirmación

| El documento ha sido firmado y se ha enviado para la<br>revisión a:<br>REYES NIETO ANDRÉS ESTEBAN |
|---------------------------------------------------------------------------------------------------|
| ОК                                                                                                |

#### Revisión de Solicitud/ Solicitante de FLACSO

- El usuario solicitante ingresa al menú Solicitud Compra
- Busca y selecciona el proceso de Subasta Inversa correspondiente.
- En [Detalles], de clic en [Procesar Solicitud]

| S NIETO / | ANDRÉS ESTEBA          | 4                              |                    |
|-----------|------------------------|--------------------------------|--------------------|
| isqueda   | Detalles               |                                |                    |
| Detalle   | Solicitud:             |                                | 2 Cuipe            |
| Đ         | Guardar 🔒              | Certificación                  | (t)                |
| Etapa:    |                        | Solicitud Borrador             |                    |
| Unida     | d / Proyecto: *        | COORDINACION GENERAL DE TIC    |                    |
| Tipo P    | roceso: *              | 3 Subasta Inversa              | *                  |
| Nomb      | re de la<br>atación: * | COPIA - COPIA - ADQUISICION DE | 1 SWITCH DE CORE D |

- Seleccione [Firmar Documento]
- De clic en [Procesar] Procesar en la ventana emergente

| Tecnologías de<br>Información - TI |                                     |  |
|------------------------------------|-------------------------------------|--|
| Proceso Solicitud                  |                                     |  |
| Opciones de Solicitud              |                                     |  |
| Opción:                            | Firmar Documento Solicitar Revisión |  |
| Etapa Actual:                      | Solicitud Borrador                  |  |
| Etapa Siguiente:                   | Revisión SAF                        |  |
|                                    |                                     |  |

- De clic en [SI] en la ventana de confirmación.

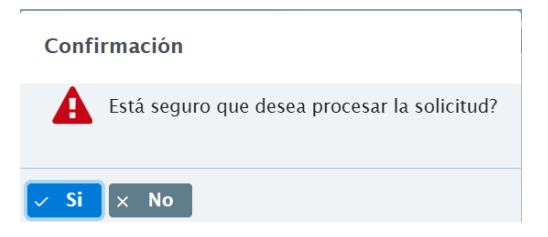

- Se desplegará una ventana para firmar electrónicamente el documento.
- Firme electrónicamente el documento

| Etapa Siguiente:               | (Revisión SAF       | Responsable<br>Siguiente:          | RODAS FLORES MARCELO FRANCISCO |
|--------------------------------|---------------------|------------------------------------|--------------------------------|
| Certificado Firma:<br>Clave: * | + Certificado Firma | Recordar Archivo                   |                                |
| Firmar Documento               |                     | 1/3   - 150% + 🚺 🔕                 | Descargar Archivo pr           |
|                                | 20110               |                                    |                                |
|                                | TÉRMINO             | S DE REFERENCIA DE SUBASTA INVERSA | FLACSO                         |
|                                |                     |                                    |                                |

#### Autorización de solicitud – Coordinador Administrativo Financiero

- Ingrese al sistema INFOFLAX y seleccione [FIRMA DOC] en la parte inferior derecha.

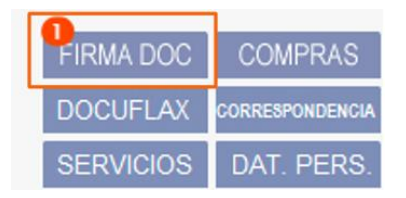

- Seleccionar el documento a firmar.

| ATC | os firi | MA DOCUMENTOS              |                         |                                                                                                    |                  |             |            |                 |          |
|-----|---------|----------------------------|-------------------------|----------------------------------------------------------------------------------------------------|------------------|-------------|------------|-----------------|----------|
| Fi  | rma Do  | cumentos Firma Otros D     | ocumentos Verificar Doc | umento                                                                                                    |                  |             |            |                 |          |
|     | Esta    | do: Solicitado 🗸 Detalle:  |                         | Limite: Primeros 200 V                                                                                                    | scar             |             |            | Manual          | es/Guias |
|     |         |                            |                         | DE SOLICITUDES RECIBIDAS - [RODAS FLORES MARCELO F                                                                             | RANCISCO]        |             |            |                 |          |
|     | 2       | Solicitado por             | Solicitado desde        | Detalle                                                                                                    | Fecha Solicitud  | Fecha Firma | Estado     | Verificar Firma |          |
|     | 1       | REYES NIETO ANDRÉS ESTEBAN | Subasta Inversa         | Número: 3726, Solicitud Compra: Subasta Inversa,<br>COPIA - COPIA - ADQUISICION DE 1 SWITCH DE CORE DE<br>24 PUERTOS DE 1/10/2 | 25/02/2025 10:02 |             | SOLICITADO |                 |          |
|     |         |                            |                         |                                                                                                    |                  |             |            |                 |          |
|     |         |                            |                         |                                                                                                    |                  |             |            |                 |          |
|     |         |                            |                         |                                                                                                    |                  |             |            |                 |          |

- Firme el documento electrónicamente.

| 10 1 1                                                                       |                                                                                                    |
|------------------------------------------------------------------------------|----------------------------------------------------------------------------------------------------|
| Seleccionar A                                                                | Archivo p12 Recordar Archivo Certificado: [FIRMA MC.p12]                                                                                                    |
| ave:                                                                         |                                                                                                    |
|                                                                              | ·                                                                                                    |
|                                                                              |                                                                                                    |
|                                                                              |                                                                                                    |
|                                                                              | SULICITUD DE SUDASTA INVERSA                                                                                                    |
|                                                                              | TÉRMINOS DE REFERENCIA DE SUBASTA INVERSA                                                                                                    |
| Fecha Solicitud:                                                             | Unidad/Proyecto Requirente:                                                                                                    |
| 25 de febrero de 2025                                                        | GC002 COORDINACION GENERAL DE TIC                                                                                                    |
|                                                                              |                                                                                                    |
| 1. OBJETO DE LA CONTRATACIÓN:                                                | YOU DE CODE DE SU DIJERTOR DE MARIE OR Y 4 DIJERTOR DE 40100 OR                                                                                                    |
| COPIN - COPIN - ADQUISICION DE 1 SWIT                                        | Chile Cone de 24 Poentida de Inteza da Fia Poentida de 40100 da                                                                                                    |
| 2. ANTECEDENTES Y JUSTIFICACIÓN:                                             |                                                                                                    |
| EL SWITCH DE CORE DE LA CASA DE DO<br>VIDA UTIL (EOL) A NIVEL DE FABRICA Y A | ICTORADOS ACTUALMENTE SE ENCUENTRA FUERA DE TODO TIPO DE SOPORTE, ES DECIR QUE SU TIEMPO DE SOPORTE (EOS) Y TIEMPO<br>I NIVEL DE CANAL EXTERNO NO DAN NINGUN TIPO DE GARANTIA LO QUE IMPLICA RIESGOS EN TERMINOS DE MANTENIMIENTO. |
| ACTUALIZACIONES DE SEGURIDAD Y CAR                                           | PACIDAD DE ESCABILIDAD.                                                                                                    |
| EL SWITCH DE CORE QUE SE SOLICITA D<br>CON LOS SWITCHS DE ACCESO DE MARC     | DEBE ADAPTARSE CON LOS 2 SWITCHS DE CORE QUE DISPONE LA FLACSO MARCA CISCO MODELO C9500-48Y4C (MATRIZ Y BIBLIOTECA)<br>CA CISCO.                                                                                                   |
| IMPLEMENTAR UN NUEVO SWITCH DE CO<br>ANCHO DE BANDA.                         | ORE CON TECNOLOGÍAS DE 406/1006 ASEGURARÍA QUE LA INFRAESTRUCTURA ESTÉ PREPARADA PARA EL AUMENTO EN LA DEMANDA                                                                                                    |
| EL SWITCH DE CORE HA ESTADO EN OPE                                           | ERACIÓN DURANTE 14 AÑOS, LO QUE LO CONVIERTE EN UN EQUIPO QUE HA CUMPLIDO O INCLUSO EXCEDIDO SU CICLO DE VIDA ÚTIL                                                                                                    |
| EL SWITCH DE CORE ANTIGUO PUEDE NO                                           | IENERALMENTE, LOS SWITCHES DE ACCESO TIENEN UNA VIDA UTIL DE ENTRE 5 Y 10 ANOS.<br>IO SER CARAZ DE MANE JAR ADECHADAMENTE EL VOLUMEN DE TRÁFICO ACTUAL. LO QUE PODRÍA AFECTAR LA VELOCIDAD. EL                                     |
| RENDIMIENTO Y LA CALIDAD DEL SERVIC                                          | CIO DE RED.                                                                                                    |
| LOS SWITCHES MODERNOS PERMITEN U<br>ACTUALIZACIÓN DE HARDWARE EN EL C        | JNA MAYOR FLEXIBILIDAD Y ESCALABILIDAD, LO QUE FACILITA LA EXPANSIÓN FUTURA DE LA RED SIN REQUERIR UNA NUEVA<br>XORTO PLAZO. ESTO ES ESENCIAL PARA ADAPTARSE AL CRECIMIENTO DE FLACSO.                                             |
| LA ADQUISICION DE ESTE SWITCH DE CO<br>APROBADA POR CONSEJO ACADEMICO D      | ORE ESTA DENTRO DEL PLAN DE INVERSIONES EN INFRAESTRUCTURA TECNOLOGICA 2022-2026 PRESENTADA POR PATRICIO BELTRAN 1<br>DENTRO DEL ACTA NO. 590 DEL 28/06/2022 Y DE ACUERDO TAMBIEN CON LA PLANIFICACION DE LA UNIDAD DE TICS.       |
| SE ADJUNTA COMO ANEXO 1 EL INFORM                                            | IE TECNICO EN DONDE SE INDICA DEL SUSTENTO TECNICO DEL CAMBIO DEL SWITCH DE CORE DE LA CASA DE DOCTORADOS.                                                                                                    |
| CON ESTOS ANTECEDENTES Y JUSTIFICA                                           | ACION SOLICITO SU AUTORIZACION PARA LA COMPRA DE 1 SWITCH DE CORE DE 24 PUERTOS DE 1/10/25 GB Y 4 PUERTOS DE 40/100 GB                                                                                                    |
| ALCANCE:                                                                     |                                                                                                    |
| ADQUIRIR UN SWITCH DE CORE PARA LA<br>PRESTA NINGÚN TIPO DE SOPORTE TÉCI     | A CASA DE DOCTORADOS QUE POR SU TIEMPO DE SOPORTE (EOS) Y SU TIEMPO DE VIDA UTIL (EOL) YA CONCLUYO Y EL FABRICANTE NO<br>NICO, LO QUE PONE EN GRAVE RIESGO A LAS COMUNICACIONES INTERNAS DE LLEGAR A FALLAR EL EQUIPO.             |
|                                                                              |                                                                                                    |
| OBJETIVO:                                                                    |                                                                                                    |
| REEMDLAZAR EL RIMITCH DE CORE DE L                                           | A CASA DE DOCTORADOS DE MARCA CISCO MODELO WS-C4507R+E QUE SE ENCUENTRA FUERA DE TIEMPO DE VIDA UTIL (EOL) Y FUERA                                                                                                    |
| DE SOPORTE (EOS)                                                             |                                                                                                    |

- Una vez firmado presionar en [Guardar Documento]

**Guardar Documento** 

Pliegos

#### Creación del Pliego – Jefe/a de Adquisiciones

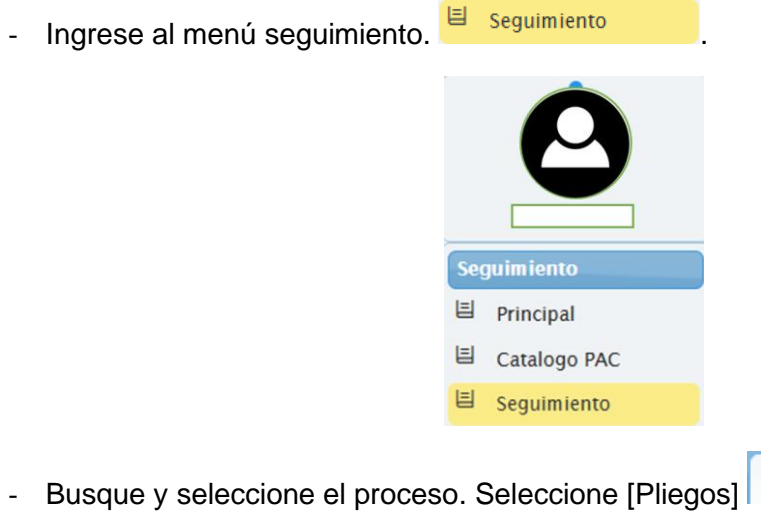

- Ingrese y seleccione la información solicitada.

| eda Detalles                | Pliegos Comité de contratación                          | Invitaciones       | Preguntas y Respuestas     | Revisión Ofertas          | Calificación     | Puja/Negociación      | Revisión Formularios Oferta   | Convalidación Errores | Pagos                                | Expediente       |
|-----------------------------|---------------------------------------------------------|--------------------|----------------------------|---------------------------|------------------|-----------------------|-------------------------------|-----------------------|--------------------------------------|------------------|
| 🙆 😭 Guardar                 | Información 🖉 Descargar Borrado                         | r Pliego 😑         |                            |                           |                  |                       |                               |                       |                                      |                  |
| po: SI-2025-4 Tipo          | de proceso: Subasta Inversa Etapa: Apro                 | bado SAF) Fecha se | licitud: 25/feb/2025 Objet | COPIA - COPIA - ADQUI     | ISICION DE 1 SW  | ITCH DE CORE DE 24 PL | JERTOS DE 1/10/25 GB Y 4 PUER | TOS DE 40/100 G8      |                                      |                  |
| ormación general            |                                                         |                    |                            |                           |                  |                       |                               |                       |                                      |                  |
| o de Proveedor: 📊           | Natural y Jurídico 💽 🕺 Variación P                      | uja/Negociación: " |                            | Tiempo(min) Puja/Nego     | ociación:        | Minutos               | Tiempo de ejecución:          |                       |                                      |                  |
|                             |                                                         |                    |                            |                           |                  |                       |                               |                       |                                      |                  |
|                             |                                                         |                    |                            |                           |                  |                       |                               |                       |                                      |                  |
|                             |                                                         |                    |                            | * La información habilit  | tada se visualiz | arà en el Pliego **   |                               |                       |                                      |                  |
|                             |                                                         |                    |                            | * La información habilit  | tada se visualiz | arà en el Pliego **   |                               |                       |                                      |                  |
| onograma del plieg          | 90                                                      |                    |                            | * La información habilit  | tada se visualiz | arà en el Pliego **   |                               |                       |                                      |                  |
| nograma del pliec           | 90                                                      |                    |                            | * La información habilit  | tada se visualiz | rarà en el Pliego **  |                               |                       |                                      |                  |
| nograma del plieg<br>Orden  | 90                                                      |                    | Concepto ©                 | *. La información habilit | tada se visualiz | arà en el Pliego **   | Dia/Fecha 🗘                   | Hora 0                | Estado 0                             | Opción           |
| nograma del plies<br>Orden  | po<br>Fecha de publicación                              |                    | Concepto ©                 | * La información habilit  | tada se visualiz | tară en el Pliego **  | Dia/Fecha 0                   | Hora ©                | Estado ©<br>Habilitado               | Opción           |
| onograma del plleç<br>Orden | 20<br>Fecha de publicación                              |                    | Concepto 🗘                 | * La información habilit  | tada se visualiz | ară en el Pliego **   | Dia/Fecha 0                   | Hora ©                | Estado ©<br>Habilitado<br>Habilitado | Opción           |
| onograma del plleg<br>Orden | po<br>Fecha de publicación<br>Fecha límite de preguntas |                    | Concepto ©                 | ta información habilit    | tada se visualiz | ară en el Pliego **   | Dia/Fecha ©                   | Hera ©                | Estado ©<br>Habilitado<br>Habilitado | Opción<br>O<br>O |

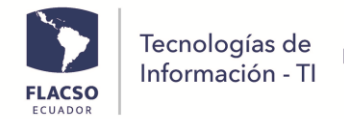

- Registre el cronograma en orden de fecha y hora

| ronograma del plie | 90                                                                     |     |         |        |        |            |        |
|--------------------|------------------------------------------------------------------------|-----|---------|--------|--------|------------|--------|
|                    |                                                                        |     |         |        |        |            |        |
| Orden              | Concepto 🌣                                                             | г   | Día/F   | echa 0 | Hora 0 | Estado 🗘   | Opción |
|                    | Fecha de publicación                                                   | 2 2 | 8/02/20 | 25     | 15:00  | Habilitado | 8      |
|                    |                                                                        |     |         | 00     |        |            |        |
| !                  | Fecha límite de preguntas                                              | 2 2 | 8/02/20 | 25     | 15:00  | Habilitado | 8      |
|                    |                                                                        |     |         | 0      |        |            |        |
|                    | Fecha límite de respuestas y aclaraciones                              | 2 2 | 8/02/20 | 25     | 15:00  | Habilitado | 8      |
|                    |                                                                        |     |         | 0      |        |            |        |
| •                  | Fecha límite presentación de formulario de adhesión y oferta económica | 2   | 8/02/20 | 25     | 15:00  | Habilitado | 8      |
|                    |                                                                        |     |         | 0      |        |            |        |
|                    | Fecha de puja o negociación según corresponda                          |     | 6/02/20 | 25     | 15:00  | Habilitado | 8      |
|                    |                                                                        |     |         | 0      |        |            | -      |

- De clic en [Guardar información]

🗹 Descargar Borrador Pliego

- Presione el botón de [Descargar Borrador Pliego]
   para descargar el pliego en formato Word para su revisión.
- En la parte inferior de la pantalla se mostrará la sección de Versiones del pliego del proceso. Ingrese una descripción, suba el archivo del pliego revisado y presione en

el botón de [Notificar] 🧐.

| Versione | s del pliego del proceso SI-2025 | 4          |               |                              |           |           |              |          |         |       |  |  |  |  |
|----------|----------------------------------|------------|---------------|------------------------------|-----------|-----------|--------------|----------|---------|-------|--|--|--|--|
|          |                                  |            |               |                              |           |           |              |          |         |       |  |  |  |  |
| No       | Descripción Versión Pliego       |            | Estado Pliego | Subir Versión Pliego         | Documento | Notificar | Notificado A | Publicar | Usuario | Elimi |  |  |  |  |
| 1        |                                  | Preliminar | Borrador      | +Seleccione documento pliego |           |           |              |          |         |       |  |  |  |  |

- Escribir una nota y presione en [Enviar Correo] en la ventana emergente.

| • Solicit             | ar Comité a Jele ADQ                                                              |            |                                                                    |
|-----------------------|-----------------------------------------------------------------------------------|------------|--------------------------------------------------------------------|
| 4. Jaconarda          | Seconda et                                                                        | PLES       | O DE CONTRATACIÓN SUBASTA INVERSA SIMPLIFICADA                     |
| in Coursel            | Assembling and an enterprise of facts and as:                                     |            | Norce                                                              |
|                       |                                                                                   | RECCION I  | CONFOCA TOBIA - INVITACION                                         |
| istend de<br>9-2925-4 | Constit de santratación a prin ADQ con la innuder BORRADOR del pilogo del process | SECCIÓN 8  | OBJETIO DE LA CONTRATACIÓN y PRESUPUESTO<br>REFERENCIAL<br>21 Open |
| E INDER FOR           | a purz el comos                                                                   | SECCION IN | 22 Prosperin referencel<br>CONDICIONES GENERALES                   |
|                       |                                                                                   |            | 22 Property Inference                                              |

#### Revisión Pliego Borrador – Procuraduría/ Comité

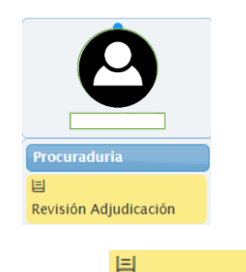

- Ingrese al menú [Revisión Adjudicación] Revisión Adjudicación
- Busque y seleccione el proceso correspondiente.
- De clic en [Pliego] Pliego
- En la sección Versiones del pliego del proceso de clic en la opción para agregar una fila más. Ingrese la descripción, seleccione borrador y suba el pliego revisado o actualizado.
- Presione en [Notificar]

| F      | LACSO                  | Tecno<br>Inform | logías de<br>nación - Tl                         |       |                              |      |          |          |                                  |          |                                |       |
|--------|------------------------|-----------------|--------------------------------------------------|-------|------------------------------|------|----------|----------|----------------------------------|----------|--------------------------------|-------|
| Versio | ones del pliego del pr | oceso SI-2025-4 |                                                  |       |                              |      |          |          |                                  |          |                                | •     |
|        |                        |                 |                                                  |       | <b>0</b>                     |      |          |          |                                  |          |                                |       |
| No     | Descripción V          | ersión Pliego   | Estado F                                         | liego | Subir Versión Pliego         | Docu | mento    | Notifica | Notificado A                     | Publicar | Usuario                        | Elimi |
| 1      | Descripcion prueba     |                 | <ul> <li>Preliminar</li> <li>Borrador</li> </ul> |       |                              |      | <u>.</u> |          | MARTÍNEZ BELTRÁN MARÍA ALEXANDRA |          | ldcardenas / ldcardenas        |       |
| 2      | Revisado pliego        |                 | <ul> <li>Preliminar</li> <li>Borrador</li> </ul> |       |                              |      | *        |          | CÁRDENAS MAZÓN DEYANIRA LILIANA  |          | mamartinezfl /<br>mamartinezfl |       |
| 3      | sdasdad                |                 | <ul> <li>Preliminar</li> <li>Borrador</li> </ul> |       |                              |      | <u>.</u> |          | MARTÍNEZ BELTRÁN MARÍA ALEXANDRA |          | ldcardenas / ldcardenas        |       |
| 4      | Revisado               | h               | Preliminar 💿 Borrador                            |       | +Seleccione documento pliego |      | <u>*</u> | <b>Ø</b> |                                  |          | mamartinezfl                   | •     |

- Escribir una nota, verificar a quien envía y presione en [Enviar Correo] en la ventana emergente.

| ade ( BORRADOR ) PLIECO_3711_V4_1740S04308S0Ldeck                                                                                                    |            |                                                                      | - 1 |
|----------------------------------------------------------------------------------------------------|------------|----------------------------------------------------------------------|-----|
| Solicitar Comité a jele ADQ                                                                                                    |            |                                                                      | - 1 |
| <sup>1,2</sup> βguzmanθflarso.edu.ec                                                                                                    | PUEG       | O DE CONTRATACION SUBASTA INVERSA SIMPLIFICADA                       |     |
| lia: [Houzmand/Bacto.edu.ec.meconiasod/Bacto.edu.ec                                                                                                    |            | INDICE                                                               |     |
|                                                                                                    | SECCION I  | CONVOCATORIA - INVITACIÓN                                            |     |
| Solicated de Comité de contratación a jefe ADQ con la versión BORRADOR del pilego del proceso<br>Si-2025-4                                                                                                    | SECCIÓN 8  | OBJETO DE LA CONTRATACIÓN y PRESUPUESTO<br>REFERENCIAL<br>2.1 Objeto |     |
|                                                                                                    |            | 2.2 Presapuesto referencial                                          |     |
| Ingrese nota para el correo                                                                                                    | SECCION II | 2.1 Otjeto                                                           |     |
|                                                                                                    |            | 2.2 Presupuesto referencial                                          |     |
| et al correction de la correction de la |            | 3.1 Inhabilidades                                                    |     |

#### Solicitud de comité – Jefe/a de Adquisiciones

Seguimiento

티

- De clic en el menú

2.

y seleccione [Comité de Contratación]

| NAS M/ | ZÓN DEYAN     | IRA LILIANA  |                              |                     |                             |                       |                    |                       |         |                        |                           |          |           |
|--------|---------------|--------------|------------------------------|---------------------|-----------------------------|-----------------------|--------------------|-----------------------|---------|------------------------|---------------------------|----------|-----------|
| ueda   | Detalles      | Pliegos      | Comité de contratación       | Invitaciones        | Preguntas y Respuestas      | Revisión Ofertas      | Calificación       | Puja/Negociación      | Revisi  | ón Formularios Oferta  | Convalidación Errores     | Pagos Ex | pediente  |
| 8      | Guardar Infor | mación       | ∜Solicitar Comité a SAF      |                     |                             |                       |                    |                       |         |                        |                           |          |           |
| go: SI | 2025-4 Tipo   | de proceso:  | Subasta Inversa Etapa: Solic | citud de comité a J | efa ADO Fecha solicitud: 25 | /feb/2025 Objeto: CO  | PIA · COPIA · ADQU | ISICION DE 1 SWITCH E | DE CORE | DE 24 PUERTOS DE 1/10/ | 25 GB Y 4 PUERTOS DE 40/1 | 100 CB   |           |
| omitë  | de contrataci | on constitui | do por la Dirección          |                     |                             |                       | _                  |                       |         |                        |                           |          |           |
|        |               |              |                              |                     |                             |                       | <u> </u>           |                       |         |                        |                           |          |           |
| *      | Participac    | ión ≎        | Tipo 🌣                       |                     |                             | Person                | • •                |                       |         | Identificación         | Correo                    |          | Opciones  |
|        | Miembro       | *            | 😐 Interno 🦲                  | Externo             | Jorge Ramon Gomez Bedoya    |                       |                    |                       | 40      | 14794                  | rareyesi#flacso.edu.ec    |          | 8         |
|        | Miembro       | -            | 😐 Interno 🥚                  | Externo             | José Luis Guzmán Bazante    | é Luis Guzmán Bazante |                    |                       | 17      | 16658727 j             | lguzman&flacso.edu.ec     |          | 0         |
| -      | Miembro       |              | 💿 Interno 🔵                  | Externo             | Marcia Eugenia Conlago Mor  | ales                  |                    |                       | 17      | 18896739               | eareyes@flacso.edu.ec     |          | 8         |
| -      | Miembro       | -            | 💿 Interno 🔵                  | Externo             | Pasante Desarrollo TI       |                       |                    |                       | 99      | 9999999×               | areyes@flacso.edu.ec      |          | 8         |
|        | Secretario/a  | •            | 💿 Interno 🦳                  | Externo             | María Alexandra Martínez Be | ltrán                 |                    |                       | 17      | 09515009               | lguzman@flacso.edu.ec     |          | 8         |
| misió  | n Técnica de  | Δπονο        |                              |                     |                             |                       |                    |                       |         |                        |                           |          |           |
|        |               |              |                              |                     |                             |                       | 0                  |                       |         |                        |                           |          |           |
| 2      | Participac    | ión 🗘        | Tipo 🤇                       | )                   |                             | Pers                  | ona O              |                       |         | Identificación         | Co                        | orreo    | Opcior    |
| (      | Miembro       | -            | 💿 Interno 🦳                  | Externo             | Marcia Eugenia Conlago M    | orales                |                    |                       |         | 1718896739             | eareyes@flacso.edu.ec     |          | 0         |
| 1      | Miembro       | -            | (     Interno                | Externo             | José Luis Guzmán Bazante    |                       |                    |                       |         | 1716658727             | jlguzman@flacso.edu.ec    |          | 8         |
| 0      | Miembro       | -            | <ul> <li>Interno</li> </ul>  | Externo             | Andrés Esteban Reyes Niet   | 0                     |                    |                       |         | 1714832852             | eareyes@flacso.edu.ec     |          | 8         |
| 3      | Secretaria/o  |              | 💿 Interno 🥚                  | Externo             | Pasante Desarrollo TI       |                       |                    |                       |         | 99999999×              | eareyes@flacso.edu.ec     |          | 8         |
| -      | itoria reunio | nas v artas  | del Comité                   |                     |                             |                       |                    |                       |         |                        |                           |          |           |
|        | No            |              | Fecha/Hora Reu               | inión               | De                          | scripción/Código Acta |                    |                       |         | Acta/Documento         |                           |          | Tipo Acta |
|        |               |              |                              |                     |                             |                       |                    |                       |         |                        | +                         |          |           |

- Ingrese los miembros del comité de contratación para solicitar aprobación de SAF
- De clic en el botón [Solicitar comité a SAF]
- Escribir una nota, verificar a quien envía y presione en [Enviar Correo] en la ventana emergente.

#### Revisión de comité – Coordinación SAF

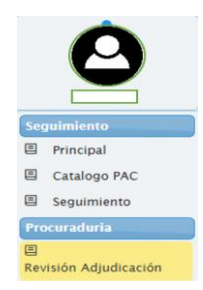

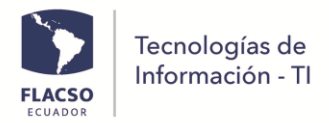

目

- De clic en el menú [Revisión Adjudicación] Revisión Adjudicación
- Busque y seleccione el proceso correspondiente.
- De clic en [Comité de Contratación] revise los miembros del comité y luego de clic en [Solicitar aprobación de comité a dirección] En algunos casos dependiendo del monto se visualizara la opción [Solicitar comité a Consejo Académico]

Solicitar aprobación de comité a Dirección

| da Detalles Comité de          | contratación Calificación Puja/Ne            | gociación Revisión Formularios Oferta Expediente                              |                                        |                          |           |
|--------------------------------|----------------------------------------------|-------------------------------------------------------------------------------|----------------------------------------|--------------------------|-----------|
| 🗄 Guardar Información          | 🕈 Solicitar aprobación de comité a Direcci   | 6 <b>1</b> 🗐                                                                  |                                        |                          |           |
| : SI-2025-4 Tipo de proceso: S | ubasta Inversa Etapa: Revisión Comité SAI    | ) Fecha solicitud: 25/feb/2025 Objeto: COPIA - COPIA - ADQUISICION DE 1 SWITI | CH DE CORE DE 24 PUERTOS DE 1/10/25 GB | ( 4 PUERTOS DE 40/100 GB |           |
| ité de contratación constituid | o por la Dirección                           |                                                                               |                                        |                          |           |
|                                |                                              | <b></b>                                                                       |                                        |                          |           |
| Participación 🗘                | Tipo 🗘                                       | Persona 0                                                                     | Identificación                         | Correo                   | Opciones  |
| Miembro                        | 💿 Interno 📄 Externo                          | Jorge Ramon Gomez Bedoya                                                      | 4614794                                | eareyes@flacso.edu.ec    | 8         |
| Miembro                        | <ul> <li>Interno</li> <li>Externo</li> </ul> | José Luis Guzmán Bazante                                                      | 1716658727                             | jiguzman@flacso.edu.ec   | 8         |
| Miembro -                      | Interno     Externo                          | Marcia Eugenia Conlago Morales                                                | 1718896739                             | eareyes@flacso.edu.ec    | 8         |
| Miembro                        | <ul> <li>Interno</li> <li>Externo</li> </ul> | Pasante Desarrollo TI                                                         | 999999999×                             | eareyes@flacso.edu.ec    | 8         |
| Secretario/a                   | 💿 Interno 📄 Externo                          | María Alexandra Martínez Beltrán                                              | 1709515009                             | jlguzman@flacso.edu.ec   | 8         |
| isión Técnica de Apoyo         |                                              |                                                                               |                                        |                          |           |
|                                |                                              | <u></u>                                                                       |                                        |                          |           |
| Participación O                | Tipo O                                       | Persona 0                                                                     | Identificación                         | Correo                   | Opcion    |
| Miembro                        | 💿 Interno 📃 Externo                          | Marcia Eugenia Conlago Morales                                                | 1718896739                             | eareyes@flacso.edu.ec    | 8         |
| Miembro                        | 📀 Interno 📄 Externo                          | José Luis Guzmán Bazante                                                      | 1716658727                             | jlguzman@flacso.edu.ec   | 0         |
| Miembro                        | 💿 Interno 📄 Externo                          | Andrés Esteban Reyes Nieto                                                    | 1714832852                             | eareyes@flacso.edu.ec    | 8         |
| Secretaria/o                   | 💿 Interno 📄 Externo                          | Pasante Desarrollo Ti                                                         | 99999999×                              | eareyes@flacso.edu.ec    | 0         |
| ocatoria, reuniones y actas d  | el Comité                                    |                                                                               |                                        |                          |           |
|                                |                                              |                                                                               |                                        |                          |           |
| No                             | Fecha/Hora Reunión                           | Descripción/Código Acta                                                       | Acta/Documento                         |                          | Tipo Acta |

- De clic en [Enviar Correo] en la ventana emergente.

| rsión (I | IORRADOR ) PLIECO, 3711, V4, 1740564308506.docx                                           |                                                     |                                                                      | 1 |  |  |
|----------|-------------------------------------------------------------------------------------------|-----------------------------------------------------|----------------------------------------------------------------------|---|--|--|
|          | <ul> <li>Solicitar aprobación de Comité a Dirección</li> </ul>                            |                                                     |                                                                      | 1 |  |  |
| 12.°     | wareyes@flacso.edu.ec                                                                     | PLIEGO DE CONTRATACION SUBASTA INVERSA SIMPLIFICADA |                                                                      |   |  |  |
| opia:    | jiguzman@flacso.edu.ec.meconlago@flacso.edu.ec                                            | INDICE                                              |                                                                      |   |  |  |
|          |                                                                                           | SECCION I                                           | CONVOCA TORIA - INVITACIÓN                                           |   |  |  |
| unto:    | Solicitud de aprobación de Comité con la versión IBDRRADOR del pilego del proceso %2025-4 | SECCION II                                          | OBJETO DE LA CONTRA TACIÓN y PRESUPUESTO<br>REFERENCIAL<br>21 Objeto |   |  |  |
| stat     | Ingrese nota para si correo                                                               | SECCION III                                         | 2 Presponso recencia<br>CONDICIONES GENERALES<br>21 Objeto           |   |  |  |
| বা       | Enviar correct                                                                            |                                                     | 2.2 Presupuento referencial                                          |   |  |  |

#### Notificación de Comité a Procuraduría – Coordinación SAF

**Notificar Comité a Procuraduría** 

procuraduría].

- Ingrese al menú [Revisión Adjudicación]. Y seleccione el proceso correspondiente.
- Seleccione el tab [Comité de Contratación] luego de clic en [Notificar comité a

|      | a Detalles Comite de          | contratación Calificación         | Puja/Negociacion Revision Formularios Oferta Expedient           | le                                    |                          |                                |          |
|------|-------------------------------|-----------------------------------|------------------------------------------------------------------|---------------------------------------|--------------------------|--------------------------------|----------|
|      | Guardar Información           | 🕈 Notificar Comité a Procuraduría |                                                                  |                                       |                          |                                |          |
|      |                               |                                   |                                                                  |                                       |                          |                                |          |
| igo: | SI-2025-4 Tipo de proceso: 5  | ubasta Inversa Etapa: (Aprobación | Comité Dirección Fecha solicitud: 25/feb/2025 Objeto: COPIA - CO | OPIA - ADQUISICION DE 1 SWITCH DE COR | E DE 24 PUERTOS DE 1/10/ | 25 GB Y 4 PUERTOS DE 40/100 GB |          |
| omi  | té de contratación constituid | o por la Dirección                |                                                                  |                                       |                          |                                |          |
|      |                               |                                   |                                                                  |                                       |                          |                                |          |
| 8    | Participación 🗘               | тіро 🗘                            | Persona 🗘                                                        |                                       | Identificación           | Correo                         | Opciones |
|      | Miembro                       | 💿 Interno 📄 Externo               | Jorge Ramon Gomez Bedoya                                         |                                       | 4614794                  | eareyes@flacso.edu.ec          | 8        |
| 2    | Miembro                       | 📀 Interno 🥚 Externo               | José Luis Guzmán Bazante                                         |                                       | 1716658727               | jlguzman@flacso.edu.ec         | 8        |
|      | Miembro                       | 📀 Interno 📄 Externo               | Marcia Eugenia Conlago Morales                                   |                                       | 1718896739               | eareyes@flacso.edu.ec          | 8        |
|      | Miembro                       | 📀 Interno 📄 Externo               | Pasante Desarrollo TI                                            |                                       | x0000000x                | eareyes@flacso.edu.ec          | 8        |
|      | Secretario/a 💌                | Interno     Externo               | María Alexandra Martínez Beltrán                                 |                                       | 1709515009               | jlguzman@flacso.edu.ec         | 0        |
|      |                               |                                   |                                                                  |                                       |                          |                                | -        |
| omi  | sión Técnica de Apoyo         |                                   |                                                                  |                                       |                          |                                |          |
|      |                               |                                   |                                                                  |                                       |                          |                                |          |
| 8    | Participación 0               | Tipo 0                            | Persona                                                          | 0                                     | Identificación           | Correo                         | Opciones |
|      | Miembro                       | 📀 Interno 📃 Externo               | Marcia Eugenia Conlago Morales                                   |                                       | 1718896739               | eareyes@flacso.edu.ec          | 8        |
|      | Miembro                       | 🥚 Interno 📃 Externo               | José Luis Guzmán Bazante                                         |                                       | 1716658727               | jlguzman@flacso.edu.ec         | 8        |
|      | Miembro 💌                     | 💿 Interno 📄 Externo               | Andrés Esteban Reyes Nieto                                       |                                       | 1714832852               | eareyes@flacso.edu.ec          | 8        |
|      | Secretaria/o 💌                | ) Interno Deterno                 | Pasante Desarrollo Ti                                            |                                       | 999999999×               | eareyes@flacso.edu.ec          | 8        |
|      | P P                           |                                   | P                                                                | ,                                     |                          | 1                              |          |
|      |                               |                                   |                                                                  |                                       |                          |                                |          |
| onvi | xatoria, reuniones y actas d  | ei Comite                         |                                                                  |                                       |                          |                                |          |

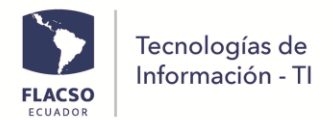

- De clic en el botón [Enviar Correo] en la ventana emergente.

| Notificació | in Comité de Contratación - Proceso SI-2025-4 * COPIA - COPIA - A        | DQUISICION DE 1 SWITC | TH DE CORE DE 24 PUE | RTOS DE 1/10/25 GB Y 4 PUERTOS DE 40/100 GB                                                        |     |
|-------------|--------------------------------------------------------------------------|-----------------------|----------------------|----------------------------------------------------------------------------------------------------|-----|
| Versión (   | BORRADOR ) PLIEGO_3711_V4_1740504308506.docx                             |                       |                      |                                                                                                    | - 1 |
|             | <ul> <li>Notificar Comité a Procuraduría</li> </ul>                      |                       |                      |                                                                                                    |     |
| Para: *     | βguzman@flacso.edu.ec                                                    |                       | PLIEGO               | DE CONTRATACIÓN SUBASTA INVERSA SIMPLIFICADA                                                       |     |
| Copia:      | Bernenedfinne eine menelsendfinne eine                                   |                       |                      | INDICE                                                                                             |     |
|             | providence inclusion and an and an and an and an                         |                       | SECCIÓN I            | CONVOCATORIA - INVITACIÓN                                                                          |     |
| Asunte:     | Comité aprobado con la versión BORRADOR del pliego del proceso 51-2025-4 |                       | SECCION II           | OBJETO DE LA CONTRATACIÓN y PRESUPUESTO<br>REFERENCIAL<br>2.1 Objeto                               |     |
| Nota:       | Ingrese nota para el correo                                              |                       | SECCIÓN II           | 2.2 Presupuedo referencial<br>CONDICIONES GENERALES<br>2.1 Objeto                                  |     |
| Respaido    | + Seleccione respaldo nombramiento                                       |                       |                      | 2.2 Presupuesto referencial<br>3.1 Inhabilidades                                                   |     |
| Descripci   | of Ingrese descripción del susterno del nombramiento del comitié         |                       |                      | 3.2 Preguntas, respuestas, aclaraciones e información adicional<br>3.3 Modificación de los pliegos |     |
| 4           | Enviar correo                                                            |                       |                      | 3.4 Convalidación de errores y subsanaciones<br>3.5 Causas de rechazo                              |     |

#### Solicitud de reunión comité – Procuraduría/Comité

- De clic en el menú [Revisión Adjudicación].
- Busque y seleccione el proceso.
- De clic en Comité de contratación . En la sección de Convocatoria, reuniones y actas del Comité visualizara una primera fila con el pliego cargado
- Ingrese su descripción y presione en [Notificar a miembros del comité] 🔇.

| visión Formularios Oferta Expediente                                                                                                    |
|----------------------------------------------------------------------------------------------------|
| licitud: 25/feb/2025 Objeto: COPIA - COPIA - ADQUISICION DE I SWITCH DE CORE DE 24 PUERTOS DE 1/10/25 GB Y 4 PUERTOS DE 40/100 GB Comité Nombrado                  |
| likitud: 23/feb/2025 Objete: COPA - COPA - ADQUISICION DE 1 SWITCH DE CORE DE 24 PUERTOS DE 1/10/23 CE Y 4 PUERTOS DE 40/100 CB                                    |
| Corres Orders                                                                                                    |
| e<br>Bricosa û Mentification Correa Opcioaes                                                                                                    |
| Persona 🗘 Identificación Correo Opciones                                                                                                    |
| Control Control Optionics                                                                                                    |
| γ <u>α</u> 4014794 eareyes@flacso.edu.ec <table-cell></table-cell>                                                                                                 |
| j 1716658727 jlguzman@flacso.edu.ec 😵                                                                                                    |
| torales 1718896739 eareyes@flacso.edu.ec 😮                                                                                                    |
| 9999999x earryss@flacso.edu.ec 8                                                                                                    |
| Beltrán 1709515009 jíguzman@flacso.edu.ec 🔇                                                                                                    |
|                                                                                                    |
|                                                                                                    |
|                                                                                                    |
| Acta/Documento Notificar Tipo Acta Elimi                                                                                                    |
| +seleccione documento 🕒 📩 🧐                                                                                                    |
|                                                                                                    |
| arates 1718805729 earryes 6Hacos edu es<br>999999900 earryes 6Hacos edu es<br>Beltión 1709115000 júpuzen an9Hacio edu es<br>Acta/Documento S & Motificar Tipo Acta |

- Edite el contenido del correo y presione en [Enviar Correo] de la ventana emergente.

| onten     | ido:              |         |             |            |        |         |        |                   |          |          |                                                                 |  |  |
|-----------|-------------------|---------|-------------|------------|--------|---------|--------|-------------------|----------|----------|-----------------------------------------------------------------|--|--|
| Sar<br>H1 | ns Serif<br>H2 99 | \$<br>  | Norma<br>I≡ | : ÷<br>≡ ⊑ | B<br>E | I<br>•¶ | ⊻<br>≞ | <del>9</del><br>9 | <u>A</u> | iai<br>B | $\mathbf{x}_{2} \mathbf{x}^{2}$<br>$\underline{T}_{\mathbf{x}}$ |  |  |
| Se r      | notificará        | i su pa | articipaci  | ón en el   | comité |         |        |                   |          |          |                                                                 |  |  |

#### Enviar pliego aprobado por comité para la firma – Procuraduría

- De clic en el menú [Revisión Adjudicación].
- Busque y seleccione el proceso. De clic en Pliego . Verifique y actualice el cronograma de ser necesario
- En la seccion Versiones del pliego del proceso encontrará una nueva fila: Seleccione opcion Comité, ingrese la descripción y suba el pliego aprobado por el comité en formato PDF.

|                                | ecnologías de                                       |                                                   |                                     |             |                                        |                   |                                |       |
|--------------------------------|-----------------------------------------------------|---------------------------------------------------|-------------------------------------|-------------|----------------------------------------|-------------------|--------------------------------|-------|
| FLACSO                         | niormación - Ti                                     |                                                   |                                     |             |                                        |                   |                                |       |
| TÍNEZ BELTRÁN MARÍA ALEXAN     | DRA                                                 | Y                                                 |                                     |             |                                        |                   |                                |       |
| isqueda Detalles Pliego        | Comité de contratación Calificación Pr              | ja/Negociación Revisión Formularios Oferta        | Expediente                          |             |                                        |                   |                                |       |
| b 🕑 🙆 😭 Guardar In             | ormación 🗐                                          |                                                   |                                     |             |                                        |                   |                                |       |
| ódigo: SI-2025-4 Tipo de proce | o: Subasta Inversa Etapa: Solicita a Procuraduria R | unión Comite Fecha solicitud: 25/feb/2025 Objeto: | COPIA - COPIA - ADQUISICION DE 1 SV | WITCH DE CO | RE DE 24 PUERTOS DE 1/10/25 GB Y 4 PUE | RTOS DE 40/100 GB |                                |       |
| Información general            |                                                     |                                                   |                                     |             |                                        |                   |                                | 8     |
| Tipo de Proveedor: Natural y   | rídico                                              |                                                   |                                     |             |                                        |                   |                                |       |
|                                |                                                     | ** La información habilit                         | ada se visualizará en el Pliego **  |             |                                        |                   |                                |       |
|                                |                                                     |                                                   |                                     |             |                                        |                   |                                |       |
| Cronograma del pliego          |                                                     |                                                   |                                     |             |                                        |                   |                                | 6     |
| Condiciones mínimas requeri    | as para participar. Formulario No. 1 CARTA C. AD    | HESIÓN                                            |                                     |             |                                        |                   |                                | 6     |
| Formulario No. 2 DATOS GENI    | RALES Y DOCUMENTACIÓN LEGAL                         |                                                   |                                     |             |                                        |                   |                                | Đ     |
| Versiones del pliego del proc  | so SI-2025-4                                        |                                                   |                                     |             |                                        |                   |                                | 0     |
|                                |                                                     |                                                   | 0                                   |             |                                        |                   |                                |       |
| No Descripción Vers            | ón Pliego Estado Plie                               | 1go Subir Versión                                 | Pliego Documento                    | Notifica    | Notificado A                           | Publicar          | Usuario                        | Elimi |
| Descripcion prueba             | Preliminar Borrador                                 |                                                   | 🚣 🔒                                 |             | MARTÍNEZ BELTRÁN MARÍA ALEXANDRA       |                   | ldcardenas / ldcardenas        |       |
| 2 Revisado pliego              | Preliminar Borrador                                 |                                                   | 🛓 🙆                                 |             | CÁRDENAS MAZÓN DEYANIRA LILIANA        |                   | mamartinezfl /<br>mamartinezfl |       |
| 3 sdasdad                      | Preliminar Borrador                                 |                                                   | ۵ 🐱                                 |             | MARTÍNEZ BELTRÁN MARÍA ALEXANDRA       |                   | ldcardenas / ldcardenas        |       |
| 4 Revisado                     | Preliminar   Borrador                               |                                                   | 6                                   |             | MARTÍNEZ BELTRÁN MARÍA ALEXANDRA       |                   | mamartinezfl /                 |       |
| 5                              | Comité Dinal                                        | +Seleccione docum                                 | ento pliego                         |             |                                        |                   | an an an one gri               |       |
|                                | Confile Pinal                                       | I server out an                                   |                                     |             |                                        |                   |                                |       |

- De clic en el botón de [Notificar]

1

| S | Comite | Comité     Final | Seleccione<br>+documento<br>pliego |  | Ø |  |  | mamartine | • |  |
|---|--------|------------------|------------------------------------|--|---|--|--|-----------|---|--|
|---|--------|------------------|------------------------------------|--|---|--|--|-----------|---|--|

- De clic en [Enviar Correo] en la ventana emergente

| n ( COMITE ) PLIEGO_3711_VS_1740510762159.docx                                      |             |                                                                                                    |
|-------------------------------------------------------------------------------------|-------------|----------------------------------------------------------------------------------------------------|
| Devolver a Jefe ADQ     Enviar a Procurador Firma                                   |             |                                                                                                    |
| eareyes@flacso.edu.ec                                                               | PLIEG       | GO DE CONTRATACIÓN SUBASTA INVERSA SIMPLIFICADA                                                     |
| ///////jguzman@flacso.edu.ec                                                        |             | ÍNDICE                                                                                              |
|                                                                                     | SECCIÓN I   | CONVOCATORIA - INVITACIÓN                                                                           |
| 00 Envía a Procurador para firma la versión COMITÉ del pliego del proceso SI-2025-4 | SECCIÓN II  | OBJETO DE LA CONTRATACIÓN y PRESUPUESTO<br>REFERENCIAL<br>2.1 Objeto<br>2.2 Presupuesto referencial |
| Nota de Eggig                                                                       | SECCIÓN III | 2.1 Objeto                                                                                          |

#### Firma de pliego – Procurador

- Ingrese al sistema INFOFLAX, en la parte inferior derecha seleccione [FIRMA DOC].

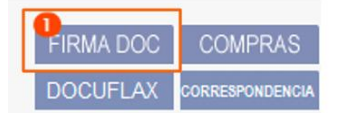

- Seleccione el proceso correspondiente para firmar.

| fos fi  | IRMA DOCUME               | NTOS           |                 |                                   |                                                                        |                                   |                  |             |            |                 |          |
|---------|---------------------------|----------------|-----------------|-----------------------------------|------------------------------------------------------------------------|-----------------------------------|------------------|-------------|------------|-----------------|----------|
| Firma I | Documentos                | Firma Otros De | ocumentos       | Verificar Documento               |                                                                        |                                   |                  |             |            |                 |          |
| Est     | tado: Solicitad           | o ✔ Detalle:   |                 | l                                 | ímite: Primeros 200                                                    | Bus                               | car              |             |            |                 | es/Guias |
|         |                           |                |                 | LISTA DE SOLICI                   | TUDES RECIBIDAS - [VITERI (                                            | GUERRERO JAIME                    | RAMIRO]          |             |            |                 |          |
|         | solicitado po             |                | Solicitado desd | e Detaile                         |                                                                        |                                   | Pecha Solicitud  | recha rinma | Estado     | verificar Firma |          |
| 1       | MARTÍNEZ BEL<br>ALEXANDRA | TRÁN MARÍA     | Subasta Inversa | Solicitud<br>- COPIA -<br>PUERTOS | Firma Pliego Subasta Inversa i<br>ADQUISICION DE 1 SWITCH D<br>DE 1/10 | (SI-2025-4) COPIA<br>E CORE DE 24 | 25/02/2025 14:27 |             | SOLICITADO |                 |          |

- Realice el proceso de firma de documentos.

| Tecnologías de<br>Información - Tl |                                                                                            |                                                     |                               |     |
|------------------------------------|--------------------------------------------------------------------------------------------|-----------------------------------------------------|-------------------------------|-----|
| FIRMA                              | L DE DOCUMENTOS<br>Certificado Firma: Seleccionar Archivo p12                              | Recordar Archivo                                    |                               |     |
|                                    | Clave:                                                                                     |                                                     |                               |     |
|                                    | ACTA DE CALI                                                                               | FICACIÓN DE OFERTAS<br>SI-2025-3<br>ASTA INVERSA    | FLACED                        | L . |
|                                    | PECHA SOLICITUD DE COMPRA<br>24 de febrero de 2025                                         | FEDHA ELABORACIÓN DEL ACTA<br>24 de febrero de 2025 | ACTA_CALI_SI-2025-3_000000002 |     |
|                                    | GC002 COORDINACION GENERAL DE TIC                                                          |                                                     |                               |     |
|                                    | OBJETO DE LA CONTRATACIÓN<br>COPIA - ADQUISICION DE 1 SWITCH DE CORE DE 34 PUERTOS DE 1192 | S GB Y 4 PUERTOS DE 40100 GB                        |                               |     |

# Develop of the set of the set of the se

## Revisión de pliego – Analista Dirección

- Ingrese al menú [Revisión Adjudicación]. Busque y seleccione el proceso.

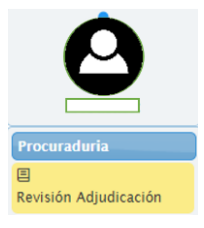

- De clic en [Pliego] Pliego
- Descargue el pliego y revise en la sección Versiones del pliego del proceso.
- Si todo esta correcto de clic en el botón notificar 🥝 caso contrario devuelva

| Versio | nes del pliego del pro        | oceso SI-2025-4          |                         |           |          |                                                |          |                                   |       |
|--------|-------------------------------|--------------------------|-------------------------|-----------|----------|------------------------------------------------|----------|-----------------------------------|-------|
| No     | Descripción<br>Versión Pliego | Estado Pliego            | Subir Versión<br>Pliego | Documento | Notifica | Notificado A                                   | Publicar | Usuario                           | Elimi |
| 1      | Descripcion prueba            | Preliminar     Borrador  |                         | 🐱         |          | MARTÍNEZ BELTRÁN<br>MARÍA ALEXANDRA            |          | ldcardenas /<br>ldcardenas        |       |
| 2      | Revisado pliego               | Preliminar     Borrador  |                         | ۵.        |          | cárdenas mazón<br>Deyanira liliana             |          | mamartinezfl<br>/<br>mamartinezfl |       |
| 3      | sdasdad                       | Preliminar     Borrador  |                         | ۵.        |          | MARTÍNEZ BELTRÁN<br>MARÍA ALEXANDRA            |          | ldcardenas /<br>ldcardenas        |       |
| 4      | Revisado                      | Preliminar 💿<br>Borrador |                         | ۵.        |          | MARTÍNEZ BELTRÁN<br>MARÍA ALEXANDRA            |          | mamartinezfl<br>/<br>mamartinezfl |       |
| 5      | Comite                        | 💿 Comité 📄 Final         |                         | 🙆 📩       |          | VITERI GUERRERO JAIME<br>RAMIRO                |          | mamartinezfl<br>/<br>mamartinezfl |       |
| 6      | Pliego Firmado<br>Procurador  | 💿 Comité 📄 Final         |                         | 🙆 📩       | Ø        | SÁNCHEZ VILLACÍS<br>VERÓNICA DE LOS<br>ÁNGELES |          | rviteri                           |       |

- De clic en el botón [Enviar Correo] en la ventana emergente.

| Notificació | in Pliego - Proceso SI-2025-4 * COPIA - COPIA - ADQUISICION DE 1 SWITCH | I DE CORE DE 24 PU | JERTOS DE 1/10/2                                                                                                    | 5 GB Y 4 PUERTO                                                                                                    | S DE 40/100 GE                                            | ;                                      |   |     | - | × |
|-------------|-------------------------------------------------------------------------|--------------------|----------------------------------------------------------------------------------------------------|----------------------------------------------------------------------------------------------------|-----------------------------------------------------------|----------------------------------------|---|-----|---|---|
| Versión (   | COMITÉ ) PLIEGO_3711_V5_1740511454291_1740512218762_signed.pdf          | =                  | PLIEGO 3711 V                                                                                                    | 1/2 = 5                                                                                                    | os + ⊨ ⊡ -                                                | മ                                      | ÷ | a : |   |   |
|             | 💿 Devolver a Procuraduría 💿 Notificar a Dirección para Firma            |                    |                                                                                                    |                                                                                                    |                                                           | ~                                      |   | · · |   |   |
| Para: *     | eareyes@flacso.edu.ec                                                   |                    | GOBIL COORDINACION GE<br>OMICIONA INFORMACION<br>DEVIA ARBITRACIONI INFORMACION<br>INFORMACIONI INFORMACIONI<br>INFORMACIONI INFORMACIONI INFORMACIONI<br>INFORMACIONI INFORMACIONI INFORMACIONI INFORMACIONI<br>INFORMACIONI INFORMACIONI INFORMACIONI INFORMACIONI INFORMACIONI INFORMACIONI INFORMACIONI<br>INFORMACIONI INFORMACIONI INFORMACIONI INFORMACIONI INFORMACIONI INFORMACIONI INFORMACIONI<br>INFORMACIONI INFORMACIONI INFORMACIONI INFORMACIONI INFORMACIONI INFORMACIONI INFORMACIONI INFORMACIONI INFORMACIONI<br>INFORMACIONI INFORMACIONI INTO CON CON CON INTO CON CON CON CON CON CON CON CON CON CO | NERAL DE TIC                                                                                                    | 611.0                                                     |                                        | I |     |   |   |
| Copia:      | eareyes@flacso.edu.ec.meconlago@flacso.edu.ec.jlguzman@flacso.edu.ec    |                    |                                                                                                    | 1000010000<br>010000000000000000000000000                                                                                                    | (Xilanishina)<br>Of                                       | 1 189 (00.9600)<br>8 2707 =<br>94.0008 | I |     |   |   |
| Asunto:     | Para la firma de la versión COMITÉ del pliego del proceso 51-2025-4     |                    |                                                                                                    | CONDUCTORS     MINIMAS BECULETS     CONDUCTORS     MINIMAS     PERCENT     PERCENT | CAS PARA LA PARTICIPACIÓN<br>Regulto Artes<br>CELEPIRIDAS | 1 APR DESIGN                           | I |     |   |   |
| Nota:       | Nota                                                                    |                    | reason i Con Insueso<br>reason i Con Insueso<br>National Marca                                                                                                    | VOID IN CONSTRUCTION                                                                                                    | CAS PARA LA PARTICIPACIÓN<br>Negatio Sevio                | CORU VALUEDA                           |   |     |   |   |
| 4           | Enviar correo                                                           |                    |                                                                                                    | 100 F424 4440                                                                                                    | (Aseracores<br>3                                          | 1 2000 1                               |   |     |   |   |

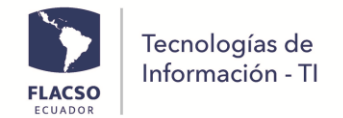

#### Firma de pliego – Dirección

- Ingrese al sistema INFOFLAX, en la parte inferior derecha seleccione el botón [FIRMA DOC].

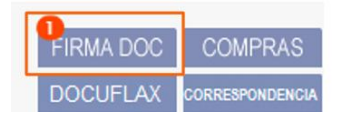

- Seleccione el proceso correspondiente para firmar electrónicamente.
- Realice el proceso de firma electrónica del pliego.

|                                                                                                    | ACTA DE CALIFICACIÓN DE OFERTAS U                                                                     |                                                           |
|----------------------------------------------------------------------------------------------------|----------------------------------------------------------------------------------------------------|-----------------------------------------------------------|
|                                                                                                    | SI-2025-3<br>SUBASTA INVERSA                                                                          | FLAC                                                      |
| FECHA SOLICITUD DE COMPRA<br>24 de febrero de 2025                                                                                                    | FECHA ELABORACIÓN DEL ACTA<br>24 de febrero de 2025                                                   | ACTA_CALI_SI-2025-3_000000002                             |
| OBJETO DE LA CONTRATACIÓN                                                                                                    | IRAL DE TIC                                                                                           |                                                           |
| UNDAD / PROVECTO REQUIRENTE<br>GC002 COORDINACION GENE<br>OBJETO DE LA CONTRATACIÓN<br>COPIA - ADQUISICION DE 1 SWITCH DE I<br>OBSERVACIONES<br>observacion                                                                                                    | RAL DE TIC                                                                                            |                                                           |
| LINDRAD / PROYECTO REQUIRENTE<br>GC002 COORDINACION GENI<br>OBJETO DE LA CONTRATACIÓN<br>COPIA - ADQUISICION DE 1 SWITCH DE:<br>OBSERVACIONES<br>observacion<br>CUADRO DE OFERTAS:                                                                                                    | ERAL DE TIC                                                                                           |                                                           |
| LINDAD / PROYECTO RECURRENTE<br>GC002 COORDINACION GENI<br>OBJETO DE LA CONTRATACIÓN<br>COPAT A DE UNISCION DE 1 SWITCH DE<br>OBSERVACIONES<br>deservacion<br>CUADRO DE OFERTAS:<br>CUADRO DE OFERTAS:                                                                                                    | TRAL DE TIC  CORE DE 24 PUERTOS DE 1/10/25 GB Y 4 PUERTOS DE 40100 GB  Ruc Fecha envilo Observacioner | \$ Valor CALIFICAL                                        |
| UNDAD / PROVECTO RECURRENTE           GC002 COORDINACION GENI           OBJETO DE LA CONTRATACIÓN           COPIA - ADQUISICION DE 1 SWITCH DE :           OBSERVACIONES           observacion           CUARDO DE OFERTAS:           NO           Razón Social           1           ACTICA TECH CIALITÓN.                                                | RAL DE TIC                                                                                            | \$ Valor         CALIFICAL           30.019,75         SI |
| UNIDAD PROVECTO RECURRENTE           GC002 COORDINACION GENI           OBJETO DE LA CONTRATACIÓN           COPIA - ADOUISICION DE 1 SWITCH DE I           OBSERVACIONES           observacion           CUARDO DE OFERTAS:           NO           Razón Social           1           ACTICA TECH CIALITDA.           Exemutado No. 1 Cable Compromento. En | RAL DE TIC           ::::::::::::::::::::::::::::::::::::                                             | s Valor CALIFICAL<br>30.019,75 Si<br>VALISACION           |

- De clic en [OK] en la notificación de confirmación para continuar

| $\checkmark$                                                                                                   |
|----------------------------------------------------------------------------------------------------|
| El documento ha sido firmado y procesado<br>Se ha enviado una notificación a<br>CAPDENAS MAZÓN DEVANIPAL ULANA |
|                                                                                                    |

#### Publicación del pliego – Jefe/a de Adquisiciones

- Ingrese al menú
- Busque y seleccione el proceso. De clic en [Pliegos]
- De clic en [Publicar] Publicar de la fila del pliego Final en la sección de Versiones del pliego del proceso.

Pliegos

| Teo<br>Inf | cnologías c<br>ormación -          | de<br>TI            |                            |                             |                         |           |            |                                      |                 | _                              |       |
|------------|------------------------------------|---------------------|----------------------------|-----------------------------|-------------------------|-----------|------------|--------------------------------------|-----------------|--------------------------------|-------|
| DENAS      | MAZÓN DEYANIRA LILIANA             |                     | _                          |                             |                         |           |            |                                      |                 |                                | _     |
| isqueda    | a Detalles Pliegos Cor             | nité de contratació | n Invitaciones Preg        |                             |                         |           |            |                                      |                 |                                |       |
| D C        |                                    | Elonom              |                            |                             |                         |           |            |                                      |                 |                                |       |
|            | Sonaton monaton                    | eroestanga          |                            |                             |                         |           |            |                                      |                 |                                |       |
| àdigo:     | SI-2025-4 Tipo de proceso: Subas   | ta Inversa Etapa: 🖸 | iblicación Plingo ADQ Fech | a solicitud: 25/feb/2025 Ob | jeto: COPIA - COPIA - J | DQUISICI  | ON DE 1 SV | ITCH DE CORE DE 24 PUERTOS DE 1/     | 10/25 CB Y 4 Pt | JERTOS DE 40/100 GE            |       |
| mon        | nacion general                     |                     |                            | ** La información habilita  | uda se visualizarà en   | el Pliego |            |                                      |                 |                                | •     |
|            |                                    |                     |                            |                             |                         |           | 5          |                                      |                 |                                |       |
| Crono      | igrama del pliego                  |                     |                            |                             |                         |           |            |                                      |                 |                                | 6     |
| Condi      | ciones mínimas requeridas para     | participar. Formula | irio No. 1 CARTA C. ADHESI | IÓN                         |                         |           | _          |                                      |                 |                                | 6     |
| Form       | ilario No. 2 DATOS GENERALES Y     | DOCUMENTACIÓN       | LEGAL                      |                             |                         |           |            |                                      |                 |                                | Ð     |
| Versic     | ones del pliego del proceso SI-20. | 254                 |                            |                             |                         |           |            |                                      |                 |                                | 0     |
| 1          |                                    |                     |                            |                             |                         |           |            |                                      |                 |                                |       |
| No         | Descripción Versión Pliego         |                     | Estado Pliego              | Subir Versión I             | fliego Docu             | imento    | Notifica   | Notificado A                         | Publicar        | Usuario                        | Elimi |
| 1          | Descripcion prueba                 | Preliminar          | Bottador                   |                             |                         | *         |            | MARTINEZ BELTRAN MARIA<br>ALEXANDRA  |                 | ldcardenas /<br>ldcardenas     |       |
| 2          | Revisado pliego                    | Preliminar          | Borrador                   |                             | ۵                       | *         |            | CÁRDENAS MAZÓN DEYANIRA LILIANA      |                 | mamartinezfl /<br>mamartinezfl |       |
| 3          | sdasdad                            | Preliminar          | Borrador                   |                             |                         | <u>,</u>  |            | MARTÍNEZ BELTRÁN MARÍA<br>ALEXANDRA  |                 | ldcardenas /<br>ldcardenas     |       |
| 4          | Revisado                           | Preliminar          | Itorradion                 |                             | 8                       | ,±        |            | MARTÍNEZ BELTRÁN MARÍA<br>ALEXANDRA  |                 | mamartinezfl /<br>mamartinezfl |       |
| 5          | Comite                             | 💿 Comité 💿          | Final                      |                             | B                       | <u>,</u>  |            | VITERI CUERRERO JAIME RAMIRO         |                 | mamartinezfl /<br>mamartinezfl |       |
| 6          | Pliego Firmado Procurador          | Contra              | Final                      |                             | 6                       | <u>*</u>  |            | HERRERA MOSQUERA LOURDES<br>GIOCONDA |                 | niteri / vasanchez             |       |
| 7          | Pliego Firmado Director            | Contte .            | Final                      |                             | 0                       | ±         |            | CÁRDENAS MAZÓN DEYANIRA ULIANA       | Publicar        | gherrera                       |       |

- Se desplegará una ventana emergente para asignar analista encargado de este proceso: De clic en [Seleccionar]

|   | Selecione un Anal | sta de Adquisiciones para asig | nar el proceso de co | m pra       | ≡ 1 / 2   − +   🗄                                                                                                    | 🔊 🥆 🖶 🗄                       |
|---|-------------------|--------------------------------|----------------------|-------------|----------------------------------------------------------------------------------------------------|-------------------------------|
| * | Erika Burbano     | compras2@flacso.edu.ec         | EB                   | Seleccionar |                                                                                                    |                               |
|   | Carlos Carrillo   | compras3@flacso.edu.ec         | CC                   | Seleccionar | ACTA DE CALIFICACIÓN DE OFERTA                                                                                                    | S                             |
|   | Mayra Olalla      | mpolalla@flacso.edu.ec         | MO                   | Seleccionar | SI-2025-3<br>SI IBASTA INVERSA                                                                                                    | FLACED                        |
|   |                   |                                |                      |             | PECIM BOLOTUD DE COMPINA<br>24 de febrero de 2025<br>24 de febrero de 2025                                                                             | ACTA_CALI_SI-2025-3_000000002 |
|   |                   |                                |                      |             | GC002 COORDINACION GENERAL DE TIC ONITO DE LA CONTRATACIÓN COM- ADQUISION DE I INITO DE COME DE 24 PUERTOS DE 11505 GE Y 4 PUERTOS DE 40100 GE         |                               |
|   |                   |                                |                      |             | OBSERVACIONES<br>eleannacións<br>CUACIMO DE OFERTAS:                                                                                                   |                               |
|   |                   |                                |                      |             | No Razón Social Ruc Fecha envío Observa                                                                                                    | ciones \$Valor CALIFICADO     |
|   |                   |                                |                      |             | 1 AUTUA IEUN GALTUA. (1922/1700/01 42                                                                                                    | 51                            |
|   |                   |                                |                      |             | FORMULARIOS                                                                                                    | VALIDACION                    |
|   |                   |                                |                      |             | Formulario No. 5: Charla econòmica iniciali<br>Formulario No. 5: Charla econòmica inicial                                                              | 8                             |
|   |                   |                                |                      |             | CONDICIONES MÍNIMAS REQUERIDAS PARA LA PA                                                                                                    | RTICIPACIÓN                   |
|   |                   |                                |                      |             | No Nombre Descripción Respuest                                                                                                    | CUMPLE VALIDACION             |
|   |                   |                                |                      |             | No Razon Social Ruc Pecha envio Observa                                                                                                    | 27 072 41                     |
|   |                   |                                |                      |             | 2 PRODUCIALIDA 1791 HIBBOORT 24                                                                                                    | SI                            |
|   |                   |                                |                      |             | 2 PARTUS U.A. LUA 11/9114800001 PAULOUS LEXIE UN<br>Producto la 12 Seta Sergenerate de Matein<br>Persoleto la 1 Seta Sergenerate - Fernalete de Matein | VALIDACIÓN                    |

- En la confirmación presione Si si para continuar.

#### Invitaciones – Analista Adquisiciones

|   |                                     |     |         | 9          |                 |              |
|---|-------------------------------------|-----|---------|------------|-----------------|--------------|
|   |                                     | Seg | uim ier | ito        |                 |              |
|   |                                     | E   | Princip | pal        |                 |              |
|   |                                     | Ξ   | Catalo  | go PAC     |                 |              |
|   |                                     |     | Seguir  | niento     |                 |              |
|   |                                     |     |         |            |                 |              |
| - | Ingrese en el menú                  |     |         |            |                 |              |
| - | Busque y seleccione el proceso.     | De  | clic    | c en [Invi | taciones]       | Invitaciones |
|   | De alia de llaisies Desarra de lasi |     |         | Inici      | ar Proceso de I | nvitaciones  |
| - | De clic en líniciar Proceso de Invi | ta  | cion    | esj 💻      |                 |              |

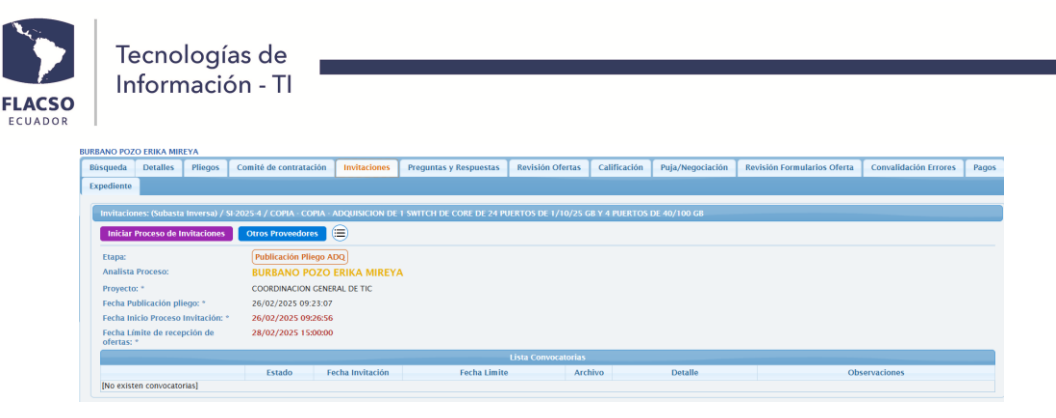

- De clic en Si si en la confirmación.
- De clic en la opción 🕂 en la misma sección para generar la invitación
- Ingrese una nota y de clic en [Guardar] en la ventana emergente
- Para firmar la convocatoria de clic en [Firmar] Firmar.

| 🖁 Guardar 🛛 🜔 🛛 Firm                 | ar 💼 Eliminar Cerrar       |  |
|--------------------------------------|----------------------------|--|
| Estado:                              | SIN FIRMA                  |  |
| Fecha Invitación:                    | 26/02/2025                 |  |
| Fecha Límite Recepción<br>Ofertas: * | 26/02/2025 23:59:00        |  |
| Nota del Analista: *                 | nota                       |  |
|                                      | 3996 caracteres restantes. |  |
| Observaciones:                       | observacion                |  |
|                                      | 3989 caracteres restantes. |  |

- Realice el proceso de firma electrónica del documento.

| Clave: *                                                                                |                                                                                                    |                                                                                                    |                                                                                                    |                   |
|-----------------------------------------------------------------------------------------|----------------------------------------------------------------------------------------------------|----------------------------------------------------------------------------------------------------|----------------------------------------------------------------------------------------------------|-------------------|
| rmar Docume                                                                             | nto                                                                                                    |                                                                                                    |                                                                                                    | Descargar Ar      |
|                                                                                         | INVIT                                                                                                    | ACIÓN PARA PROVEEDORES FLACS                                                                                                    | 50                                                                                                    | PLACE OF          |
|                                                                                         | T                                                                                                    | TÊRMINOS DE REFERENCIA DE SUBASTA INVERSA                                                                                                    |                                                                                                    | ECUADDA           |
| Fecha Inv<br>26 de febr                                                                 | tación:<br>ero de 2025                                                                                                    | Fecha Límite Recepción Ofertas:<br>26 de febrero de 2025                                                                                                    | CD-JA-INV-EB-0032-2025                                                                                        |                   |
| 1. OBJETO D<br>COPIA - COPI                                                             | E LA CONTRATACIÓN:<br>- ADQUISICION DE 1 SWITCH DE CO                                                                                                    | ORE DE 24 PUERTOS DE 1/10/25 GB Y 4 PUERTOS DE 40/100 GB / 51-2025                                                                                                    | 5-4                                                                                                    |                   |
| Notas del So<br>EL PRESUPUI<br>DOLARES"), I<br>EL SERVICIO<br>INSTALACION<br>2. CARACTE | icitante:<br>STO REFERENCIAL ES DE US\$47.89<br>IN INCLUR EL IVA.<br>DE INSTALACIÓN, CONFIGURACIÓN<br>CONFIGURACIÓN Y MIGRACIÓN DE<br>RISTICAS TÉCNICAS: | N, 65 DÓLARES DE ESTADOS UNIDOS DE AMÉRICA, ("CUARENTA Y SIET<br>Y MIGRACION DEL SWITCH DE CORE VA A ESTAR INMERISO DENTRO D<br>IL SWITCH DE CORE ACTUAL (CASA DE DOCTORADOS) AL MUEVO EN H | TE MIL OCHOCIENTOS NOVENTA Y CUATRO 65/1<br>E LOS ITEMS 1 AL 6 DE ESTOS TORS Y QUE INCL<br>ORARIO NO LABORAL. | 700 U.S.<br>2.UYE |
| No                                                                                      |                                                                                                    | Producto                                                                                                    |                                                                                                    | Cantidad          |
| 1 SW                                                                                    | Detaile                                                                                                    | Descripción                                                                                                    |                                                                                                    | 1.0               |
|                                                                                         | 1 switch de core LAS CA<br>- SWITC<br>SIN CA<br>- soport                                                                                                 | VRACTERISTICAS DEL 1 SWITCH DE CORE DERE SER-<br>CH CORE DE 24 PUERTOS DE 1/1023 GB Y 4 PUERTOS DE 40/100 GB<br>PACIDAD POE con licenclamined essentials.<br>la smarteri sric-defamid.      |                                                                                                    |                   |

- De clic en [Guardar documento] Guardar Documento y se mostrará el estado de la convocatoria como FIRMADO.
- Seleccione una categoría de proveedores en la sección *Invitaciones*
- De clic en la flecha 🔽 y seleccione la categoría correspondiente.

|                                             | Plingor             | Comitá da contratació  | Invitaciones       | Produntas y Rospuostas    | Rovisión Ofortas    | Calificación  | Puia/Negoriación |  |  |  |  |
|---------------------------------------------|---------------------|------------------------|--------------------|---------------------------|---------------------|---------------|------------------|--|--|--|--|
| delén Comulation                            | oferta L Camu       |                        |                    | Preguntas y Respuestas    | Revision Orertas    | Calificación  | ruja/wegociación |  |  |  |  |
| vision Formularios                          | Oferta Conva        | indación Errores       | ragos Expediente   |                           |                     |               |                  |  |  |  |  |
| Invitaciones: (Suba                         | sta Inversa) / SI-2 | 2025-4 / COPIA - COPI  | A - ADQUISICION DE | 1 SWITCH DE CORE DE 24 PI | JERTOS DE 1/10/25 0 | B Y 4 PUERTOS | DE 40/100 GB     |  |  |  |  |
| Inician Process de                          | Imitaciones         | Otros Provoadoras      |                    |                           |                     |               |                  |  |  |  |  |
| Inicial Proceso u                           | monaciones          | Ouros Proveedores      |                    |                           |                     |               |                  |  |  |  |  |
| Etapa:                                      | Inv                 | ritaciones             |                    |                           |                     |               |                  |  |  |  |  |
| Analista Proceso: BURBANO POZO ERIKA MIREYA |                     |                        |                    |                           |                     |               |                  |  |  |  |  |
| Proyecto: *                                 | COC                 | ORDINACION GENERAL     | DE TIC             |                           |                     |               |                  |  |  |  |  |
| Codigo Proceso In                           | vitación: CD-       | JA-INV-EB-0032-2025    |                    |                           |                     |               |                  |  |  |  |  |
| Fecha Publicación                           | pliego: * 26/0      | 02/2025 09:23:07       |                    |                           |                     |               |                  |  |  |  |  |
| Fecha Inicio Proces<br>Invitación: *        | so 26/              | 02/2025 09:38:41       |                    |                           |                     |               |                  |  |  |  |  |
| Fecha Límite de re<br>ofertas: *            | cepción de 26/      | 02/2025 23:59:00       |                    |                           |                     |               |                  |  |  |  |  |
|                                             |                     |                        |                    | Lista Convocatorias       |                     |               |                  |  |  |  |  |
| +                                           | Esta                | ado Fecha<br>Invitació | Feo                | ha Limite Archi           | vo Detalle          |               | Observaciones    |  |  |  |  |
|                                             |                     |                        |                    |                           |                     |               |                  |  |  |  |  |

 Seleccione los proveedores a los cuales se debe enviar la invitación con y de clic en [Enviar Invitación] CIEnviar Invitación.

| Invitaci | iones                                  |                                                  |     |          |
|----------|----------------------------------------|--------------------------------------------------|-----|----------|
| Catego   | rias EQUIPOS DE TECNOLOGIA Y COMUNICAC | ION 🔹 🕜 🖾 Enviar Invitación                      |     |          |
|          | Nombre Proveedor                       | Razón Social [Total: 72]                         | Ruc | Invitado |
| 1        | ACTICA TECH CIA.LTDA.                  | ACTICA TECH CIALTDA.<br>(ijquzman@flacso.edu.ec) |     | NO (20)  |
| 2        | AKROS CIA LTDA                         | AKROS CIA LTDA<br>(jlguzman@flacso.edu.ec)       |     | NO       |
| 3        | ALIANZA247 S.A.S.                      | ALIANZA247 S.A.S.<br>(ilouzmap@flacto.ordu.ec)   |     | NO       |

#### Preguntas y Respuesta – Proveedores

- En el portal de compras, los proveedores que recibieron las invitaciones deben iniciar sesión en el enlace <u>https://www.flacso.edu.ec/compras/</u> para participar.

| PLACED FLACED                  |         |         |                         |                                                                                                    |                         |                                            |                                | ADQUISICIONES ELECTRÓNICAS<br>SISTEMA DE COMPRAS FLACSO            |
|--------------------------------|---------|---------|-------------------------|----------------------------------------------------------------------------------------------------|-------------------------|--------------------------------------------|--------------------------------|--------------------------------------------------------------------|
| Inicio<br>Inicio<br>Reglamento | n Pro   | 0000505 |                         | Mes: Estad Ti                                                                                                    | po<br>ocet              | Proceso                                    | Busca                          |                                                                    |
| Reglamento                     |         |         |                         | LISTA DE 3 PROCESOS                                                                                                    | <b>1</b> 2              |                                            |                                | Usuario                                                            |
|                                | No<br>1 | Plieg   | Códi<br>0<br>2025-<br>4 | Nombre O<br>COPIA - COPIA - ADQUISICION DE<br>1 SWITCH DE CORE DE 24<br>PUERTOS DE 1/10/25 GB Y 4                             | Estado<br>O<br>PUBLICAD | Tipo<br>proceso<br>©<br>SUBASTA<br>INVERSA | Fecha<br>Aprobaci<br>26/02/202 | Contraseña 👳                                                       |
|                                | 2       |         | SI-<br>2025-<br>3       | PUERTOS DE 40/100 GB<br>COPIA - ADQUISICION DE 1<br>SWITCH DE CORE DE 24 PUERTOS<br>DE 1/10/25 GB Y 4 PUERTOS DE<br>40/100 CB | ENECUCIÓN               | SUBASTA<br>INVERSA                         | 24/02/202                      | e Ingresar                                                         |
|                                | 3       |         | 51-<br>2024-<br>1       | PROYECTO DE INTERVENCIÓN EN<br>PLANTA BAJA Y SUBSUELO 1 DEL<br>EDIFICIO PRINCIPAL DE FLACSO Y<br>PARQUE (FVA)                 | EN<br>EJECUCIÓI         | SUBASTA<br>INVERSA                         | 28/06/202                      | FLACSO         Obvidó la Contraseña, click anui?           ECUADOR |
|                                |         |         |                         | (1 of 1)                                                                                                    | 55 (B)                  |                                            |                                |                                                                    |

- En el menú *Invitaciones* Invitaciones Inversa en el que desea participar

seleccione el proceso de Subasta

- De clic en la opción [Participar]

| Proveedor                                                   | ± Invitacione | s Por Proveedor | Si la invitació | n no se visualiza en la patalla a                                                                                                    | tual, seleccione los fil                                                                                                    | tros y/o de clic en el l                                                                                                    | botón [Buscar]                                                                                             |                                 |            |                |      |                  |            |            |
|-------------------------------------------------------------|---------------|-----------------|-----------------|----------------------------------------------------------------------------------------------------|----------------------------------------------------------------------------------------------------|----------------------------------------------------------------------------------------------------|----------------------------------------------------------------------------------------------------|---------------------------------|------------|----------------|------|------------------|------------|------------|
| 1                                                           | Año:          | Todos           |                 | Wes:                                                                                                    |                                                                                                    | *                                                                                                    | Estado:                                                                                                    |                                 |            | Proc           | eso: |                  |            | Buscar     |
|                                                             |               |                 |                 |                                                                                                    |                                                                                                    | LISTA DE 2 IN                                                                                                    | WITACIONES                                                                                                 |                                 |            |                |      |                  |            |            |
| FLACSO                                                      |               |                 |                 |                                                                                                    |                                                                                                    |                                                                                                    |                                                                                                    |                                 |            |                |      |                  |            |            |
| Usuario:                                                    | No            | Invitación/Plic | Código 0        |                                                                                                    | Nombr                                                                                                    | e 0                                                                                                    |                                                                                                    | Esta                            | do 0       | Tipo proceso   | 0    | Fecha<br>Proceso | Participar | Mensajería |
| Nombre: ALIANZA247<br>S.A.S.<br>Proveedores<br>Invitaciones | 1             | 6               | SI-2025-4       | COPIA - COPIA - ADQUISICION<br>40/100 GB<br>EL PRESUPLESTO REFERENCIAL II<br>(**CUARENTA Y SIETE MIL OCHO<br>EL SERVICIO DE INSTALACIÓN, (<br>DENTRO DE LOS ÍTEMS 1 AL 6 D<br>MIGRACION DEL SWITCH DE CO | DE 1 SWITCH DE CORI<br>S DE US\$47.894,65 DÓ<br>CIENTOS NOVENTA Y C<br>SONFIGURACIÓN Y MIGS<br>E ESTOS TDRS Y QUE IN<br>RE ACTUAL (CASA DE D | DE 24 PUERTOS DE 1<br>LARES DE ESTADOS UN<br>UATRO 65/100 U.S. DO<br>ACION DEL SWITCH DE<br>CLUYE: INSTALACION, I<br>DCTORADOS) AL NUEVI | 1/10/25 GB Y 4 PUER<br>IIDOS DE AMÉRICA,<br>DLARES**), SIN INCLUI<br>CORFIGURACION Y<br>O EN HORARIO NO LA | IR EL IVA.<br>IMERSO<br>ISORAL. | iciones Si | UBASTA INVERSA |      | 26/02/2025       | 0          | Ver        |

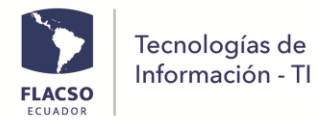

- Preguntas y Respuestas
- Ingrese en [Preguntas y Respuestas]
- Ingrese todas las preguntas
- De clic en [Guardar preguntas]
- De clic en [Enviar preguntas] una vez enviadas no podrá modificar
- De clic en [Aceptar] en la ventana de confirmación
- Las respuestas pueden visualizar en esta misma sección

| T                 |                                    |                         | T                      |                     |                                              |                  |              |
|-------------------|------------------------------------|-------------------------|------------------------|---------------------|----------------------------------------------|------------------|--------------|
| Anexos Ad         | icionales de FLACSO Pregunta:      | y Repuestas Adjud       | licación Convalida     | ción de Errores     |                                              |                  |              |
| o proceso: \$1.20 | 25-5 Tipo proceso: Subarta Inversa | Estado proceso: Proceso | Calificación Eacha ini | icio preguntas: 10/ | 02/2025 14:20:00 Eacha límite prequetas: 10/ | 03/2025 23:45:00 |              |
| 100000. 01 20.    |                                    | Lotado proceso. (Toceso | - cumcación recha ini  | icio preguntas. 10, | 55/2625 THEORE FOR MILLE Progentee. To       | G Guad           | ar Preguntas |
|                   |                                    |                         |                        | Lista de pregun     | tas y respuestas                             |                  |              |
| No                | Proveedor 🗘                        | Fecha 🗘                 | Estado 🗘               | Pregunta/Resp       | uesta 🗘                                      |                  | Anexos/      |
|                   |                                    |                         |                        |                     |                                              |                  | Documentos   |
|                   |                                    | 10/03/2025              | Enviado                | pregunta 1          |                                              |                  | 0            |
|                   |                                    | 22.09.02                |                        | RESPUESTA 1         |                                              |                  |              |
|                   |                                    | 10/03/2025              | Enviado                | proqueta 2          |                                              |                  | 0            |
|                   |                                    | 22:09:02                |                        | pregunta 2          |                                              | 11.              | •            |
|                   |                                    |                         |                        | DECDIJECTA 2        |                                              |                  |              |

#### Preguntas y Respuesta – Analista adquisiciones

- Ingrese en el menú
- Busque y seleccione el proceso.
- De clic en [Preguntas y Respuestas] Preguntas y Respuestas
- Ingrese todas las respuestas.
- De clic en [Guardar Información]
- De clic en [Notificar Respuestas] una vez notificado no podrá modificar
- De clic en [SI] en la ventana de confirmación

| Búsqueda   | Detalles                                                                                                    | Pliegos        | Comité de cont    | tratación Invita | aciones  | Preguntas y Respuestas | Revisión Ofertas | Calificación | Puja/Negociación | Revisión Fo | rmularios Oferta        | Convalidación Errores | Pagos       |       |
|------------|----------------------------------------------------------------------------------------------------|----------------|-------------------|------------------|----------|------------------------|------------------|--------------|------------------|-------------|-------------------------|-----------------------|-------------|-------|
| Expediente | pediente                                                                                                    |                |                   |                  |          |                        |                  |              |                  |             |                         |                       |             |       |
| 🔒 🖾        | 🗿 🚱 📴 Guardar Información 🛛 🛛 Notificar Respuestas 🛛 🚍                                                                                                    |                |                   |                  |          |                        |                  |              |                  |             |                         |                       |             |       |
| Código: S  | ódigo: SI-2025-5 Tipo de proceso: Subasta Inversa Etapa: Proceso Calificación Fecha limite respuesta: 10/mar/2025 23:00:00 Objeto: PRUEBA PREGUNTAS ADQUISICION DE 1 SWITCH DE CORE DE 24 PUERTOS DE 1/10/25 GB Y 4 PUERTOS DE 40/100 GB |                |                   |                  |          |                        |                  |              |                  |             |                         |                       |             |       |
| Respue     | Respuestas y preguntas                                                                                                    |                |                   |                  |          |                        |                  |              |                  |             |                         |                       |             |       |
|            |                                                                                                    |                |                   |                  |          |                        | Por W            |              |                  |             |                         |                       |             |       |
| No         | Proveedor                                                                                                    | Fec            | ha Pregunta       | Estado pregunta  | Pregunt  | a/Anexos ≎             |                  | Respuesta 🗘  |                  |             | Fecha Respuesta         | Estado<br>Respuesta ≎ | Anexos/Docu | iment |
| 1          |                                                                                                    | 10/ma<br>22:09 | ar/2025 Er<br>:02 | nviado           | pregunta | 1                      | 0                | RESPUESTA 1  |                  | 11          | 10/mar/2025<br>22:09:28 | Ingresado             | 0           |       |
| 2          |                                                                                                    | 10/ma<br>22:09 | ar/2025 Er<br>:02 | nviado           | pregunta | 2                      | 0                | RESPUESTA 2  |                  |             | 10/mar/2025<br>22:09:28 | Ingresado             | 0           |       |

#### Envío de ofertas - Proveedores

- En el portal de compras, los proveedores que recibieron las invitaciones deben iniciar sesión en el enlace <a href="https://www.flacso.edu.ec/compras/">https://www.flacso.edu.ec/compras/</a> para participar

|                      |      |            |                   |                                                                                                    |                |                    |                         | AD   | QUISICIC<br>SISTEMA | DNES ELECTRÓNICAS<br>DE COMPRAS FLACSO |
|----------------------|------|------------|-------------------|----------------------------------------------------------------------------------------------------|----------------|--------------------|-------------------------|------|---------------------|----------------------------------------|
| Inicio               | n Pr | ocesos     |                   |                                                                                                    |                |                    |                         |      |                     |                                        |
| Inicio<br>Reglamento | Año: |            | •                 | Mes: Estade Ti                                                                                                | po<br>ocei     | Proceso            | Busca                   | ar   |                     |                                        |
| Reglamento           |      |            |                   | LISTA DE 3 PROCESOS                                                                                           |                |                    |                         |      |                     | Huunie                                 |
|                      | No   | Plieg<br>0 | Códi<br>0         | Nombre \$                                                                                                    | Estado         | Tipo<br>proceso    | Fecha<br>Aprobaci<br>\$ | l C  |                     | Contrasaña                             |
|                      | 1    | ß          | 51-<br>2025-<br>4 | COPIA - COPIA - ADQUISICION DE<br>1 SWITCH DE CORE DE 24<br>PUERTOS DE 1/10/25 GB Y 4<br>PUERTOS DE 40/100 GB | PUBLICAD       | SUBASTA<br>INVERSA | 26/02/202               |      |                     | •                                      |
|                      | 2    |            | SI-<br>2025-<br>3 | COPIA - ADQUISICION DE 1<br>SWITCH DE CORE DE 24 PUERTOS<br>DE 1/10/25 GB Y 4 PUERTOS DE<br>40/100 GB         | EN<br>EJECUCIÓ | SUBASTA            | 24/02/202               |      |                     | <b>≜</b> Ingresar                      |
|                      | 3    |            | 51-<br>2024-<br>1 | PROYECTO DE INTERVENCIÓN EN<br>PLANTA BAJA Y SUBSUELO 1 DEL<br>EDIFICIO PRINCIPAL DE FLACSO Y<br>PARQUE (FVA) | EN<br>EJECUCIÓ | SUBASTA            | 28/06/202               | ECUA | DOR                 | Olvidó la Contraseña, click aqui?      |
|                      |      |            |                   | (1 of 1)                                                                                                    | 10. PT         |                    |                         |      |                     |                                        |

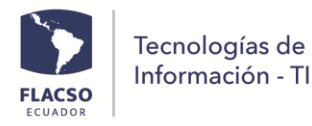

- En el menú *Invitaciones* <sup>Invitaciones</sup> Inversa en el que desea participar
- De clic en la opción [Participar] 💙

| PLACED FLACED FL            | Acto        |                   |                 |                                                                                                    |                                                            |                                             | ADQUI<br>SI    | SIC    | IONES EL             | ECTR<br>RAS FLA    | ONIC.<br>cso | AS         |
|-----------------------------|-------------|-------------------|-----------------|----------------------------------------------------------------------------------------------------|------------------------------------------------------------|---------------------------------------------|----------------|--------|----------------------|--------------------|--------------|------------|
| hoveedor                    | ń Invitacio | nes Por Proveedor | Si la invitació | n no se visualiza en la patalla actual, se                                                                       | leccione los filtros y/o de clic e                         | en el botón (Buscar)                        |                |        |                      |                    |              |            |
| 1                           | Año:        | Todos             |                 | · Mes:                                                                                                    |                                                            | Estado:                                     |                |        | Proceso:             |                    |              | uscar      |
|                             |             |                   |                 |                                                                                                    | LISTA D                                                    | E 2 INVITACIONES                            |                |        |                      |                    |              |            |
| FLACSO                      |             |                   |                 |                                                                                                    |                                                            | 103 1 030                                   |                |        |                      |                    |              |            |
| Usuario:                    | No          | Invitación/Plic   | Código 0        |                                                                                                    | Nombre 0                                                   |                                             | Esta           | do O   | Tipo proceso 0       | Fecha<br>Proceso © | Participar   | Mensajeria |
| ombre: ALIANZA247<br>S.A.S. | 1           | 6                 | SI-2025-4       | COPIA - COPIA - ADQUISICION DE 1 SV<br>40/100 GB                                                                 | TTCH DE CORE DE 24 PUERTOS                                 | DE 1/10/25 GB Y 4 PU                        | IERTOS DE      | ciones | SUBASTA INVERSA      | 26/02/2025         | ۲            | Ver        |
| weedores                    |             |                   |                 | EL PRESUPOESTO REFERENCIAL ES DE US<br>(**CUARENTA Y SIETE MIL OCHOCIENTO<br>EL SERVICIO DE INETALACIÓN, CONECCI | S NOVENTA Y CUATRO 65/100 U                                | S DOLARES**), SIN INCL                      | LUIR EL IVA.   |        |                      |                    |              |            |
| itaciones                   |             |                   |                 | DENTRO DE LOS ÍTEMS 1 AL 6 DE ESTOS<br>MICRACIÓN DEL SWITCH DE CORE ACTU                                         | TDRS Y QUE INCLUYE: INSTALAC<br>AL (CASA DE DOCTORADOS) AL | ION, CONFIGURACION Y<br>NUEVO EN HORARIO NO | LARORAL        |        |                      |                    |              |            |
| cio                         | 2           | ()                | CD-2025-25      | CONTRATACION DE LA EXTENSION D                                                                                   | GARANTIAS DE LA INFRAESTR                                  | UCTURA HIPERCONVER                          | RGENTE (Invita | ciones | CONTRATACIÓN DIRECTA | 06/02/2025         | 0            | Ver        |
| glamento                    |             |                   |                 | EL PRESUPUESTO REFERENCIAL ES DE 7.0<br>00/100 U.S. DOLARES**), SIN INCLUIR E                                    | 00 DÓLARES DE ESTADOS UNIDO<br>, IVA                       | JS DE AMÉRICA, (**SIETE                     | MIL            |        |                      |                    |              |            |
| glamento                    |             |                   |                 |                                                                                                    |                                                            | 1 CO (1 CO (1                               |                |        |                      |                    |              |            |
| ceso                        |             |                   |                 |                                                                                                    |                                                            |                                             |                |        |                      |                    |              |            |
| 100                         |             |                   |                 |                                                                                                    |                                                            |                                             |                |        |                      |                    |              |            |

seleccione el proceso de Subasta

- El proveedor tendrá que ofertar los precios de los productos/servicios que se solicitan, Ingrese y seleccione la información de cada sección.
- De clic en el boton [GUARDAR OFERTA]
- Suba todos los anexos pertinentes dando clic en la opción
- De clic en el boton [GUARDAR OFERTA]

| FERTAR - PROVEEDOR 0993386488001 ALIANZA247 S.A.S.                                                                                                    |                                                                                                    |                               |                |                  |
|----------------------------------------------------------------------------------------------------|----------------------------------------------------------------------------------------------------|-------------------------------|----------------|------------------|
| Ofertar Anexos Adicionales de FLACSO Preguntas y Repuestas Adjudic                                                                                       | ación Convalidación de Errores                                                                                                |                               |                |                  |
| Código proceso: SI-2025-4 Tipo proceso: Subasta Inversa Estado proceso: (nvitacion                                                                       | Fecha solicitud: 25/02/2025 Fecha límite envio oferta: 26/02/2025 23:59                                                       | GUARDAR OFERTA                | ENVIAR OFERTA  | OFERTA INGRESADA |
|                                                                                                    |                                                                                                    |                               |                | 26/02/2025 10:21 |
| Información de la oferta guardada correctamente.<br>Descarge, suba el/los formulario/s y envie firmado electrónicamente.                                 |                                                                                                    |                               |                |                  |
| I. OBJETO DE LA CONTRATACIÓN                                                                                                    |                                                                                                    |                               |                |                  |
| COPIA - COPIA - ADQUISICION DE 1 SWITCH DE CORE DE 24 PUERTOS DE 1/10/25 GE                                                                              | 8 Y 4 PUERTOS DE 40/100 GB                                                                                                    |                               |                |                  |
| 2. DETALLES DE LA COMPRA                                                                                                    |                                                                                                    |                               |                | •                |
| 3. INFORMACIÓN CONTACTO DEL PROVEEDOR                                                                                                    |                                                                                                    |                               |                | •                |
| 4. RENERCIOS ADICIONALES                                                                                                    |                                                                                                    |                               |                |                  |
|                                                                                                    |                                                                                                    |                               |                |                  |
| - S. NUTAS                                                                                                    |                                                                                                    |                               |                | •                |
| * CONDICIONES MÍNIMAS REQUERIDAS PARA LA PARTICIPACIÓN del Formulario                                                                                    | No. 1 CARTA COMPROMISO FORMULARIO DE ADHESIÓN                                                                                 |                               |                | •                |
| 6. DOCUMENTOS DE LA OFERTA *                                                                                                    |                                                                                                    |                               |                |                  |
| *Nota: Por favor descargue los formularios de este este portal, firm<br>**Nota: En caso de ser adjudicado el proveedor proporcionará toda la documentaci | e electrónicamente, súbalos/carguelos y envíelos de forma inme<br>ión y completará la oferta a fin de probar dicha condición. | ediata. Gracias               |                |                  |
| * 1.Descargar para firmar electrónicamente                                                                                                    | * 2.Subir firmado electrónicamente                                                                                            | * 3.Validar firma electrónica | GUARDAR OFERTA | 🦪 ENVIAR OFERTA  |
| Formulario No. 1 CARTA COMPROMISO FORMULARIO DE ADHESIÓN                                                                                                 | Formulario No. 1 CARTA COMPROMISO FORMULARIO DE ADHESIÓN                                                                      |                               |                |                  |
|                                                                                                    | + De click para subir Formulario No. 1                                                                                        |                               |                |                  |
| <u>(</u>                                                                                                    |                                                                                                    |                               |                |                  |
| * 4.Descargar para firmar electrónicamente                                                                                                    | à E fuele firmado electrónicomente                                                                                            | A Chieffer Born descriptor    |                |                  |
| Formulatio No. 5 OFFRTA FCONÓMICA                                                                                                    | Formulario No. 5 OFERTA ECONÓMICA                                                                                             | · ovalidar inima electronica  | •              |                  |
|                                                                                                    | + De click para subir Formulario No. 5                                                                                        |                               |                |                  |
|                                                                                                    |                                                                                                    |                               |                |                  |
|                                                                                                    |                                                                                                    |                               |                |                  |
|                                                                                                    |                                                                                                    |                               |                |                  |
|                                                                                                    |                                                                                                    |                               |                |                  |

- Antes de descargar el formulario verificar que toda la información este correcta y completa porque no puede modificar a menos que se comunique con adquisiciones FLACSO.
- En la sección 6 debe seguir los pasos que requiere: Descargar los documentos, firmarlos electrónicamente, subirlos y validar su firma electrónica.
- De clic en el botón [ENVIAR OFERTA]

| Tecnologías de<br>Información - TI                                              |                                                                                                    |                                                                                      |         |      |      |
|---------------------------------------------------------------------------------|----------------------------------------------------------------------------------------------------|--------------------------------------------------------------------------------------|---------|------|------|
|                                                                                 |                                                                                                    |                                                                                      |         |      |      |
|                                                                                 |                                                                                                    |                                                                                      |         |      |      |
| DOCUMENTOS DE LA OFERTA *                                                       |                                                                                                    |                                                                                      |         |      |      |
| ota: Por favor descargue los formularios de este est                            | e portal, firme electrónicamente, súbalos/carguelos y<br>a la documentación y completará la oferta a fin de probar dicha co | v envíelos de forma inmediata. Gracias                                               |         |      | _    |
| * 1.Descargar para firmar electrónicamente                                      | * 2.5ubir firmado electrónicamente                                                                                          | * 3.Validar firma electrónica                                                        | CUARDAR | EN   | VIAR |
| Formulario No. 1 CARTA COMPROMISO                                               | Formulario No. 1 CARTA COMPROMISO FORMULARIO<br>DE ADHESIÓN                                                                 | Validar firma Formulario No. 1 CARTA COMPROMISO                                      |         |      | ERTA |
| FORMULARIO DE ADHESION                                                          |                                                                                                    |                                                                                      |         | 14 C |      |
|                                                                                 | + De click para subir Formulario No. 1                                                                                      |                                                                                      |         |      |      |
|                                                                                 | + De click para subir Formulario No. 1                                                                                      |                                                                                      |         |      |      |
| ۵                                                                               | + De click para subir Formulario No. 1                                                                                      |                                                                                      |         |      |      |
| * 4.Descargar para firmar electrónicamente                                      | + De click para subir Formulario No. 1                                                                                      |                                                                                      |         |      |      |
| 4.Descargar para firmar electrónicamiente Formulario No. 3 OFERTA ECONÓMICA     | De click para subir formulario No. 1                                                                                        | * 6.Validar firma electrónica                                                        |         |      |      |
| * 4.Descargar para firmar electrónicamiente<br>Formulario No. 5 OFETA ECONÓMICA | + De click para subir formulario No. 1                                                                                      | * & validar firma electrónica<br>El Validar firma formulario No. 3 OFERTA ECONÓMICA  |         |      |      |
| A.Deccargar para firmar electrónicamiente Formulario No. 5 OFERTA ECONÓMICA     | + De click para subir formulario No. 1                                                                                      | * 6. Validar firma electrónica<br>E: Validar firma Formulario No. 5 OFERTA ECONÓMICA |         |      |      |

- Al enviar la oferta se desplegará una notificación confirmando el envío.
- Se puede revisar los anexos del proceso por parte de FLACSO en [*Anexos adicionales de FLACSO*] en la parte superior derecha
- En la etapa/fechas correspondientes se habilitará [*Preguntas/Respuestas*] las cuales podrán ser respondidas por los analistas todo se notifica por correo electrónico

#### Calificación de ofertas – Procuraduría

|   |                                                       | 티                                             |                              |           |          |            |      |             |    |
|---|-------------------------------------------------------|-----------------------------------------------|------------------------------|-----------|----------|------------|------|-------------|----|
| - | De clic en el menú                                    | Revisión Adjudica                             | ción .                       | Busque y  | seleccio | one el pro | cesc | ).          |    |
| - | Seleccione [Calific                                   | ación]                                        | <sup>ción</sup> , de         | e clic en | [Iniciar | Proceso    | de   | Calificació | n] |
|   | Iniciar Proceso de Calificad                          | ión                                           |                              |           |          |            |      |             |    |
|   | MARTÍNEZ BELTRÁN MARÍA ALEXANDRA                      |                                               |                              |           |          |            |      |             |    |
|   | Búsqueda Detalles Pliego Comité de contratación Calif | licación Puja/Negociación Revisión Formul     | arios Oferta Expediente      |           |          |            |      |             |    |
|   | Guardar Información                                   | Generar Acta Calificación + Subir Acta Firmad | a 🛛 🗐 Finalizar Calificación |           |          |            |      |             |    |

| Joua  |                           | nicial Proceso de Calif | Cacion (g) Genera       |                           |                                          | -y Finanzar Calinca     |                                |                         |                                                          |                      |              |    |
|-------|---------------------------|-------------------------|-------------------------|---------------------------|------------------------------------------|-------------------------|--------------------------------|-------------------------|----------------------------------------------------------|----------------------|--------------|----|
| digo: | SI-2025-4 Tipo de proc    | eso: Subasta Inversa Es | tado: (nvitaciones) Fee | tha solicitud: 25/feb/202 | 5 Fecha límite entrega                   | a formularios: 28/feb/2 | 025 15:00:00 Objeto: 0         | COPIA - COPIA - ADQUISI | CION DE 1 SWITCH DE CORE DE 24 PUERTOS DE 1/10/25 GB Y 4 | PUERTOS DE 40/100 GB |              |    |
| Obse  | rvación para la Califica  | ción                    |                         |                           |                                          |                         |                                |                         |                                                          |                      |              | E  |
| Ingre | ese observación para acti | a de calificación       |                         |                           |                                          |                         |                                |                         |                                                          |                      |              |    |
| Ofen  | tas                       |                         |                         |                           |                                          |                         |                                |                         |                                                          |                      |              |    |
| 2     | Razon Social              | Ruc                     | Estado                  | Fecha Envio               | Formulario No. 1<br>CARTA C.<br>ADHESIÓN | CUMPLE SI/NO            | For. No. 5 Oferta<br>Económica | CUMPLE SI/NO            | Observación                                              | Calificado           | \$ Valor     | De |
| 1     | ALIANZA247 S.A.S.         | 0993386488001           | Enviado                 | 26/feb/2025<br>10:31:28   | 6                                        | SI NO                   | 6                              | SI NO                   | Ingrese observación                                      | NO                   | 43.168,00    | e  |
|       |                           | 1                       |                         |                           | CONDICIO                                 | ONES MÍNIMAS REQUER     | IDAS PARA LA PARTIC            | IPACIÓN - Formulario N  | lo. 1                                                    |                      |              |    |
| No    | Nombre                    |                         |                         |                           | Descripción                              |                         |                                |                         | Respuesta Oferente                                       | CUN                  | IPLE VALIDAR | An |
| No e  | xiste información         |                         |                         |                           |                                          |                         |                                |                         |                                                          |                      |              |    |

- Una vez se inicie el proceso de calificación, los proveedores no podrán enviar más ofertas.
- De clic en boton si en la ventana de confirmación.
- Revise los formularios y determinar si/ no cumple, ingrese una observación para la calificación.
- De clic en [Generar Acta de Calificación]
- Una vez que firmen el acta todos los miembros, subir en + Subir Acta Firmada
- De clic en [Finalizar Calificación]

|                                  | Informac                                                                                                 | ión - Tl                                                    |                                                   |                                                              |                                                                                |                                                                        |                                                                                                    |                                                                         |                             |
|----------------------------------|----------------------------------------------------------------------------------------------------|-------------------------------------------------------------|---------------------------------------------------|--------------------------------------------------------------|--------------------------------------------------------------------------------|------------------------------------------------------------------------|----------------------------------------------------------------------------------------------------|-------------------------------------------------------------------------|-----------------------------|
| ARTÍNEZ E                        | BELTRÁN MARÍA ALEX/                                                                                      | ANDRA                                                       |                                                   |                                                              |                                                                                |                                                                        |                                                                                                    |                                                                         |                             |
| Búsqueda                         | a Detalles Plieg                                                                                         | go Comité de contrat                                        | ación Calificació                                 | n Puja/Negociación                                           | Revisión Formula                                                               | rios Oferta Expedie                                                    | nte                                                                                                    |                                                                         |                             |
| Boua                             | rdar Información                                                                                         | Iniciar Proceso de Califi                                   | sación Iñ Genera                                  | ar Acta Calificación                                         | + Volver a Subir Acta                                                          | Firmada 🖪 🕅                                                            | STrinalizar Calificar                                                                                                    | ión 🚍                                                                   |                             |
|                                  |                                                                                                    |                                                             |                                                   |                                                              |                                                                                |                                                                        |                                                                                                    |                                                                         |                             |
| 0                                | Documento ACTA_CAL                                                                                       | LI_SI-2025-4_000000003                                      | _1740585694253.pd                                 | f guardada correctame                                        | nte.                                                                           |                                                                        |                                                                                                    |                                                                         |                             |
|                                  |                                                                                                    |                                                             |                                                   |                                                              |                                                                                |                                                                        |                                                                                                    |                                                                         |                             |
|                                  |                                                                                                    |                                                             |                                                   |                                                              |                                                                                |                                                                        |                                                                                                    |                                                                         |                             |
|                                  |                                                                                                    |                                                             |                                                   |                                                              |                                                                                |                                                                        |                                                                                                    |                                                                         |                             |
| Código:                          | SI-2025-4 Tipo de pro                                                                                    | ceso: Subasta Inversa Esta                                  | ado: Proceso Califica                             | <mark>ción</mark> ) Fecha solicitud: 2                       | 5/feb/2025 Fecha límit                                                         | e entrega formularios:                                                 | 28/feb/2025 15:00:00                                                                                                    | Objeto: COPIA - COPIA                                                   | - ADQUISICIO                |
| Código:<br>Obse                  | SI-2025-4 Tipo de pro<br>rvación para la Calific                                                         | ceso: Subasta Inversa Esta<br>ación                         | ado: <u>Proceso Califica</u>                      | <mark>ción</mark> Fecha solicitud: 2                         | 5/feb/2025 Fecha límit                                                         | e entrega formularios:                                                 | 28/feb/2025 15:00:00                                                                                                    | Objeto: COPIA - COPIA                                                   | - ADQUISICIO                |
| Código:<br>Obse                  | SI-2025-4 Tipo de pro<br>rvación para la Calific                                                         | ceso: Subasta Inversa Esta<br>ación                         | ado: Proceso Califica                             | ción Fecha solicitud: 2                                      | 5/feb/2025 Fecha límit                                                         | e entrega formularios:                                                 | 28/feb/2025 15:00:00                                                                                                    | Objeto: COPIA - COPIA                                                   | - ADQUISICIO                |
| Código:<br>Obse<br>Obse          | SI-2025-4 Tipo de pro<br>rvación para la Calific<br>ervacion                                             | ceso: Subasta Inversa Esta<br>ación                         | ado: <u>@roceso Califica</u>                      | <mark>ción</mark> Fecha solicitud: 2                         | 5/feb/2025 Fecha límit                                                         | e entrega formularios:                                                 | 28/feb/2025 15:00:00                                                                                                    | Objeto: COPIA - COPIA                                                   | - ADQUISICIO                |
| Código:<br>Obse<br>Obse          | SI-2025-4 Tipo de pro<br>rvación para la Calific<br>ervacion                                             | ceso: Subasta Inversa Esta<br>ación                         | ado: <u>Proceso Califica</u>                      | ción) Fecha solicitud: 2                                     | 5/feb/2025 Fecha límit                                                         | e entrega formularios: .                                               | 28/feb/2025 15:00:00                                                                                                    | Objeto: COPIA - COPIA                                                   | - ADQUISICIO                |
| Código:<br>Obse<br>Obse          | SI-2025-4 Tipo de pro<br>rvación para la Calific<br>ervacion                                             | ceso: Subasta Inversa Esta<br>ación                         | ado: ( <u>Proceso Califica</u>                    | cción) Fecha solicitud: 2                                    | 5/feb/2025 Fecha límit                                                         | e entrega formularios:                                                 | 28/feb/2025 15:00:00                                                                                                    | Objeto: COPIA - COPIA                                                   | - ADQUISICIO                |
| Código:<br>Obse<br>Obse<br>Ofert | SI-2025-4 Tipo de pro<br>rvación para la Calific<br>ervacion                                             | ceso: Subasta Inversa Esta<br>ación                         | ado: <u>Proceso Califica</u>                      | ción) Fecha solicitud: 2                                     | S/feb/2025 Fecha limit                                                         | e entrega formularios:                                                 | 28/feb/2025 15:00:00                                                                                                    | Objeto: COPIA - COPIA                                                   | - ADQUISICIO                |
| Código:<br>Obse<br>Obse<br>Ofert | SI-2025-4 Tipo de pro<br>rvación para la Calific<br>ervacion<br>as                                       | ceso: Subasta Inversa Esta<br>ación<br>Bue                  | ado: <u>Proceso Califica</u>                      | ción) Fecha solicitud: 2                                     | S/feb/2025 Fecha límit                                                         | e entrega formularios:                                                 | 28/feb/2025 15:00:00<br>For, No. 5 Oferta                                                                                    | Objeto: COPIA - COPIA                                                   | - ADQUISICIO                |
| Código:<br>Obse<br>Obse<br>Ofert | SI-2025-4 Tipo de pro<br>rvación para la Calific<br>ervacion<br>as<br>Razon Social                       | ceso: Subasta Inversa Esta<br>ación<br>Ruc                  | ado: <u>Proceso Califica</u><br>Estado            | ción) Fecha solicitud: 2<br>Fecha Envio                      | 5/feb/2025 Fecha límit<br>Formulario No. 1<br>CARTA C.<br>ADHESIÓN             | e entrega formularios:<br>CUMPLE SI/NO                                 | 28/feb/2025 15:00:00<br>For: No. 5 Oferta<br>Económica                                                                       | Objeto: COPIA - COPIA                                                   | - ADQUISICIO                |
| Código:<br>Obse<br>Obse<br>Ofert | SI-2025-4 Tipo de pro<br>rvación para la Calific<br>ervacion<br>tas<br>Razon Social                      | ceso: Subasta Inversa Esti<br>ación<br>Ruc                  | ado: <u>Proceso Califica</u><br>Estado            | ción) Fecha solicitud: 2<br>Fecha Envio                      | 5/feb/2025 Fecha límit<br>Formulario No. 1<br>CARTA C.<br>ADHESIÓN             | e entrega formularios:<br>CUMPLE SI/NO                                 | 28/feb/2025 15:00:00<br>For: No. 5 Oferta<br>Económica                                                                       | Objeto: COPIA - COPIA<br>CUMPLE SI/NO                                   | - ADQUISICIO                |
| Código:<br>Obse<br>Obse<br>Ofert | SI-2025-4 Tipo de pro<br>rvación para la Calific<br>ervacion<br>as<br>Razon Social<br>ALIANZA247 S.A.S.  | ceso: Subasta Inversa Esta<br>ación<br>Ruc<br>0993386488001 | ado: <u>Proceso Califica</u><br>Estado<br>Enviado | Fecha Envio                                                  | S/feb/2025 Fecha límit<br>Formulario No. 1<br>CARTA C.<br>ADHESIÓN             | e entrega formularios:<br>CUMPLE SI/NO                                 | For, No. 5 Oferta<br>Económica                                                                                               | Objeto: COPIA - COPIA<br>CUMPLE SI/NO                                   | - ADQUISICIO                |
| Código:<br>Obse<br>Obse<br>Ofert | SI-2025-4 Tipo de pro<br>rvación para la Calific<br>invación<br>as<br>Razon Social<br>ALIANZA247 S.A.S.  | ceso: Subasta Inversa Estr<br>ación<br>Ruc<br>0993386488001 | ado: <u>Proceso Califica</u><br>Estado<br>Enviado | Fecha Envio                                                  | S/feb/2025 Fecha limit<br>Form ulario No. 1<br>CARTA C.<br>ADHESION            | e entrega formularios:<br>CUMPLE SI/NO                                 | For, No. 5 Oferta<br>Económica                                                                                               | Objeto: COPIA - COPIA<br>CUMPLE SI/NO                                   |                             |
| Código:<br>Obse<br>Ofert<br>1    | SI-2025-4 Tipo de pro<br>revación para la Calific<br>revación<br>as<br>Razon Social<br>ALIANZA247 S.A.S. | ceso: Subasta Inversa Estu<br>ación<br>Ruc<br>0993386488001 | ado: <u>Proceso Califica</u><br>Estado<br>Enviado | Fecha solicitud: 2<br>Fecha Envio<br>26/feb/2025<br>10:31:28 | S/feb/2025 Fecha limit<br>Formulario No. 1<br>CARTA C.<br>ADHESION<br>(CONDICI | e entrega formularios:<br>CUMPLE SI/NO<br>SI NO<br>ONES MÍNIMAS REQUE! | 28/feb/2025 15:00:00<br>For: No. 5 Oferta<br>Económica<br>(2)<br>(2)<br>(2)<br>(2)<br>(2)<br>(2)<br>(2)<br>(2)<br>(2)<br>(2) | Objeto: COPIA - COPIA<br>CUMPLE SI/NO<br>SI NO<br>IPACIÓN - Formularito | - ADQUISICIO<br>OK<br>No. 1 |

- De clic en Si si en la ventana de confirmación.

#### Negociación – Jefe/a de Adquisiciones

- Ingrese al menú
- Busque y seleccione el procesos. De clic en el [Puja/Negociación]

#### Puja/Negociación

#### **NEGOCIACIÓN – UN PROVEEDOR**

 Si es una oferta, se establece el valor de la negociación (debe ser menor a la oferta), agregar los beneficios adicionales y [Guardar Información Negociación]
 Guardar Información Negociación

| ARDENAS N | AZON DEYANIRA                  | LILIANA            |                              |                                       |                              |                                         |                  |                                          |                                       |                         |           |
|-----------|--------------------------------|--------------------|------------------------------|---------------------------------------|------------------------------|-----------------------------------------|------------------|------------------------------------------|---------------------------------------|-------------------------|-----------|
| Búsqueda  | Detalles Pl                    | iegos Comité c     | e contratación               | Invitaciones                          | Preguntas y Respuestas       | Revisión Ofertas                        | Calificación     | Puja/Negociación                         | Revisión Formularios Oferta           | Convalidación Errores   | Pagos     |
| Expedient | e                              |                    |                              |                                       |                              |                                         |                  |                                          |                                       |                         |           |
| 1         | 🛱 Guardar Info                 | ormación General   | Notificar Fe                 | cha y Hora 🛛 🚺                        | 🛱 Guardar Información Ne     | gociación 🕞 Gene                        | erar Informe Neg | ociación + Subir                         | Informe Firmado 🦪 Finalizar           | la Negociación 📄 🗐      |           |
| Código:   | 61-2025- Tipo de<br>4 proceso: | Subasta<br>Inversa | Etapa: Proceso<br>Negociació | Fecha<br>solicit                      | 25/feb/2025 Fech<br>ud: puja | a límite 26/feb/20                      | 25 Objete        | COPIA - COPIA - ADQ<br>PUERTOS DE 40/100 | UISICION DE 1 SWITCH DE CORE DE<br>GB | 24 PUERTOS DE 1/10/25 G | B Y 4     |
| Inform    | ación general para             | la Negociación     |                              |                                       |                              |                                         |                  |                                          |                                       |                         | •         |
| Result    | ado de la Negociac             | ión con Proveedor  | 5                            |                                       |                              |                                         |                  |                                          |                                       |                         | •         |
| *         | Nombre<br>Comercial            | Razon Social       | Ruc                          | Formulario M<br>1 CARTA C<br>ADHESIÓN | to. Cumple                   | Formulario No.<br>5 Oferta<br>Económica | Cumple           | Calificado                               | Observación                           | GANADOR                 | \$ Valor  |
| 1         | ALIANZA247 S.A.S.              | ALIANZA247 S.A.S.  | 0993386488001                | 6                                     | SI                           | 6                                       | SI               | SI Ob                                    | servación                             | NO                      |           |
|           |                                |                    |                              |                                       |                              |                                         |                  |                                          |                                       | Ingrese valor           | Negociaci |
|           |                                |                    |                              |                                       |                              |                                         |                  |                                          |                                       |                         |           |
| -         | N                              | lo                 |                              |                                       |                              | D                                       | escripción       |                                          |                                       | Anexo                   | 5         |
| 1         |                                |                    | Ingrese de                   | etalles de benefi                     | cios adicionales             |                                         |                  |                                          |                                       |                         |           |

- De clic en [Guardar Información Negociación]
- De clic en [Generar Informe Negociación]
- Descarge, firme y súba el informe firmado electrónicamente + Subir Informe Firmado
- De clic en [Finalizar la Negociación] Tinalizar la Negociación
- De clic en Si z i en la ventana de confirmación

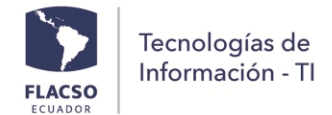

#### PUJA – DOS O MAS PROVEEDORES

- Al existir dos o más proveedores se pasa a un proceso de puja el cual iniciará en la fecha y hora establecida al momento de hacer el cronograma.

| ÁRDENAS MAZÓN E   | DEYANIRA LILIANA    |                              |                   |                               |                       |                   |                        |                                 |                            |                     |   |
|-------------------|---------------------|------------------------------|-------------------|-------------------------------|-----------------------|-------------------|------------------------|---------------------------------|----------------------------|---------------------|---|
| Búsqueda Deta     | alles Pliegos       | Comité de contratación       | Invitaciones      | Preguntas y Respuestas        | Revisión Ofertas      | Calificación      | Puja/Negociación       | Revisión Formularios Oferta     | Convalidación Errores      | Pagos Expediente    |   |
| 🙆 🕑 📴             | uardar Informació   | n General 🛛 🗇 Notificar Fe   | cha y Hora        | 🖞 Guardar Información Puja    | Cenerar Infor         | me Puja + S       | ubir Informe Firmado   | 🕫 Finalizar la Puja 🗎           |                            |                     |   |
| 1 Informac        | ión actualizada co  | rrectamente                  |                   |                               |                       |                   |                        |                                 |                            |                     |   |
|                   |                     |                              |                   |                               |                       |                   |                        |                                 |                            |                     |   |
| Código: SI-2025-3 | 3 Tipo de proceso:  | Subasta Inversa Etapa: Proce | so Puja) Fecha so | licitud: 24/feb/2025 Fecha lí | nite puja: 25/feb/203 | 15 09:30:00 Objet | O: COPIA - ADQUISICION | N DE 1 SWITCH DE CORE DE 24 PUE | ERTOS DE 1/10/25 GB Y 4 PU | JERTOS DE 40/100 GB |   |
| Información ge    | eneral para la Puja |                              |                   |                               |                       |                   |                        |                                 |                            |                     | • |
| % Variación Pu    | ıja : 1.0           | Tiempo(minut                 | os) Puja :        | 20 🦰 Fec                      | ha Pliego: 26/feb/202 | 5 11:00:00        |                        |                                 |                            |                     |   |
| (Opcional) Acti   | ualizar Fecha y Ho  | rait SI NO Fee               | ha/Hora Inicia:   | 6/feb/2025 12:23              | Fecha/Hora Final      | iza: 26/feb/2025  | 12:43:00 Justificació  | n del cambio: muy tradess       |                            |                     |   |

- Cada uno de los proveedores deben ingresar a la fecha y hora designada en el sistema de compras
- Busque y seleccione el proceso el cual estará en estado [Proceso Puja]
- El proveedor debe dar clic en la opción [Participar] 💙 en la fila del proceso

| Año: | Todos          |           | V Mes: Estado:                                                                                                    |              | <ul> <li>Proceso:</li> </ul> | SI-202             | 5-3 B      | uscar      |
|------|----------------|-----------|----------------------------------------------------------------------------------------------------|--------------|------------------------------|--------------------|------------|------------|
|      |                |           | LISTA DE 1 INVITACIONES                                                                                                    |              |                              |                    |            |            |
|      |                |           | (1 of 1) (1 et al. 1 (2) (1                                                                                                    |              |                              |                    |            |            |
| No   | Invitación/Plk | Código 🌣  | Nombre ©                                                                                                    | Estado 🗘     | Tipo proceso 🗘               | Fecha<br>Proceso 🗘 | Participar | Mensajería |
| 1    | b              | SI-2025-3 | COPIA - ADQUISICION DE 1 SWITCH DE CORE DE 24 PUERTOS DE 1/10/25 GILY 4 PUERTOS DE 40/100<br>GB<br>EL PRESIDIESTO BEFERENCIAL ES DE US47 894.65 DÓLARES DE ESTADOS UNIOSO DE AMÉRICA,<br>("CLARENTA" SVETE MIL CÓNCIDITOS NOVOPTAY CUATOR OS/TON US-DOLARES"), SIN INCLUR EL INA.<br>EL SERVICIO DE INSTALACIÓN, CONFIDURACIÓN Y MIGRACION DEL SWITCH DE CORE VA A ESTAR INMERSO | Proceso Puja | SUBASTA INVERSA              | 24/02/2025         | 0          | Ver        |

- Seleccione [Puja] <sup>Puja</sup> y visualizara informacion como valor ofertado, menor oferta, tiempo restante de la puja
- Ingrese el valor de oferta económica
- De clic en [Enviar oferta económica]

| u soudónimo os                    | OFFRENTE 1       |                            |                  |             |
|-----------------------------------|------------------|----------------------------|------------------|-------------|
| u seudomino es.                   | OFERENTE_1       |                            |                  |             |
| nicial:                           | 30.019,75        |                            |                  |             |
| u última oferta<br>conómica es:   | 29.000,00        |                            |                  |             |
| stado oferta<br>conómica proceso: |                  |                            |                  |             |
| Ingrese valor oferta<br>conómica: | Ingrese o        | Enviar oferta<br>económica |                  |             |
| TALLE DE LAS OFERT                | TAS ECONÓMICAS I | ENVIADAS                   |                  |             |
|                                   |                  |                            |                  |             |
| INC)                              |                  | seudonimo                  | orerta economica | Fecha envio |
|                                   |                  |                            |                  |             |

- Se observará una notificación emergente con información relacionada a la oferta
- Si está de acuerdo deberá presionar en [Aceptar]

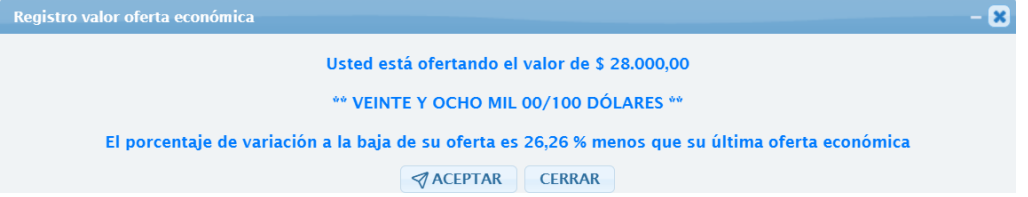

- El valor de la puja de los diferentes proveedores se reflejara en la sección DETALLE DE LAS OFERTAS ECONÓMICAS ENVIADAS.

Minutos y segundos restantes

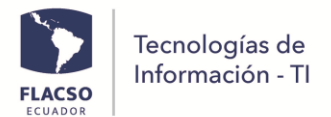

#### Revisión puja/negociación – Jefe/a de Adquisiciones

- Una vez finalizada la puja, genere el informe de puja dando clic en la opción
   Cenerar Informe Puja, para luego firmarlo electrónicamente.
- Subir el informe firmado electrónicamente en + Subir Informe Firmado
- De clic en [Finalizar la puja] **Finalizar la Puja** y el proveedor será notificado

| queda          | a Detalles P                         | legos Comité de co                                                       | ntratación Invitacio                                | ses Preguntas y Resp                                 | vestas Revisi        | ón Ofertas Calificació                                                                                               | n Puja/Negociació     | Revisión Fr                        | emularios Oferta                 | Convalidación Errores   | Pagos             | Expediente   |                     |
|----------------|--------------------------------------|--------------------------------------------------------------------------|-----------------------------------------------------|------------------------------------------------------|----------------------|----------------------------------------------------------------------------------------------------|-----------------------|------------------------------------|----------------------------------|-------------------------|-------------------|--------------|---------------------|
| -              |                                      |                                                                          |                                                     | -                                                    |                      |                                                                                                    | 1                     |                                    |                                  |                         |                   |              | _                   |
| E              | Counter bet                          | rmacilla General                                                         |                                                     | Cuardar Informac                                     | ión Paja             | Cenerar Informe Puja                                                                                                 | + Subir Informe Firm  | do Inaliz                          | ar la Paja 🗮                     |                         |                   |              |                     |
| diger          | 5I-2025-3 Tipo de j                  | roceso: Subasta Inversa                                                  | Etapa: Freceso fuja fei                             | ha solicitud: 24/feb/2025                            | Fecha limite puj     | # 26/Teb/2025 12:23:00 0                                                                                             | bjete: COPIA - ADQUIS | CION DE 1 SWITC                    | DE CORE DE 24 PUER               | 105 DE 1/10/25 OB Y 4 P | UERTOS DE 4       | 0/100 C8     |                     |
| store          | nación general para                  | la Paja                                                                  |                                                     |                                                      |                      |                                                                                                    |                       |                                    |                                  |                         |                   |              |                     |
| <b>(</b> ) 101 | rvación del informe                  | para la Poja                                                             |                                                     |                                                      |                      |                                                                                                    |                       |                                    |                                  |                         |                   |              |                     |
|                |                                      |                                                                          | occur as all assaults de                            |                                                      |                      |                                                                                                    |                       |                                    |                                  |                         |                   |              |                     |
|                |                                      |                                                                          |                                                     |                                                      |                      |                                                                                                    |                       |                                    |                                  |                         |                   |              |                     |
|                |                                      |                                                                          |                                                     |                                                      |                      |                                                                                                    |                       |                                    |                                  |                         |                   |              |                     |
|                |                                      |                                                                          |                                                     |                                                      |                      |                                                                                                    |                       |                                    |                                  |                         |                   |              |                     |
|                |                                      |                                                                          |                                                     |                                                      |                      |                                                                                                    |                       |                                    |                                  |                         |                   |              |                     |
|                | tado de la Peia con                  | Cum roden n                                                              |                                                     |                                                      |                      |                                                                                                    |                       | _                                  |                                  |                         |                   |              |                     |
| in all         | tado de la Puja con                  | Proveedores                                                              |                                                     | formelada bin 1                                      | Gunth                | formularia das d                                                                                                    | Toronto .             | College                            |                                  |                         | CANAD             |              |                     |
| 4              | tado de la Peja con<br>Nombre Comerc | Proveedures<br>al Razon Social                                           | Rac                                                 | Formulario No. 1<br>CARTA C.<br>ADMISSION            | Cumple               | Formulario No. 5<br>Oferta Económica                                                                                 | Cumple                | Callficado                         | Obe                              | servación               | GANAD             | IOR          | 5 1                 |
| 2              | rado de la Peja con<br>Nombre Comerc | Razon Social                                                             | Rec                                                 | Formulario No. 1<br>CARTA C.<br>ADHESION             | Cample               | Formulario No. 5<br>Oferna Eccedenica                                                                                | Cumple                | Calificado                         | Ob                               | servación               | GANAD             | KOR          | 51                  |
| 1015<br>8      | Nombre Comerc<br>ANROS CIA LTDA      | Razon Social<br>ANROS CIA LTDA                                           | Rac<br>1791148800001                                | Formulario No. 1<br>CARTA C.<br>ADHESION             | Cumple<br>51         | Formulario No. 5<br>Oferna Eccedenica                                                                                | Cumple<br>SI          | Calificado<br>Si                   | 06-<br>35                        | servación               | GANAD             | OR 2         | 5 V<br>18.0         |
| 4<br>4         | Nombre Comerc<br>ANROS CIA LITDA     | ANROS CIA LTDA                                                           | Ruc<br>1791148800001                                | Formulario No. 1<br>CARTA C.<br>ADVESSON             | Cumple<br>SI         | Formulario No. 5<br>Oferta Eccedenica                                                                                | Cumple<br>SI          | Calificado<br>SI                   | 06-<br>35                        | servación               | GANAD             | 108 2        | 5 V<br>18.0         |
| 2<br>2         | ANROS CIA LIDA                       | Novectores<br>al Razon Social<br>ASROS CIA LTDA                          | Rac<br>1791148800001                                | Formulario No. 1<br>CARTA C.<br>ADHESION             | Cumple<br>SI         | Formulario No. 5<br>Oferta Eccedenica                                                                                | Cumple<br>SI          | Calificado<br>SI                   | 0b+                              | servacide               | GANAD<br>SI       | 10R          | 5 1                 |
| 2              | Averos cia Litita                    | Proveedures<br>al Razon Social<br>Astros CIA LTDA                        | Rac<br>1791148500001<br>GANADOR 51                  | Formulatio No. 1<br>CARTA C.<br>ADHESIÓN             | Cumple<br>SI         | Formulario No. 5<br>Oferta Eccedenica                                                                                | Cumple<br>51          | Calificado<br>Si                   | 00:<br>35<br>2005 12:39:31       | servación               | GANAD             | 108          | 5 V<br>28.0         |
| e 101          | AUROS CIA LTDA                       | AUTOR CIA LEDA                                                           | Rac<br>1791148800001<br>CANADOR 51<br>1792197788001 | Formulatio No. 1<br>CARTA C.<br>ADHESION             | Comple<br>SI<br>SI   | Formulario No. 5<br>Oferra Eccedenica                                                                                | Cumple<br>51          | Calificado<br>SI<br>28/36b<br>SI   | 06:<br>55<br>2005 1238:01        | servación               | GANAD<br>SI       | KOR 2        | 5 V<br>28.0<br>28.0 |
| *              | AUROS CIA LTDA                       | ACTICA TECH                                                              | Rac<br>1791148800001<br>CANADOR 9<br>1792297788001  | Formulario No. 1<br>CARTA C.<br>ADVESSIÓN<br>(D) (C) | Comple<br>SI<br>SI   | Formulario No. 5<br>Oferra Economica<br>()<br>()<br>()<br>()<br>()<br>()<br>()<br>()<br>()<br>()<br>()<br>()<br>()   | Cumple<br>SI          | Calificado<br>Si<br>26/966<br>Si   | 00-<br>55<br>2005 12:39:31<br>55 | servación               | GANAD<br>SI<br>NO | KOR          | 5 V<br>28 0<br>28 0 |
| esal<br>#      | AUROS CIA LTDA                       | AUTICA TECH<br>CIALIDA                                                   | Rac<br>1791148500001<br>CANADOR 9<br>1792297788001  | Formulatio No. 1<br>CARTA C<br>ADHESION              | Comple .<br>SI<br>SI | Formulario No. 5<br>Oferta Económica                                                                                 | Cumple<br>SI<br>SI    | Calificado<br>Si<br>26:1900<br>Si  | 06-<br>55<br>2005 12:39633<br>55 | servación               | GANAD<br>58<br>NO | 08<br>2<br>2 | 5 V<br>28.0<br>19.0 |
| a<br>a<br>t    | ANNOS CIA LIDA                       | AUTOR CALIDA<br>AUROS CIALIDA<br>AUROS CIALIDA<br>ACTICA TECH<br>CIALIDA | Rac<br>1791148800001<br>GANADOR 51<br>1792297788001 | Foremulatio Nie. 1<br>CARTA C<br>ADMESSON            | Cumple<br>SI<br>SI   | Formulario No. 5<br>Oferra Eccenterica<br>()<br>()<br>()<br>()<br>()<br>()<br>()<br>()<br>()<br>()<br>()<br>()<br>() | Cample<br>SI<br>SI    | Calificado<br>Si<br>Si<br>Si<br>Si | 00+<br>55<br>2005 1239631<br>55  | servación               | GANAD<br>SI<br>NO |              | 5 V<br>28.0<br>28.0 |

#### **Completar formularios – Proveedor Ganador**

- El proveedor ganador debe iniciar sesión para poder completar información de los formularios pendientes.

| 200        |      |       |                   |                                                                                                    |              |                 | _                 |     |      |                                   |
|------------|------|-------|-------------------|----------------------------------------------------------------------------------------------------|--------------|-----------------|-------------------|-----|------|-----------------------------------|
| nicio      | -0.7 | nemen |                   |                                                                                                    |              |                 |                   |     |      |                                   |
| Reglamento | Año  |       |                   | Mes: Estadi Ti                                                                                                | ipo<br>rocei | Proceso         | Buscar            |     |      |                                   |
| teglamento | 1    |       |                   |                                                                                                    |              |                 | _                 |     |      |                                   |
|            |      |       |                   | (1 of 1)                                                                                                    | 679 676      |                 |                   |     |      | Usuario                           |
|            | No   | Plieg | Códi              | Nombre 0                                                                                                    | Estado<br>Ø  | Tipo<br>proceso | Fecha<br>Aprobaci | 4   |      | Contravels                        |
|            | 1    | 0     | SI-<br>2025-<br>4 | COPIA - COPIA - ADQUISICION DE<br>1 SWITCH DE CORE DE 24<br>PUERTOS DE 1/10/25 GB Y 4<br>PUERTOS DE 40/100 GB | PUBLICAE     | SUBASTA         | 26/02/202         |     | 7    | (00030003)                        |
|            | 2    | Ø     | SI-<br>2025-<br>3 | COPIA - ADQUISICION DE 1<br>SWITCH DE CORE DE 24 PUERTOS<br>DE 1/10/25 GE Y 4 PUERTOS DE<br>40/100 GB         | EJECUCIÓ     | SUBASTA         | 24/02/202         |     |      | ( Togetreac                       |
|            | 3    | B     | 51-<br>2024-<br>1 | PROYECTO DE INTERVENCIÓN EN<br>PLANTA BAJA Y SUBSUELO I DEL<br>EDIFICIO PRINCIPAL DE FLACSO Y<br>PARQUE (FVA) | EJECUCIÓ     | SUBASTA         | 28/06/202         | FL/ | ADOR | Olvidó la Contraseña, click ansi? |

- De clic en el menú [Invitaciones] Invitaciones
- Busque y seleccione el proceso de Subasta Inversa en el que está participando
- De clic en el botón [Participar] 💙

| PLACSO FLACSO FLA            | CSO<br>N MIL |          |                 |                 |                                                                  |                                                        |                                                           | ADQ                     | SISTE        | MA DE COMPR          | ECTR<br>RAS FLA    | ONIC.<br>cso | AS         |
|------------------------------|--------------|----------|-----------------|-----------------|------------------------------------------------------------------|--------------------------------------------------------|-----------------------------------------------------------|-------------------------|--------------|----------------------|--------------------|--------------|------------|
| Proveedor                    | ± Invi       | taciones | Por Proveedor   | Si la invitació | n no se visualiza en la patalla act                              | ual, seleccione los filtros y/                         | o de clic en el botón (Buscar)                            |                         |              |                      |                    |              |            |
|                              | Año:         |          | Todos           |                 | - Mes:                                                           |                                                        | Estado:                                                   |                         |              | Proceso:             |                    |              | luscar     |
|                              |              |          |                 |                 |                                                                  |                                                        | LISTA DE 2 INVITACIONES                                   |                         |              |                      |                    |              |            |
| ECUADOR                      |              |          |                 |                 |                                                                  |                                                        | (1)                                                       |                         |              |                      |                    |              |            |
| Usuario:<br>0993386488001    | N            | 0        | Invitación/Plic | Código 🗘        |                                                                  | Nombre 0                                               |                                                           |                         | Estado 0     | Tipo proceso 🌣       | Fecha<br>Proceso O | Participar   | Mensajería |
| Nombre: ALIANZA247<br>S.A.S. | 1            |          | ()              | SI-2025-4       | COPIA - COPIA - ADQUISICION E<br>40/100 GB                       | DE 1 SWITCH DE CORE DE 24                              | PUERTOS DE 1/10/25 GB Y                                   | PUERTOS DE              | Invitaciones | SUBASTA INVERSA      | 26/02/2025         | •            | Ver        |
| Proveedores                  | 1            |          |                 |                 | EL PRESUPUESTO REFERENCIAL ES<br>(**CUARENTA Y SIETE MIL OCHOO   | DE US\$47.894,65 DÓLARES E<br>LIENTOS NOVENTA Y CUATRO | DE ESTADOS UNIDOS DE AMÉRI<br>65/100 U.S. DOLARES**), SIN | ICA,<br>INCLUIR EL IVA. |              |                      |                    |              |            |
| Invitaciones                 | J            |          |                 |                 | DENTRO DE LOS ÍTEMS 1 AL 6 DE<br>MIGRACION DEL SWITCH DE COR     | ESTOS TDRS Y QUE INCLUYE:<br>EACTUAL (CASA DE DOCTORA  | INSTALACION, CONFIGURACIO<br>ADOSI AL NUEVO EN HORARIO    | IN Y<br>NO LABORAL      |              |                      |                    |              |            |
| Inicio                       | 2            |          | ()              | CD-2025-25      | CONTRATACION DE LA EXTENS<br>DELL                                | ION DE GARANTIAS DE LA IN                              | FRAESTRUCTURA HIPERCON                                    | VERGENTE                | Invitaciones | CONTRATACIÓN DIRECTA | 06/02/2025         | 0            | Ver        |
| Reglamento                   |              |          |                 |                 | EL PRESUPUESTO REFERENCIAL ES<br>00/100 U.S. DOLARES**), SIN INC | DE 7.000 DOLARES DE ESTAD                              | DOS UNIDOS DE AMERICA, (**S                               | IETE MIL                |              |                      |                    |              |            |

- Seleccione [Adjudicación] Adjudicación . Tedrá varios formularios que debe completar, firmar electrónicamente, subir y enviar.
- Suba todos los anexos solicitados dando clic en la opción
- Seleccione un documento y súbalo o verifique

| FLACSO<br>ECUADOR | Tecnologías de<br>Información - Tl                             |                        |                         |          |                                                                  |                          |
|-------------------|----------------------------------------------------------------|------------------------|-------------------------|----------|------------------------------------------------------------------|--------------------------|
| Documentos de *   | <sup>e</sup> Copia del Registro Único de Contribuyentes (RUC). |                        |                         |          |                                                                  | - >                      |
|                   |                                                                |                        |                         |          | ·≔ ··· - +   1 de1 ···                                           | ۹ 🕯                      |
| No                | Descripción del Documento                                      | Subir Documento        | Visualizar<br>Documento | Eliminar |                                                                  |                          |
| 1                 | asasCopia del Registro Único de Contribuyentes (RUC).          | + Seleccione documento | Ø                       | •        | INFORM                                                           | IE DE NEGC               |
|                   |                                                                |                        |                         |          | sı                                                               | SI-2025-4<br>JBASTA INVE |
|                   |                                                                |                        |                         |          | FECHA SOLICITUD DE COMPRA                                        | FECHA ELABORA            |
|                   |                                                                |                        |                         |          | 25 de febrero de 2025                                            | 26 de febrero            |
|                   |                                                                |                        |                         |          | UNDAD / PROVECTO REQUIRENTE<br>GC002 COORDINACION GENERAL DE TIC |                          |
|                   |                                                                |                        |                         |          |                                                                  |                          |

- De clic en [Guardar Información]
- Descargar el formulario PDF, firmar electrónicamente y subir.
- Estos pasos realice para cada formulario.

#### FORMULARIOS:

1.

#### (Formulario #2)

- Completar formulario 2, guarde información, cargue anexos o revise.
- Volver a guardar información.
- Descargar el formulario PDF, firmar electrónicamente y subir

| ILETO DE DA CO   | INTRATACION<br>IOURSICION DE 1 SWITCH DE CORE DE 24 RUERTE | 5 DE 1/10/25 CB V 4 | PUERTOS DE 40/100 CR                                                                                                    |                                                       |                                |                       |        |
|------------------|------------------------------------------------------------|---------------------|----------------------------------------------------------------------------------------------------|-------------------------------------------------------|--------------------------------|-----------------------|--------|
|                  | Cuardo ingreso colossione u s                              | avice la inform     | assián Deccarque los form                                                                                                    | autorios No. /2.2.4 E) do este portal u               | cuba firmadas alastráni        | comente novo envior # |        |
| ormulario No. 2  | DATOS GENERALES Y DOCUMENTACIÓN LEGA                       | E DEL-OFERENTE      | Formulario No. 3 OFERTA TÉCNICA                                                                                                    | Formulario No. 4 DETALLE DE LA EXPERIENCIA            | Formulario No. 5 OFERTA ECONÓM | ICA FINAL             |        |
| En el caso de or | nian unus a firmar san an anoderado inmeso e               | d nombra complete a | in la columna (Datallia)                                                                                                    |                                                       |                                |                       |        |
| No               | Tipo                                                       | Obligatorio         | in the community for contract of                                                                                                    | Descripción del documento                             | Detalles                       | Eliminar              | Anexos |
|                  | PERSONA JURÍDICO                                           | 54                  | Copia del Registro Único de Co                                                                                                    | intribuyentes (RUC).                                  |                                |                       | Om     |
| 2                | PERSONA JURÍDICO                                           | 54                  | Copia de Cédula de Identidad                                                                                                    | o Pasaporte del Representante Legal.                  |                                |                       | Om     |
|                  | PERSONA JURÍDICO                                           | 58                  | Copia de la declaración del im                                                                                                    | puesto a la renta del último ejercicio econômico.     |                                |                       | 0 (1)  |
|                  | PERSONA JURÍDICO                                           | 51                  | Escritura de constitución de la                                                                                                    | compañía y modificaciones actualizadas inscrita en el |                                |                       | 0 (1)  |
|                  | PERSONA JURÍDICO                                           | 54                  | Nombramiento vigente del Reg                                                                                                    | resentante Legal, inscrito en el Registro Mercantil.  |                                |                       | Om     |
|                  | PERSONA JURÍDICO                                           | NO                  | * Poder general v/o especial er                                                                                                    | s el caso de quien vaya a firmar sea un apoderado.    | nombre apoderado               |                       | Ont    |
|                  | PERSONA JURÍDICO                                           | 54                  | Certificado Bancario con el núr                                                                                                    | maro de cuenta.                                       |                                |                       | 010    |
|                  |                                                            |                     |                                                                                                    |                                                       |                                |                       |        |
| 1.0              | escargar para firmar electrónicamente                      | 2.54                | abir documento firmado electrónicame                                                                                                    | inte 3.Validar für                                    | ma electrónica                 | correctamente         |        |
|                  | Formulario No. 2 DATOS GENERALES Y                         |                     | Formulario No. 2 DATOS GENERALES                                                                                                    | Y Validar Formulario No                               | 2 DATOS GENERALES Y            |                       |        |
|                  | (Th                                                        |                     | Da click para cubir al Ecomologia No.                                                                                                    | DOCUMENT                                              | ALIVA LEGAL                    |                       |        |
|                  | -                                                          |                     | and the party sector of the sector of the se |                                                       |                                |                       |        |
|                  |                                                            |                     |                                                                                                    |                                                       |                                |                       |        |

#### (Formulario #3)

- Ingresar y seleccionar la información del formulario 3
- Ingresar el valor total de los ítems hasta igualar el valor final (negociado o valor final de la puja )
- Guardar información
- Descargar el formulario PDF, firmar electrónicamente, subir

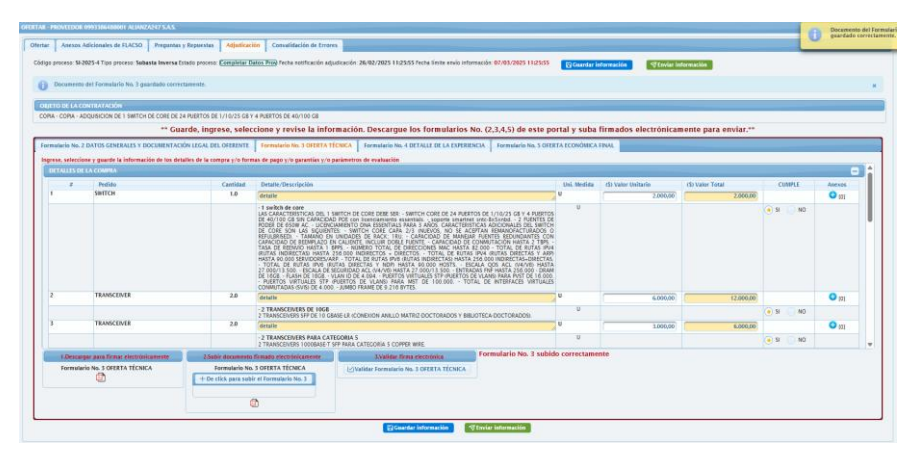

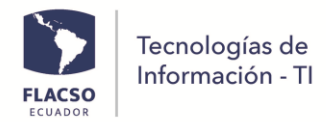

#### (Formulario #4)

- Ingresar la información de experiencia en el formulario 4.
- Guardar la información. Anexar documentos de respaldo
- Volver a guardar información.
- Descargar el formulario PDF, firmar electrónicamente y subir

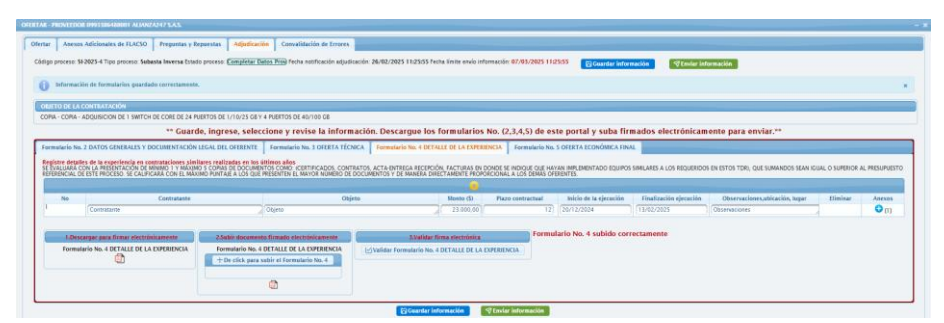

#### (Formulario #5)

- Descargar y verificar el formulario PDF, firmar electrónicamente y subir

| FERTAR - PROVEEDOR 0993386488001 ALIANZA247 S.A.S.        |                                                                                                    |                     |
|-----------------------------------------------------------|----------------------------------------------------------------------------------------------------|---------------------|
| Ofertar Anexos Adicionales de FLACSO Preguntas            | y Repuestas Adjudicación Convalidación de Errores                                                                                                    |                     |
| Código proceso: SI-2025-4 Tipo proceso: Subasta Inversa E | stado proceso: Completar Datos Pros Fecha notificación: adjudicación: 26/92/2025 1123555 Fecha límite envío información: 07/93/2025 1123555 Echa límite envío información: 07/93/2025 1123555 | ∜Enviar información |
| Información de formularios guardado correctame            | 1682.                                                                                                    |                     |
| OBJETO DE LA CONTRATACIÓN                                 |                                                                                                    |                     |
| COPIA - COPIA - ADQUISICION DE 1 SWITCH DE CORE DE 2      | 4 PUERTOS DE 1/10/25 GB Y 4 PUERTOS DE 40/100 GB                                                                                                    |                     |
| ** Guarde, ingrese, seleccion                             | ne y revise la información. Descargue los formularios No. (2,3,4,5) de este portal y suba firmados electrónicamente para env                                                                  | /iar.**             |
| Formulario No. 2 DATOS GENERALES Y DOCUMENTACI            | IÓN LEGAL DEL OFERENTE Formulario No. 3 OFERTA TÉCNICA Formulario No. 4 DETALLE DE LA EXPERIENCIA Formulario No. 5 OFERTA ECONÒMICA FINAL                                                     |                     |
| 1.Descargar para firmar electrónicamente                  | 2.Subir firmado electrónicamente 3.Validar firma electrónica Formulario No. 5 subido correctamente                                                                                            |                     |
| Formulario No. 5 OFERTA ECONÓMICA                         | Formulario No. 5 OFERTA ECONÓMICA  +De click para subir Formulario No. 5                                                                                                    |                     |
|                                                           | 0                                                                                                    |                     |
|                                                           | El Guardar información 🖉 Enviar información                                                                                                    |                     |

- Una vez que registro toda la información de clic en [Enviar Información]
- Se desplegará una notificación de confirmación, una vez esté seguro de clic en [Aceptar]
- Una vez se ha enviado se desplegarán una notificación emergente.

#### Revisión de Formularios – Procuraduría/Comité

- Ingrese al menú [Revisión Adjudicación]
- Busque y seleccione el proceso y de clic en Revisión Formularios Oferta
- Revisar la infromacion de cada uno de los formularios y de clic en la opción correspondiente si/no cumple si NO y una observación.

旦

- De clic en Burdar información y de clic en Si si en la confirmacion.
- Ingrese una observación y de clic en [Generar Acta]
- Una vez que todo el comité firme el Acta suba en + Subir Acta Firmada
- Una vez hecho los pasos, de clic en [Finalizar el proceso] <a>Tinalizar el proceso</a>
- De clic en Si si en la notificación de confirmación.

| CSO               | Información                               | - TI                                  |                                                        |                              |                              |                    |                            |              |
|-------------------|-------------------------------------------|---------------------------------------|--------------------------------------------------------|------------------------------|------------------------------|--------------------|----------------------------|--------------|
| ÍNEZ BELTRÁN N    | MARÍA ALEXANDRA                           |                                       |                                                        |                              |                              |                    |                            |              |
| squeda Detal      | les Pliego Comité de contratación         | Calificación Puja/Negociació          | in Revisión Formularios Oferta Expedi                  | ente                         |                              |                    |                            |              |
|                   | ardar Información 👔 Generar Acta          | + Subir Acta Firmada 🛛 🛛 🖓 Finali     | zar el proceso                                         |                              |                              |                    |                            |              |
| Sdigo: \$1-2025-4 | Tipo de proceso: Subasta Inversa Etapa: 🔞 | evisar Datos Prov Fecha solicitud: 25 | /feb/2025 Fecha límite envio: Objeto: COPIA -          | COPIA - ADQUISICION DE 1     | SWITCH DE CORE DE 24 PUE     | RTOS DE 1/10/25 GB | Y 4 PUERTOS DE 40/100 GB   |              |
| Ofertas ganador   | ras                                       |                                       |                                                        |                              |                              |                    |                            |              |
| 8                 | Nombre Comercial                          | Razon                                 | Social Ruc                                             | Ganador                      | \$ Valor Negociación         | Estado             | Fecha Envio<br>Formularios | Habilita     |
| 1                 | ALIANZA247 S.A.S.                         | ALIANZA247 S.A.S.                     | 0993386488001                                          | SI                           | 40.000,00                    | Enviado            | 26/feb/2025 11:56:47       |              |
| Detalles de los f | formularios                               |                                       |                                                        |                              |                              |                    |                            |              |
| Formulario No.    | ² 🚯 🗐 💿 SI 💿 NO                           | ОК                                    |                                                        |                              |                              |                    |                            |              |
| Formulario No.    | <sup>3</sup> 🙆 🕙 💿 si 💿 NO                | OK                                    |                                                        |                              |                              |                    |                            |              |
| Formulario No.    | 4 🚯 🖾 💿 SI 💿 NO                           | ОК                                    |                                                        |                              |                              |                    |                            |              |
| Formulario No.    | 5 🚯 🗐 💿 SI 🕞 NO                           | Ingrese observación                   |                                                        |                              |                              |                    |                            |              |
| Formulario N      | lo. 2 Formulario No. 3 Formulario         | No. 4                                 |                                                        |                              |                              |                    |                            |              |
| No                | Tipo                                      | Obligatorio                           | Descr                                                  | pción del documento          |                              |                    | Detalles                   | Anexos       |
| 1                 | PERSONA JURÍDICO                          | SI                                    | Copia del Registro Único de Contribuyer                | ntes (RUC).                  |                              |                    |                            | <b>O</b> [1] |
| 2                 | PERSONA JURÍDICO                          | SI                                    | Copia de Cédula de Identidad o Pasapor                 | te del Representante Legal   |                              |                    |                            | 🔾 (1)        |
| 3                 | PERSONA JURÍDICO                          | SI                                    | Copia de la declaración del impuesto a l               | a renta del último ejercicio | económico.                   |                    |                            | 😋 [1]        |
| 4                 | PERSONA JURÍDICO                          | SI                                    | Escritura de constitución de la compañía<br>Mercantil. | a y modificaciones actualiz  | adas inscrita en el Registro |                    |                            | 😳 [1]        |
| 5                 | PERSONA JURÍDICO                          | 51                                    | Nombramiento vigente del Representan                   | te Legal, inscrito en el Reg | stro Mercantil.              |                    |                            | <b>O</b> [1] |
| 6                 | PERSONA JURÍDICO                          | NO                                    | * Poder general y/o especial en el caso r              | de quien vava a firmar sea   | un apoderado.                | nombre anoderad    |                            | Om           |

#### Solicitud de CPM – Analista Adquisiciones

Ingrese al menú Seguimiento

Tecnologías de

- Busque y seleccione el proceso y de clic en Revisión Formularios Oferta
- De clic en [Solicitar CPM]
- El proceso se enviará a revisión de presupuesto.

| URBANO          | OZO ERIKA MI                           | REYA         |                               |                  |                               |                      |                   |                        |                                   |                       |                                                 |            |                              |
|-----------------|----------------------------------------|--------------|-------------------------------|------------------|-------------------------------|----------------------|-------------------|------------------------|-----------------------------------|-----------------------|-------------------------------------------------|------------|------------------------------|
| Búsque          | a Detalles                             | Pliegos      | Comité de contratación        | Invitaciones     | Preguntas y Respuestas        | Revisión Ofertas     | Calificación      | Puja/Negociación       | Revisión Formularios Ofer         | Convalidación I       | rrores Pagos                                    | Expediente |                              |
| <b>(</b> )      | 3 🙆 🖾                                  |              |                               |                  |                               |                      |                   |                        |                                   |                       |                                                 |            |                              |
| Códig           | SI-2025-4 Tip                          | o de proceso | Subasta Inversa Etapa: Solici | ta a ADQ CPM) Fe | echa solicitud: 25/feb/2025 F | echa límite envio: O | bjeto: COPIA - CO | PIA - ADQUISICION DE 1 | SWITCH DE CORE DE 24 PUER         | TOS DE 1/10/25 GB Y 4 | PUERTOS DE 40/100                               | GB         |                              |
| Ofe             |                                        |              |                               |                  |                               |                      |                   |                        |                                   |                       |                                                 |            | _                            |
| one             | ias ganadoras                          |              |                               |                  |                               |                      |                   |                        |                                   |                       |                                                 |            | -                            |
|                 | as ganadoras<br>#                      |              | Nombre Comercial              |                  | Razon Social                  |                      | Ruc               | Ganador                | \$ Valor Negociación              | Estado                | Fecha Envio<br>Formularios                      |            | Habilitado                   |
| 1               | as ganadoras<br>#                      | ALIANZ       | Nombre Comercial              | ALIAN            | Razon Social                  | 0993386              | Ruc<br>488001     | Ganador<br>SI          | \$ Valor Negociación<br>40.000,00 | Estado<br>Enviado     | Fecha Envio<br>Formularios<br>26/feb/2025 11:56 | :47        | Habilitado<br>CONTRATO<br>SI |
| 1<br><u>Gen</u> | #<br>#<br>erar Acta Ofert              |              | Nombre Comercial              | ALIAN            | Razon Social<br>IZA247 S.A.S. | 0993386              | Ruc<br>488001     | Ganador<br>SI          | \$ Valor Negociación<br>40.000,00 | Estado<br>Enviado     | Fecha Envio<br>Formularios<br>26/feb/2025 11:56 | :47        | Habilitado<br>CONTRATO<br>SI |
| 1<br><u>Gen</u> | #<br>#<br>Prar Acta Ofert<br>Datos CPM |              | Nombre Comercial              | ALIAN            | Razon Social<br>IZA247 S.A.S. | 0993386              | Ruc<br>488001     | Ganador<br>SI          | \$ Valor Negociación<br>40.000,00 | Estado<br>Enviado     | Fecha Envio<br>Formularios<br>26/feb/2025 11:56 | :47        | Habilitado<br>CONTRATO<br>SI |

#### Creación de CPM – Presupuesto

- Ingrese al menú [Revisión de Presupuesto]
   Busque y seleccione el proceso y de clic en [Presupuesto]
- Seleccione las partidas iniciales dando clic en el círculo.
- Llene los datos CPM y de clic en [Guardar]

| Tecnologías de<br>Información - TI                                                                                                    |                                                                                                    |
|----------------------------------------------------------------------------------------------------|----------------------------------------------------------------------------------------------------|
| STRELLA ZAMBRANO SHENARY ELIZABETH                                                                                                    |                                                                                                    |
| Búsqueda Detalles Presupuesto                                                                                                    |                                                                                                    |
|                                                                                                    |                                                                                                    |
| Revisión Presupuesto: (Subasta Inversa) / SI-2025-4 / COPIA - COPIA - ADQUISICION DE 1 SWITCH DE CORE DE 24 PUERTOS DE 1/10/25 GB Y 4 PUERTOS D | DE 40/100 CB                                                                                            |
| 🖺 Guardar 🛛 🮯 🚍                                                                                                    |                                                                                                    |
| Etapa: Revisión Presupuesto                                                                                                    |                                                                                                    |
| Responsable Actual Proceso: ESTRELLA ZAMBRANO SHENARY ELIZABETH                                                                                 |                                                                                                    |
| PRESUPILISTO                                                                                                    |                                                                                                    |
|                                                                                                    |                                                                                                    |
| Certificación Presupuestaria                                                                                                    |                                                                                                    |
| D Generar Certificación Presupuestario                                                                                                    |                                                                                                    |
| Tipo Valor Oferta                                                                                                    |                                                                                                    |
| Documento                                                                                                    |                                                                                                    |
|                                                                                                    |                                                                                                    |
|                                                                                                    |                                                                                                    |
| + Seleccione archivo CPM firmado Número CPM: 514 Fecha CPM: 26/02/2025                                                                          |                                                                                                    |
| Detaile remos 7 TDR                                                                                                    |                                                                                                    |
| Pedido Valor T                                                                                                    | ot I Partida Inicial Saldo Partida                                                                      |
| 1. SWITCH 2000,0                                                                                                    | EQUIPOS INFORMATICOS - 84010701000000     EQUIPOS INFORMATICOS - 84010701000000     Saldo: \$189,508,62 |
| Exectificationar Técnicar                                                                                                    |                                                                                                    |
| - 1 switch de core / LAS CARACTERÍSTICAS DEL 1 SWITCH DE CORE DEBE SER: - SWITCH CORE DE 24 PUERTOS DE 1/10/25 GB Y 4 PUERTOS DE 40/100 GB      | SI CAPACIDAD POE con licenciamiento essentials soporte smartnet sntc-8x5xnbd 2 FUENTES DE PODER DE      |

- De clic en [Procesar] 🥙 seleccione cada uno de los círculos y agregue un mensaje.
- De clic en [Procesar] Procesar.

| Opción:                | Envire a Solicitud Contrato a Adquisicioner |
|------------------------|---------------------------------------------|
| -                      | Enviar a solicitud Contrato a Adquisiciones |
| tapa Actual:           | Revisión Presupuesto                        |
| Etapa Siguiente:       | Solicitud Contrato a ADQ                    |
| tesponsable Siguiente: | BURBANO POZO ERIKA MIREYA                   |
| Aensaje: *             | mensaje                                     |
|                        |                                             |
|                        | //                                          |

- De clic Si <a>si</a> en la ventana emergente.

#### Solicitud de contrato – Analista Adquisiciones

- Ingrese en el menú Eseguimiento
- Seleccione el proceso y de clic en Revisión Formularios Oferta .
- De clic en <sup>\$</sup> en la seccion de cuotas de pago para generar un plan de pagos
- De clic en [Generar Cuotas]
- Verificar y de clic en Si en el mensaje de confirmación.
- Se generará las cuotas asignadas.

|   |                                                                                 | Lista de Cuotas       |       |                |           |        |          |
|---|---------------------------------------------------------------------------------|-----------------------|-------|----------------|-----------|--------|----------|
| + | Detalle                                                                         | Periodo Entrega       | Valor | Fecha<br>Cuota | Estado    | Editar | Eliminar |
| 1 | ANTICIPO DEL 50% CON LA ENTREGA DE LAS POLIZAS                                  |                       |       |                | POR PAGAR |        |          |
| 2 | EL PAGO SE REALIZARÁ POSTERIOR A LA RECEPCIÓN<br>DEL BIEN A ENTERA SATISFACCIÓN | 28 DE FEBRERO DE 2025 |       |                | POR PAGAR |        | Û        |

- De clic en [Solicitar Contrato] Solicitar Contrato en la sección de Datos CPM || Contrato.

|       |             |                                                                                                    | Тес         | nologías de                           |                   |                             |                              |                                |                         |                        |                            |                        |
|-------|-------------|----------------------------------------------------------------------------------------------------|-------------|---------------------------------------|-------------------|-----------------------------|------------------------------|--------------------------------|-------------------------|------------------------|----------------------------|------------------------|
| I     | FLA<br>ECU/ | CSO                                                                                                    | Info        | rmación - Tl                          |                   |                             |                              |                                |                         |                        |                            |                        |
| BURB/ | ANO PO      | ZO ERIKA MIR                                                                                                    | EYA         |                                       |                   |                             |                              |                                |                         |                        |                            |                        |
| Bús   | queda       | Detalles                                                                                                    | Pliegos     | Comité de contratación                | Invitaciones      | Preguntas y Respues         | tas Revisión Oferta          | s Calificación                 | Puja/Negociación        | Revisión Formularios C | ferta Conval               | idación Errores        |
| Pag   | os          | Expediente                                                                                                    |             |                                       |                   |                             |                              |                                |                         |                        |                            |                        |
| C     |             | 0 🙆 🙆 🤇                                                                                                    |             |                                       |                   |                             |                              |                                |                         |                        |                            |                        |
| ca    | idigo: S    | il-2025- Tipo<br>proce                                                                                                    | de so: I    | Subasta Etapa: Solicitu<br>nversa ADQ | id Contrato a     | Fecha 25/feb/<br>solicitud: | /2025 Fecha límite<br>envio: | Objeto: COPIA - CO<br>40/100 G | DPIA - ADQUISICION DE 1 | SWITCH DE CORE DE 24 P | UERTOS DE 1/10/            | 25 GB Y 4 PUERTOS DE   |
|       | Oferta      | s ganadoras                                                                                                    |             |                                       |                   |                             |                              |                                |                         |                        |                            | -                      |
|       |             |                                                                                                    |             | Nombre Comercial                      | Ra                | izon Social                 | Ruc                          | Ganador                        | \$ Valor<br>Negociación | Estado                 | Fecha Envio<br>Formularios | Habilitado<br>CONTRATO |
|       | 1           |                                                                                                    | ALIANZA24   | 17 S.A.S.                             | ALIANZA247 SJ     | A.S.                        | 0993386488001                | SI                             | 40.000,00               | Enviado 26/            | feb/2025<br>56:47          | SI                     |
|       | Genera      | ar Acta Oferta                                                                                                    | W           |                                       |                   |                             |                              |                                |                         |                        |                            |                        |
|       |             | Datos CPM    (                                                                                                    | CONTRATO    |                                       |                   |                             |                              |                                |                         |                        |                            |                        |
|       |             | 🙆 🙆                                                                                                    | Número      | CPM: 514 Fecha CPM: 26                | /02/2025 So       | licitar Contrato: Solici    | tar Contrato                 | W Solid                        | itud Contrato a ADQ     |                        |                            |                        |
|       |             | S Cuotas de la contra de la contra de la | e la Oferta |                                       |                   |                             |                              |                                |                         |                        |                            |                        |
|       |             | 🔥 Nota: D                                                                                                    | ebe generar | el plan de pagos de las cuo           | tas para continua | ar con el envio de CONT     | RATO                         |                                |                         |                        |                            |                        |

- De clic en 🞯 para enviar el proceso

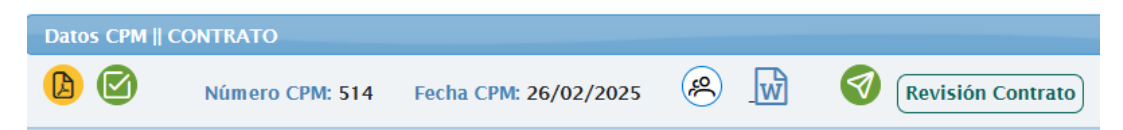

- Seleccione e ingrese un mensaje en la ventana emergente
- De clic en [Procesar] Procesar

| Proceso                | ×                                    |
|------------------------|--------------------------------------|
| Etapas Proceso         |                                      |
| Opción:                | 💿 Enviar para Firma Contrato Sec Gen |
| Etapa Actual:          | Revisión Contrato                    |
| Etapa Siguiente:       | Firma Contrato Procuraduria          |
| Responsable Siguiente: | VITERI GUERRERO JAIME RAMIRO         |
| Mensaje: *             | Mensaje                              |
|                        |                                      |
|                        |                                      |
| Procesar Cerrar        |                                      |

- Nos notificará que se ha enviado y continúe con el proceso.

#### Firma del contrato – Procurador

- Ingrese al sistema INFOFLAX, en la parte inferior derecha seleccione [FIRMA DOC].

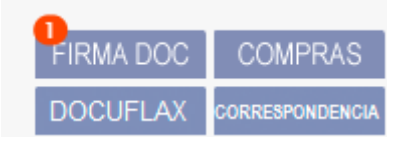

- Seleccione el proceso para firmar electrónicamente.

| ros                                                         | FIRMA DOCUME              | NTOS             |                     |                  |                                    |                                                     |                                      |                       |                  |             |            |                 |          |
|-------------------------------------------------------------|---------------------------|------------------|---------------------|------------------|------------------------------------|-----------------------------------------------------|--------------------------------------|-----------------------|------------------|-------------|------------|-----------------|----------|
| Firma Documentos Firma Otros Documentos                     |                           | Verificar Docume | rificar Documento   |                  |                                    |                                                     |                                      |                       |                  |             |            |                 |          |
| Estado: Solicitado V Detalle: Límite: Primeros 200 V Buscar |                           |                  |                     |                  |                                    | es/Guias                                            |                                      |                       |                  |             |            |                 |          |
|                                                             |                           |                  |                     | LISTA DE         | soucmu                             | DES RECIBIDAS                                       | VITERI GUERI                         | RERO JAIME            | RAMIRO]          |             |            |                 |          |
| -                                                           | tellelede pe              |                  | the links of a star | da 0.            | e alla                             |                                                     |                                      |                       | Sache Sellipsed  | Seeks firms | deres de   | Analiface films | <u> </u> |
| 1                                                           | MARTÍNEZ BEL<br>ALEXANDRA | TRÁN MARÍA       | Subasta Inversi     | 1 50<br>CC<br>24 | Icitud Fir<br>PLA - COI<br>PUERTOS | ma Contrato Sub<br>NA - ADQUISICIO<br>S DE 1/       | asta Inversa (SI-<br>N DE 1 SWITCH I | 2025-4)<br>DE CORE DE | 26/02/2025 13:52 |             | SOLICITADO |                 |          |
| 2                                                           | MARTÍNEZ BEL<br>ALEXANDRA | TRÁN MARÍA       | Subasta Inversa     | 1 50<br>AD<br>1/ | icitud Fir<br>QUISICIO<br>10/25 GB | ma Pliego Subasi<br>IN DE 1 SWITCH (<br>I Y 4 PUERT | a Inversa (SI-20)<br>DE CORE DE 24 P | 25-1)<br>PUERTOS DE   | 23/02/2025 18:46 |             | SOLICITADO |                 |          |

- Realice el proceso de firma de documentos.

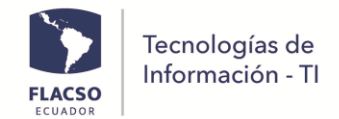

#### Revisión del contrato – Analista Dirección

- 티ngrese al menú<sup>Revisión Adjudicación</sup>
- Busque y seleccione el proceso y de clic en Revisión Formularios Oferta . Y en la sección de Datos CPM || CONTRATO realice lo siguiente:
- De clic en la opción 🧐
- Seleccione O Enviar para Firma Contrato Dirección y agregue un mensaje
- De clic en [Procesar] Procesar. De clic en Si en la ventana de confirmación

| Proceso                |                                                                                | × |
|------------------------|--------------------------------------------------------------------------------|---|
| Etapas Proceso         |                                                                                |   |
| Opción:                | 💿 Enviar para Firma Contrato Dirección 🛛 📄 Enviar para Elaboración de Contrato |   |
| Etapa Actual:          | Revisión Contrato Dirección                                                    |   |
| Etapa Siguiente:       | Firma Contrato Dirección                                                       |   |
| Responsable Siguiente: | HERRERA MOSQUERA LOURDES GIOCONDA                                              |   |
| Mensaje: *             | Mensaje                                                                        |   |
| Procesar Cerrar        |                                                                                |   |

- Una notificación de confirmación de envío se mostrará.

#### Firma del contrato – Dirección

- Ingrese al sistema INFOFLAX, en la parte inferior derecha seleccione [FIRMA DOC].

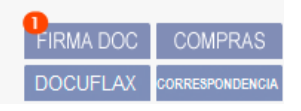

- Seleccione el proceso para firmar electrónicamente.
- Realice el proceso de firma electrónicamente de documentos.

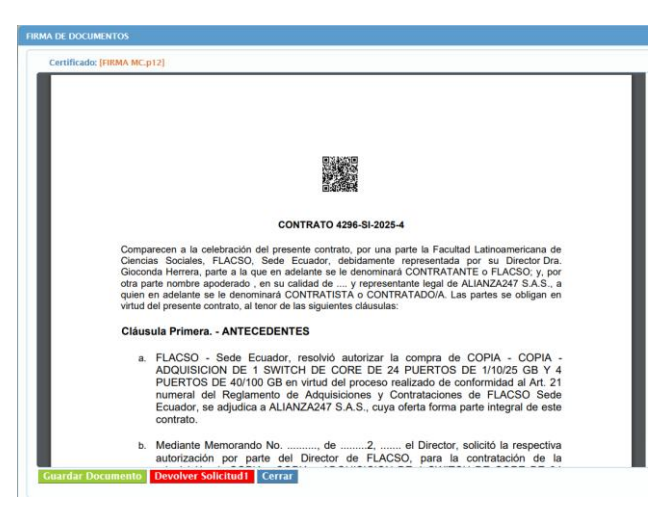

 Se desplegará una notificación de confirmación, y procederá al siguiente encargado del proceso.

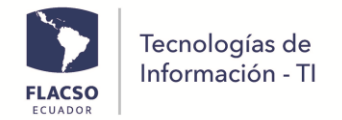

- El contrato se enviará por correo electrónico a la firma del proveedor.

#### Asignación de administrador del Contrato – Analista Adquisiciones

- Ingrese al menú
- Seleccione el porceso y de clic en el tab [Revisión formularios oferta] Revisión Formularios Oferta
  . Y en la sección Datos CPM || CONTRATO
- De clic en 🕙 para asignar un administrador del contrato

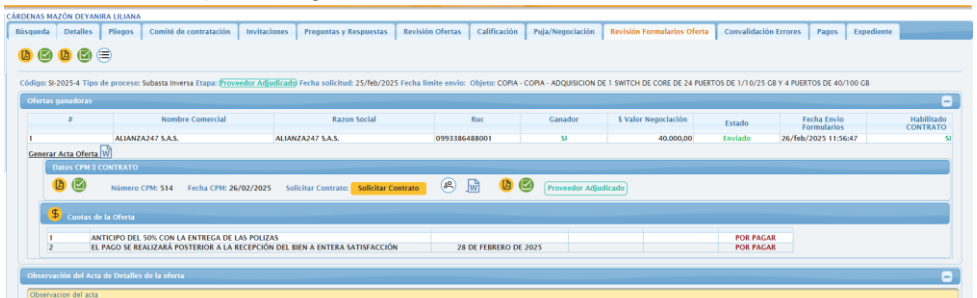

- Se desplegará una ventana en la que buscaremos y seleccionaremos al administrador del contrato
- De clic en [Agregar] + Agregar

| tos Adicio | onales: CONTRATO                |                              |          |  |  |  |  |  |  |
|------------|---------------------------------|------------------------------|----------|--|--|--|--|--|--|
| Admini     | istradores de Contrato          |                              |          |  |  |  |  |  |  |
| Persona:   |                                 |                              |          |  |  |  |  |  |  |
| + Ag       | regar                           |                              |          |  |  |  |  |  |  |
|            |                                 | Administradores de la Oferta |          |  |  |  |  |  |  |
|            | Nombres                         | Cargo                        |          |  |  |  |  |  |  |
| 1          | CÁRDENAS MAZÓN DEYANIRA LILIANA | JEFE DE ADQUISICIONES        | <b>(</b> |  |  |  |  |  |  |
|            |                                 |                              |          |  |  |  |  |  |  |
| errar      |                                 |                              |          |  |  |  |  |  |  |
|            |                                 |                              |          |  |  |  |  |  |  |

- Ingrese en [Pagos] y suba el contrato firmado por el proveedor en formato PDF en la sección documento

| CÁRDENAS MAZÓN DEVANIRA LILIANA                                                                                                    |                            |                           |                                |                             |                   |  |  |  |  |  |  |
|----------------------------------------------------------------------------------------------------|----------------------------|---------------------------|--------------------------------|-----------------------------|-------------------|--|--|--|--|--|--|
| Búsqueda         Detalles         Pliegos         Comité de contratación         Invitaciones         Preguntas y Respuestas                       | Revisión Ofertas Calificac | ión Puja/Negociación Revi | isión Formularios Oferta 👖 Cor | avalidación Errores Pagos E | cpediente         |  |  |  |  |  |  |
| Processo Pages: (Industra Inversa) / 51/2025 4 / COMA - COMA - ADQUISICON DE 1 SWITCH OF CORE DE 24 PUERTOS DE 1/10/25 GR Y 4 PUERTOS DE 46/100 GR |                            |                           |                                |                             |                   |  |  |  |  |  |  |
|                                                                                                    |                            |                           |                                |                             |                   |  |  |  |  |  |  |
| Ctapic (Provedor Adjudicado)<br>Responsible Actual Process: PROVEEDOR                                                                              |                            |                           |                                |                             |                   |  |  |  |  |  |  |
| Tixualo de Ofertua Adjudicadas                                                                                                    |                            |                           |                                |                             |                   |  |  |  |  |  |  |
| # Razon Social                                                                                                    | Valor Oferta               | Codigo/Tipo               | Documento                      | Responsables                | Fecha Notif Admin |  |  |  |  |  |  |
| 1 ALIANZA247 S.A.S 0993385488001                                                                                                    | \$43.168,00                | [CONTRATO]                | + Seleccione documento<br>PDF  |                             |                   |  |  |  |  |  |  |
|                                                                                                    |                            |                           | <b>b</b> 🕑 🕑                   |                             |                   |  |  |  |  |  |  |
|                                                                                                    |                            |                           |                                |                             |                   |  |  |  |  |  |  |

- De clic en la opción 🧐
- Se desplegará una ventana para revisar la notificación
- De clic en [Notificar] <sup>Notificar</sup> y De clic en Si en la confirmación

|    | FLACSO<br>ECUADOR                                       | Tecnologías de<br>Información - Tl                                                                                                    |   |
|----|---------------------------------------------------------|----------------------------------------------------------------------------------------------------|---|
| No | tificación al Admini                                    | istrador de ORDEN COMPRA / CONTRATO                                                                                                    | × |
|    | Estimado:<br>CÁRDENAS MAZÓ<br>Presente                  | ÓN DEYANIRA LILIANA - JEFE DE ADQUISICIONES                                                                                                    |   |
|    | Por medio del pro<br>PUERTOS DE 40/<br>donde se detalla | esentes einforma a usted que ha sido designado por la Dirección de FLACSO como administrador del contrato de COPIA - ADQUISICION DE 1 SWITCH DE CORE DE 24 PUERTOS DE 1/10/25 CB Y 4<br>100 CB 51-2025 Apral lo cual alguino el archivo del contrato suscrito, el modelo formato de acta entrega recepción para que se proceda a elaborar el Acta entrega recepción, de acuerdo a al DIR 002-2017,<br>Las obligaciones de los Administradores de contrato. |   |
|    | Saludos cordiales                                       |                                                                                                    |   |
|    | Liliana Cárdenas                                        |                                                                                                    |   |
| l  |                                                         | Cerrar                                                                                                    |   |

- Se desplegará una notificación de confirmación.

#### Seguimiento del proceso

- De clic en la opción 😑 para visualizar el detalle del seguimiento de un proceso

| # | Etapa                                    | Observaciones                                                                                                    | Fecha                  | Usuario      | Usuario      | Tiempo                |
|---|------------------------------------------|----------------------------------------------------------------------------------------------------|------------------------|--------------|--------------|-----------------------|
|   | Solicitud Borrador                       | Firma de Estudio de Mercado Subasta Inversa, COPIA - COPIA - ADQUISICION DE 1                                                                                     | 24/02/2025             | eareyes      | eareyes      | 0 di, 18 ho, 32       |
|   | Solicitud Borrador                       | Solicitar Certificacion Presupuestaria, 3726, COPIA - COPIA - ADQUISICION DE 1 SWITCH<br>DE CORE DE 24 PUERTOS DE 1/10/25 GB Y 4 PUERTOS DE 40/100 GB, 25/02/2025 | 25/02/2025<br>09:14:33 | eareyes      | eestrella    | 0 di, 0 ho, 22<br>min |
|   | Certificación Presupuestaria             | Certificacion Presupeustaria generada 3726, COPIA - COPIA - ADQUISICION DE 1 SWITCH<br>DE CORE DE 24 PUERTOS DE 1/10/25 GB Y 4 PUERTOS DE 40/100 GB, 25/02/2025   | 25/02/2025<br>09:37:13 | eestrella    | eareyes      | 0 di, 0 ho, 24        |
|   | Solicitud Borrador                       | Solicitar Compra, 3726, COPIA - COPIA - ADQUISICION DE 1 SWITCH DE CORE DE 24<br>PUERTOS DE 1/10/25 GB Y 4 PUERTOS DE 40/100 GB, 25/02/2025                       | 25/02/2025<br>10:02:08 | eareyes      | mfrodas      | 0 di, 0 ho, 41<br>min |
|   | Revisión SAF                             | Firma Documento de Compra 3726                                                                                                    | 25/02/2025<br>10:43:32 | mfrodas      | Idcardenas   | 0 di, 0 ho, 33<br>min |
|   | Revisión Pliego Jurídico                 | Envío de Versión PRELIMINAR del pliego del proceso SI-2025-4 para revisión                                                                                        | 25/02/2025<br>11:17:31 | Idcardenas   | mamartinezfl | 0 di, 0 ho, 38<br>min |
|   | Revisión Pliego ADQ                      | Envío de Versión PRELIMINAR del pliego del proceso SI-2025-4                                                                                                    | 25/02/2025<br>11:55:39 | mamartinezfl | Idcardenas   | 0 di, 0 ho, 28<br>min |
|   | Revisión Pliego Jurídico                 | Envío de Versión PRELIMINAR del pliego del proceso SI-2025-4 para revisión                                                                                        | 25/02/2025<br>12:24:31 | Idcardenas   | mamartinezfl | 0 di, 0 ho, 2 i       |
|   | Solicitud de comité a Jefa<br>ADO        | Solicitud comité a Jefe ADQ con la Versión BORRADOR del pliego del proceso SI-2025-4                                                                              | 25/02/2025<br>12:27:22 | mamartinezfl | Idcardenas   | 0 di, 0 ho, 8         |
|   | Revisión Comité SAF                      | Solicitud comité a SAF con la Versión BORRADOR del pliego del proceso SI-2025-4                                                                                   | 25/02/2025             | Idcardenas   | mfrodas      | 0 di, 0 ho, 11        |
|   | Aprobación Comité Dirección              | Solicitud comité a Jefe ADQ con la Versión BORRADOR del pliego del proceso SI-2025-4                                                                              | 25/02/2025             | mfrodas      | mfrodas      | 0 di, 0 ho, 5 i       |
|   | Solicita a Procuraduria Runión<br>Comité | Solicitud de reunión del comité a Procuraduría con la Versión BORRADOR del pliego del<br>proceso SI-2025-4                                                        | 25/02/2025<br>12:53:13 | mfrodas      | mamartinezfl | 0 di, 1 ho, 34<br>min |
|   | Firma Pliego Procurador                  | Para firma de Procurador la Versión COMITÉ del pliego del proceso SI-2025-4                                                                                       | 25/02/2025<br>14:27:34 | mamartinezfl | rviteri      | 0 di, 0 ho, 9         |
|   | Firma Pliego Procurador                  | Firma Pliego Procuraduria, SI-2025-4, COPIA - COPIA - ADQUISICION DE 1 SWITCH DE<br>CORE DE 24 PUERTOS DE 1/10/25 GB Y 4 PUERTOS DE 40/100 GB                     | 25/02/2025<br>14:37:03 | rviteri      | vasanchez    | 0 di, 0 ho, 19<br>min |
|   | Enviado Firma Dirección                  | Solicitud revisión de la Dirección la Versión COMITÉ del pliego del proceso SI-2025-4                                                                             | 25/02/2025<br>14:56:45 | vasanchez    | gherrera     | 0 di, 18 ho, 1<br>min |
|   | Enviado Firma Dirección                  | Firma Pliego Director, SI-2025-4, COPIA - COPIA - ADQUISICION DE 1 SWITCH DE CORE<br>DE 24 PUERTOS DE 1/10/25 GB Y 4 PUERTOS DE 40/100 GB                         | 26/02/2025<br>09:10:44 | gherrera     | Idcardenas   | 0 di, 0 ho, 13<br>min |
|   | Publicación Pliego ADQ                   | Asignar Analista de Proceso Compra, 3726, COPIA - COPIA - ADQUISICION DE 1 SWITCH<br>DE CORE DE 24 PUERTOS DE 1/10/25 GB Y 4 PUERTOS DE 40/100 GB, 26/02/2025     | 26/02/2025<br>09:23:02 | Idcardenas   | emburbanofl  | 0 di, 0 ho, 0         |
| 3 | Publicación Pliego ADQ                   | Publicación de la versión FINAL del pliego del proceso SI-2025-4                                                                                                  | 26/02/2025<br>09:23:07 | Idcardenas   | emburbanofl  | 0 di, 0 ho, 15<br>min |
|   |                                          |                                                                                                    |                        |              |              |                       |
| ) | Invitaciones                             | Inicio de Proceso de Invitaciones                                                                                                    | 26/02/2025 09:38:41    | emburbanofl  | emburbanofl  | 0 di, 0 ho, 11<br>min |
| ) | Invitaciones                             | Firmar documento Convocatoria 654                                                                                                    | 26/02/2025<br>09:50:20 | emburbanofl  | emburbanofl  | 0 di, 1 ho, 3 i       |
|   | Proceso Calificación                     | Inicia Proceso de Calificación del proceso SI-2025-4                                                                                                    | 26/02/2025<br>10:54:01 | mamartinezfl | mamartinezfl | 0 di, 0 ho, 9 i       |
|   | Proceso Negociación                      | Proceso Negociación del proceso SI-2025-4                                                                                                    | 26/02/2025             | mamartinezfl | Idcardenas   | 0 di, 0 ho, 22<br>min |
|   | Completar Datos Prov                     | Completar Datos por parte del Proveedor en el proceso SI-2025-4                                                                                                   | 26/02/2025             | Idcardenas   | UE           | 0 di, 0 ho, 30<br>min |
| ŀ | Revisar Datos Prov                       | Envío de información de formularios por parte del proveedor                                                                                                    | 26/02/2025<br>11:56:47 | PR           | mamartinezfl | 0 di, 0 ho, 18<br>min |
|   | Solicita a ADQ CPM                       | Solicita CPM a Presupuesto para el proceso SI-2025-4                                                                                                    | 26/02/2025<br>12:15:39 | mamartinezfl | emburbanofl  | 0 di, 0 ho, 50<br>min |
|   | Revisión Presupuesto                     | Solita CPM para el contrato del proceso SI-2025-4                                                                                                    | 26/02/2025<br>13:05:44 | emburbanofl  | eestrella    | 0 di, 0 ho, 6 i       |
|   | Revisión Presupuesto                     | Revisión de Presupuesto 3726, COPIA - COPIA - ADQUISICION DE 1 SWITCH DE CORE DE<br>24 PUERTOS DE 1/10/25 GB Y 4 PUERTOS DE 40/100 GB, 26/02/2025                 | 26/02/2025<br>13:12:23 | eestrella    | emburbanofl  | 0 di, 0 ho, 24<br>min |
| 5 | Revisión Contrato                        | Solicita generar Contrato a Jurídico para el proceso SI-2025-4                                                                                                    | 26/02/2025             | emburbanofl  | mamartinezfl | 0 di, 0 ho, 2         |
| 9 | Revisión Contrato                        | Subasta Inversa (SI-2025-4) 3726, COPIA - COPIA - ADQUISICION DE 1 SWITCH DE CORE<br>DE 24 PUERTOS DE 1/10/25 GB Y 4 PUERTOS DE 40/100 GB, 26/02/2025, Mensaie    | 26/02/2025<br>13:40:08 | mamartinezfl | rviteri      | 0 di, 0 ho, 9         |
| ) | Revisión Contrato                        | Solicita generar Contrato a Jurídico para el proceso SI-2025-4                                                                                                    | 26/02/2025<br>13:49:23 | emburbanofl  | mamartinezfl | 0 di, 0 ho, 3         |
|   | Revisión Contrato                        | Subasta Inversa (SI-2025-4) 3726, COPIA - COPIA - ADQUISICION DE 1 SWITCH DE CORE<br>DE 24 PUERTOS DE 1/10/25 GB Y 4 PUERTOS DE 40/100 GB, 26/02/2025, mensaie    | 26/02/2025<br>13:52:33 | mamartinezfl | rviteri      | 0 di, 0 ho, 2 i       |
|   | Firma Contrato Procuraduria              | SI-2025-4, Revisión Contrato Dirección, COPIA - COPIA - ADQUISICION DE 1 SWITCH DE<br>CORE DE 24 PUERTOS DE 1/10/25 GB Y 4 PUERTOS DE 40/100 GB                   | 26/02/2025<br>13:54:43 | rviteri      | vasanchez    | 0 di, 19 ho, 1<br>min |
| 2 | n 1.17 n 1. 1 ni 1.1                     | Subasta Inversa (SI-2025-4) 3726, COPIA - COPIA - ADQUISICION DE 1 SWITCH DE CORE                                                                                 | 27/02/2025             | vasanchez    | gherrera     | 0 di, 0 ho, 8         |
| 2 | Revision Contrato Direccion              | DE 24 FUERTOS DE 1/10/23 GD 1 4 FUERTOS DE 40/100 GD. 27/07/2023 MIRINAIR                                                                                         |                        |              |              |                       |